# 고교학점제 지원시스템 학교 담당자 매뉴얼

전북특별자치도교육청 중등교육과 파견교사 류현아

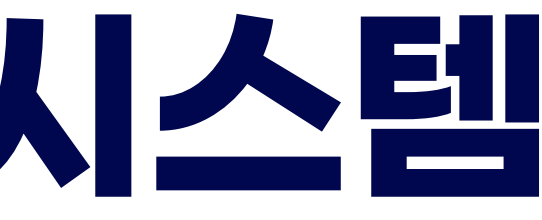

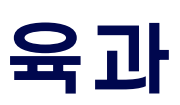

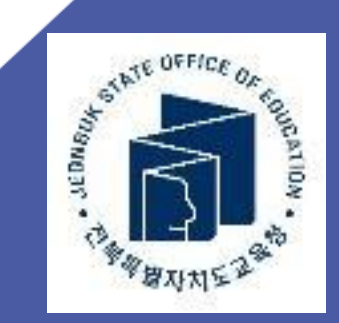

# 혹시 문제가 발생할 경우

・문제가 발생한 화면을 캡쳐하여 메신저로 보내주시면 상황 파악이 쉽습니다!

#### 예) 로그인이 안 돼요~ 보다는 서버 에러 500이 뜹니다. 혹은 에러가 발생한 화면 자체를 보내주시면 문제 파악이 용이하여 보다 빠른 해결이 가능합니다!!

#### 크신 수고, 고맙습니다!

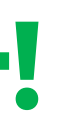

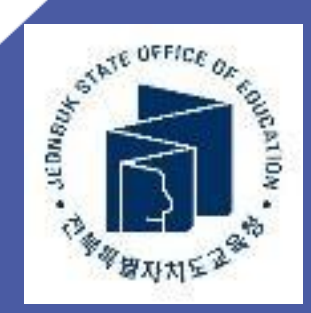

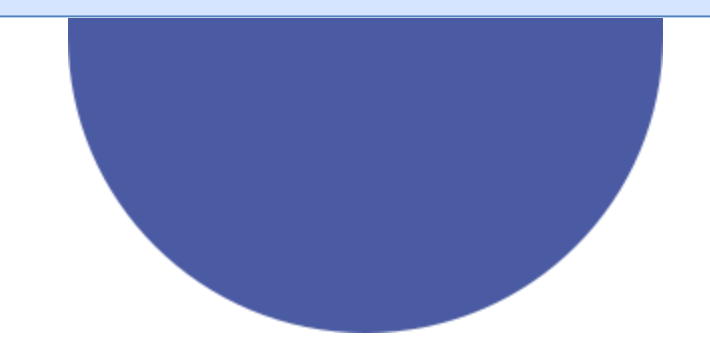

### 01 기능 개요

- 시스템 역할 소개
- 접속방법
- 연계 사이트 안내

#### 시스템 들어가기

- 시스템 로그인 • 2단계 인증(OTP)
- 개인정보수정

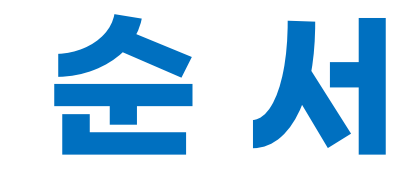

#### 04

#### 교육과정 편성표 제출 교육과정 편성표 점검

- 컨설팅 의견 확인
- 미반영사유 작성 •
- 편성 점검표 제출
- 편성표 제출자료 생성
- 편성표 제출

#### 02

#### 03

#### 교육과정 편성표 관리

- 2026학년도 편성표 생성
- 과목 추가 및 선택그룹 관리
- 편성표 검증
- 개설 여부 표기

#### 05

#### 수요조사 & 분반

06

- 수요조사 관리
- 분반 관리

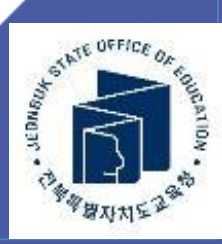

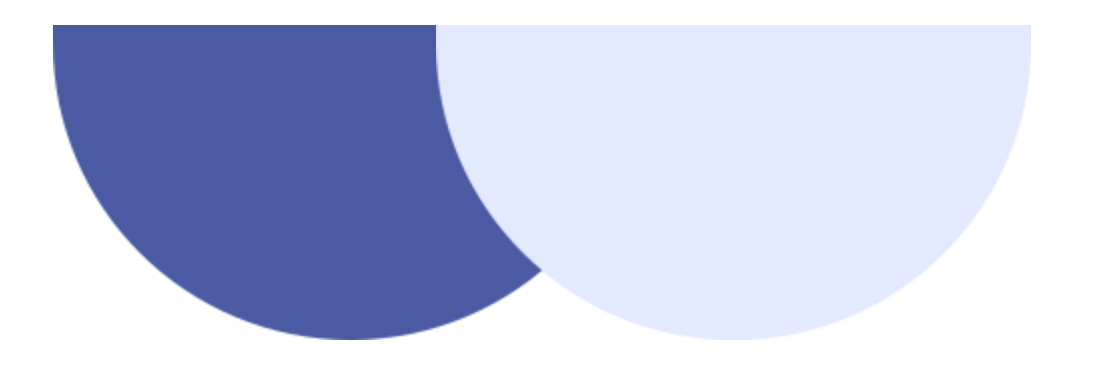

# 01 기능개요

- 시스템 역할 소개
- 접속방법
- 연계 사이트 안내

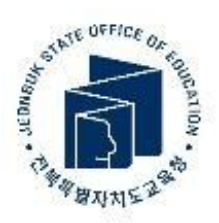

## **CONTENTS!!**

# ▼ 고교학점제 및 교육과정 정보 제공 🔽 교육과정 편성표 작성, 점검, 제출 과목 선택 수요조사 ♪ 각종 교육청 개발 자료 업로드 🕥 공동교육과정 및 학교 밖 교육 수강신청

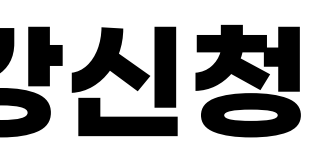

#### 시스템의 여러 기능 중 오늘 연수에서 주로 다룰 내용!

#### 고교학점제 지원시스템 개요

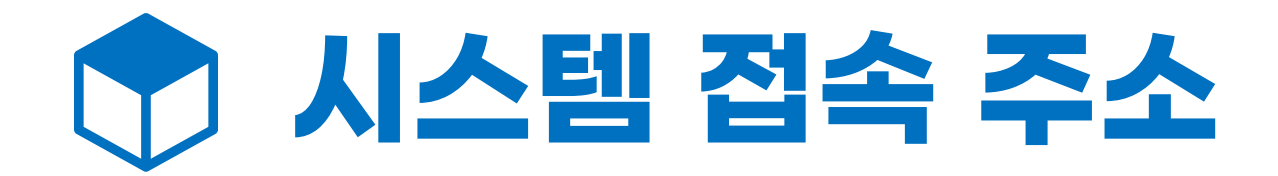

## https://jbecredit.kr

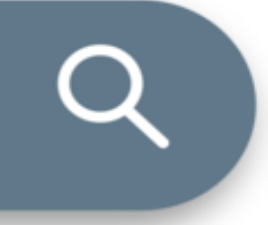

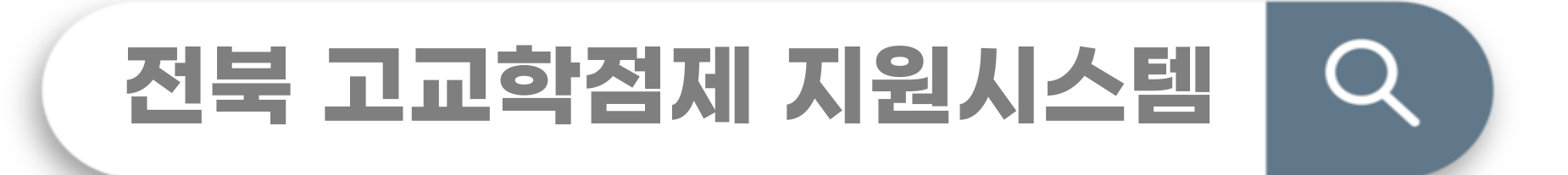

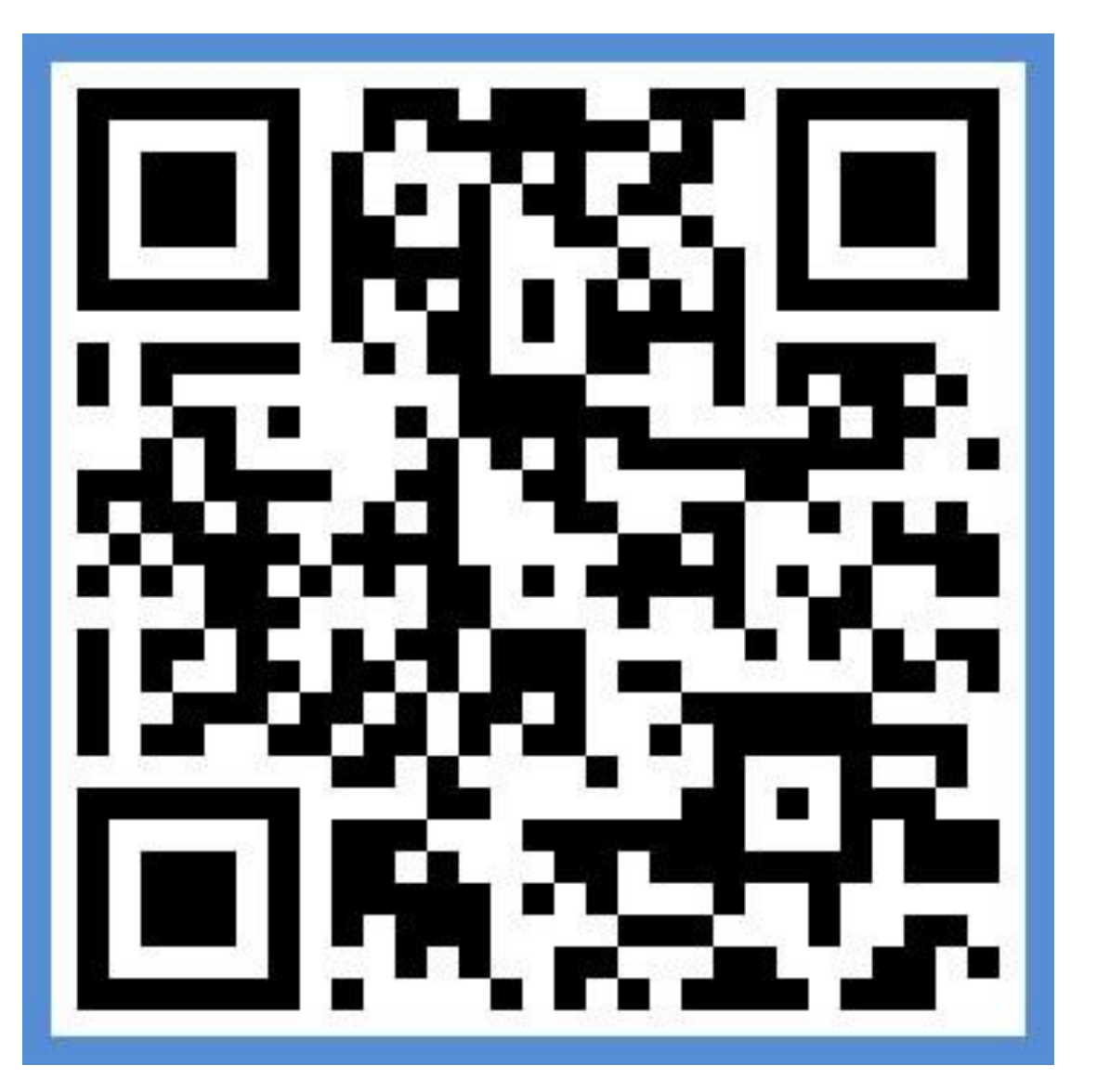

#### 고교학점제 지원시스템 개요

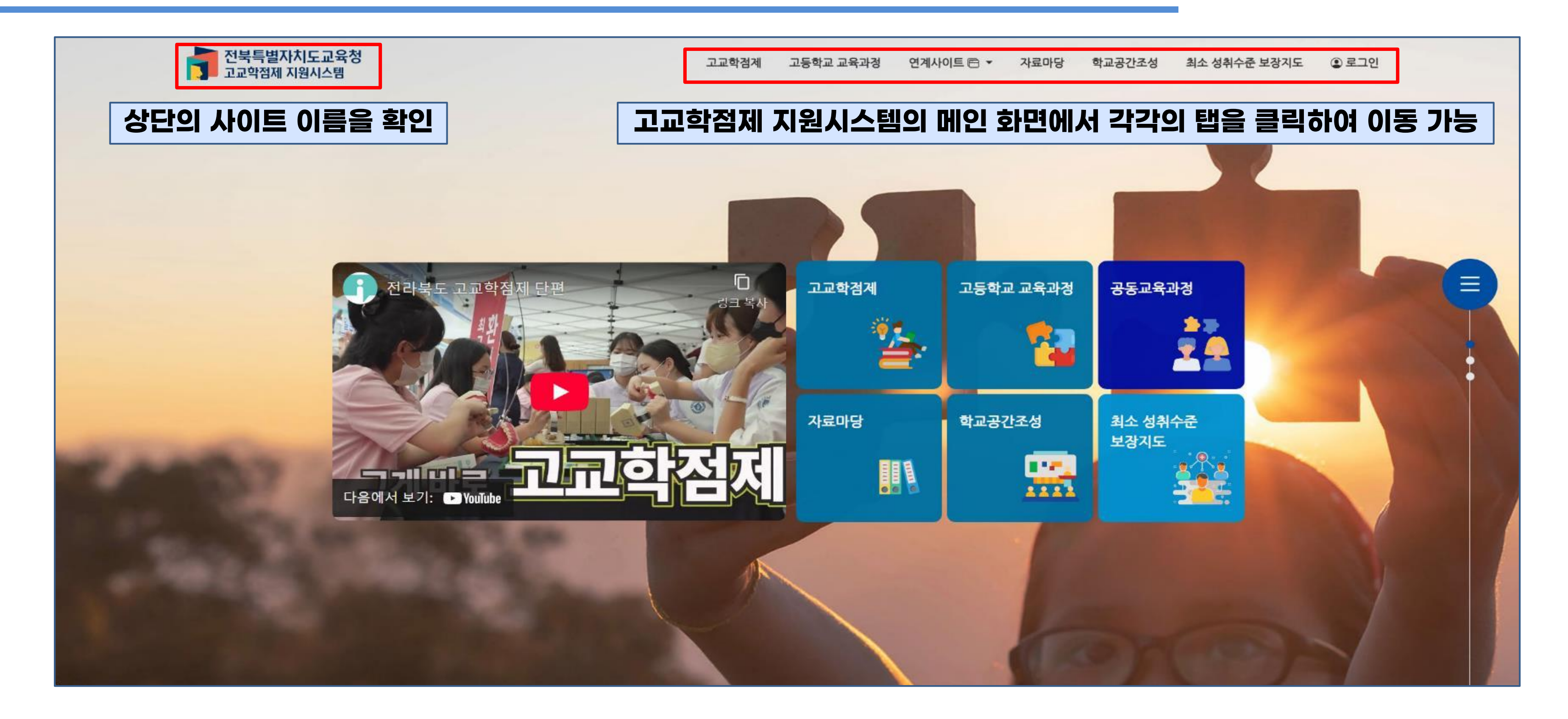

#### 고교학점제 지원시스템 개요

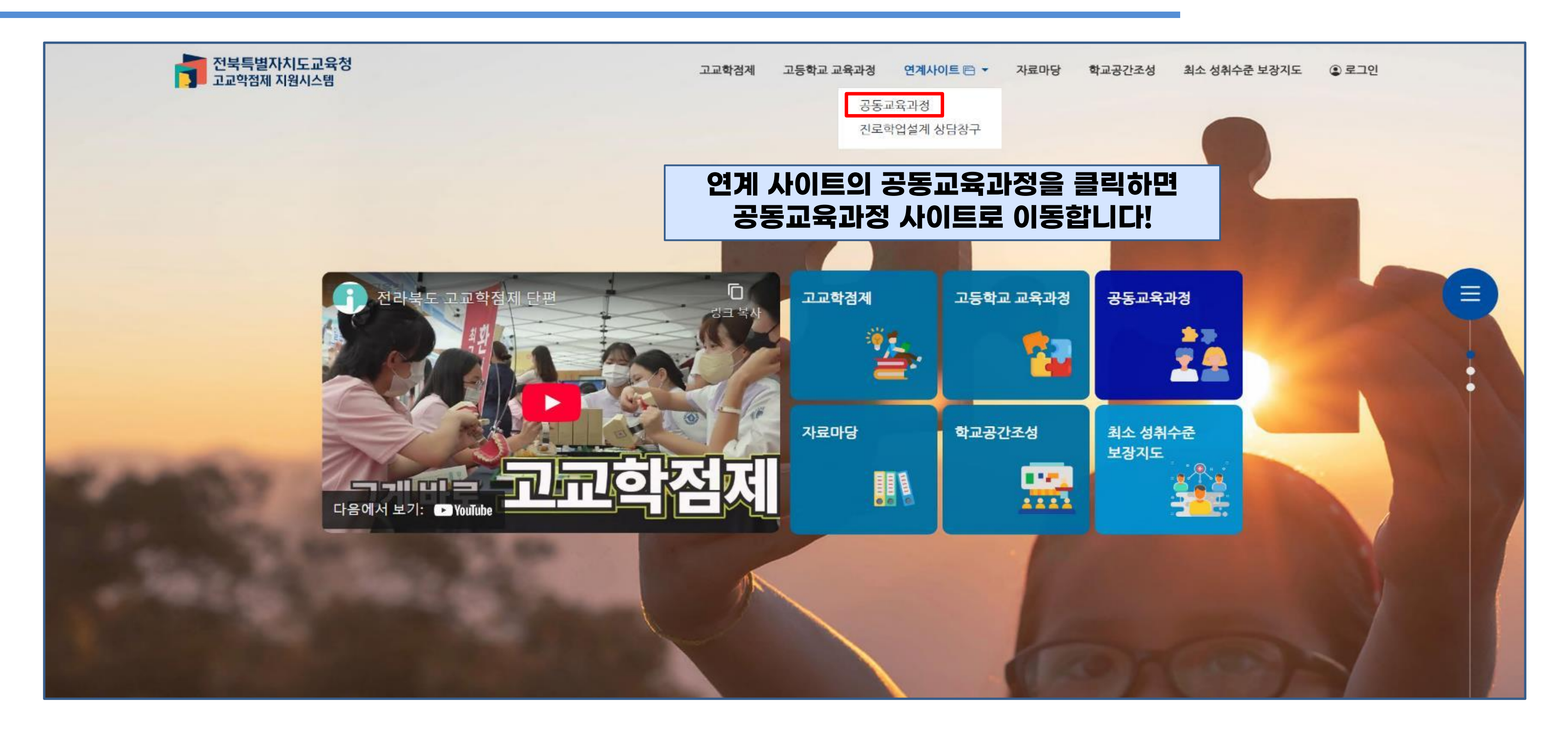

## 연계 사이트: 수강신청을 위한 플랫폼

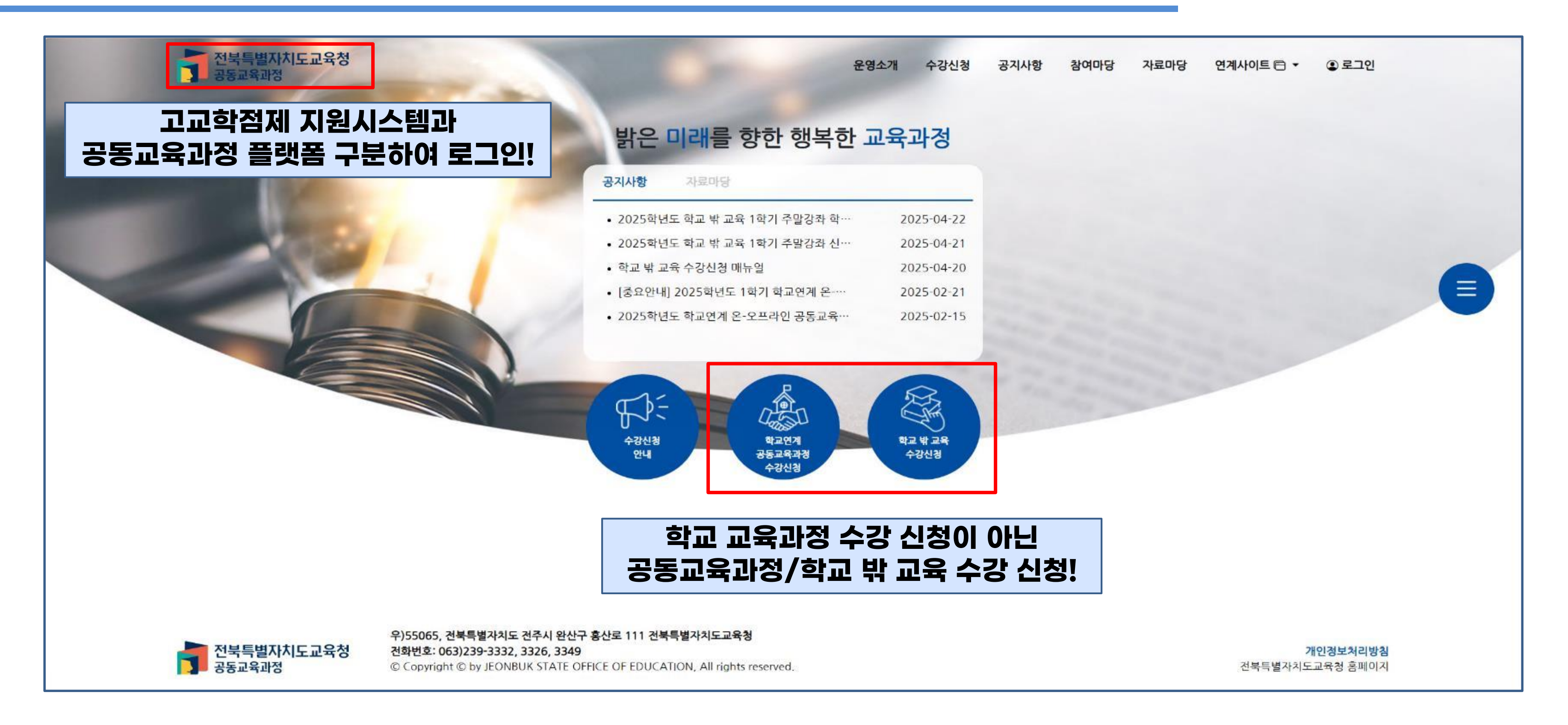

#### 고교학점제 지원시스템: 자료마당

| 전북특별자치도교육청<br>고교학점제 지원시스템 |                                                                                                    | 고교학점제                                                                | 고등학교 교육과정                                | 연계사이트 🖻 🔻    |
|---------------------------|----------------------------------------------------------------------------------------------------|----------------------------------------------------------------------|------------------------------------------|--------------|
| 검색구분 검색어                  | 지 지 지 지 지 지 지 지 지 지 지 지 지 지 지 지 지 지 지                                                                         | i.자료                                                                 | 개발자료                                     | 홍보자료<br>진로 3 |
| 제목 V<br>페이지당 10건 표시 V     | 검색                                                                                                    |                                                                      |                                          | 도움 7         |
| 제목 V<br>페이지당 10건 표시 V     | 검색<br>계목                                                                                                    |                                                                      |                                          | 도움 7         |
| 제목 ~ 페이지당 10건 표시 ~        | 검색<br>제목<br>2026학년도 고시 외 과목 신                                                                                 | 설 및 운영 도움 지                                                          | 나료집                                      | 도움 기         |
| 제목 V<br>페이지당 10건 표시 V     | 검색<br>제목<br>2026학년도 고시 외 과목 신<br>2022 개정 교육과정 적용에 따른 학교 교육                                                    | 설 및 운영 도움 지<br>과정 편성 및 운영                                            | ⊦료집<br>Q & A 도움 자료집                      | 도움기          |
| 제목 ~ 페이지당 10건 표시 ~        | 검색<br>제목<br>2026학년도 고시 외 과목 신<br>2022 개정 교육과정 적용에 따른 학교 교육<br>2025학년도 진로·학업 실                                 | 설 및 운영 도움 지<br>과정 편성 및 운영<br>실계 도움 자료 탑지                             | ⊦료집<br>Q & A 도움 자료집<br>ㅐ                 | 도움기          |
| 제목<br>페이지당 10건 표시         | 검색<br>제목<br>2026학년도 고시 외 과목 신<br>2022 개정 교육과정 적용에 따른 학교 교육<br>2025학년도 진로·학업 설<br>2022 개정 교육과정 고               | 설 및 운영 도움 지<br>과정 편성 및 운영<br>설계 도움 자료 탑지<br>과목 선택 안내서                | ⊦료집<br>Q & A 도움 자료집<br>ㅐ                 | 도움기          |
| 제목<br>페이지당 10건 표시         | 검색<br>제목<br>2026학년도 고시 외 과목 신<br>2022 개정 교육과정 적용에 따른 학교 교육<br>2025학년도 진로·학업 설<br>2022 개정 교육과정에 따른 고등학교 교육과정 기 | 설 및 운영 도움 지<br>과정 편성 및 운영<br>설계 도움 자료 탑지<br>마목 선택 안내서<br>편성 운영 도움 자의 | ⊦료집<br>Q & A 도움 자료집<br>ㅐ<br>료집(일반고등학교 중심 | <b>도움 7</b>  |

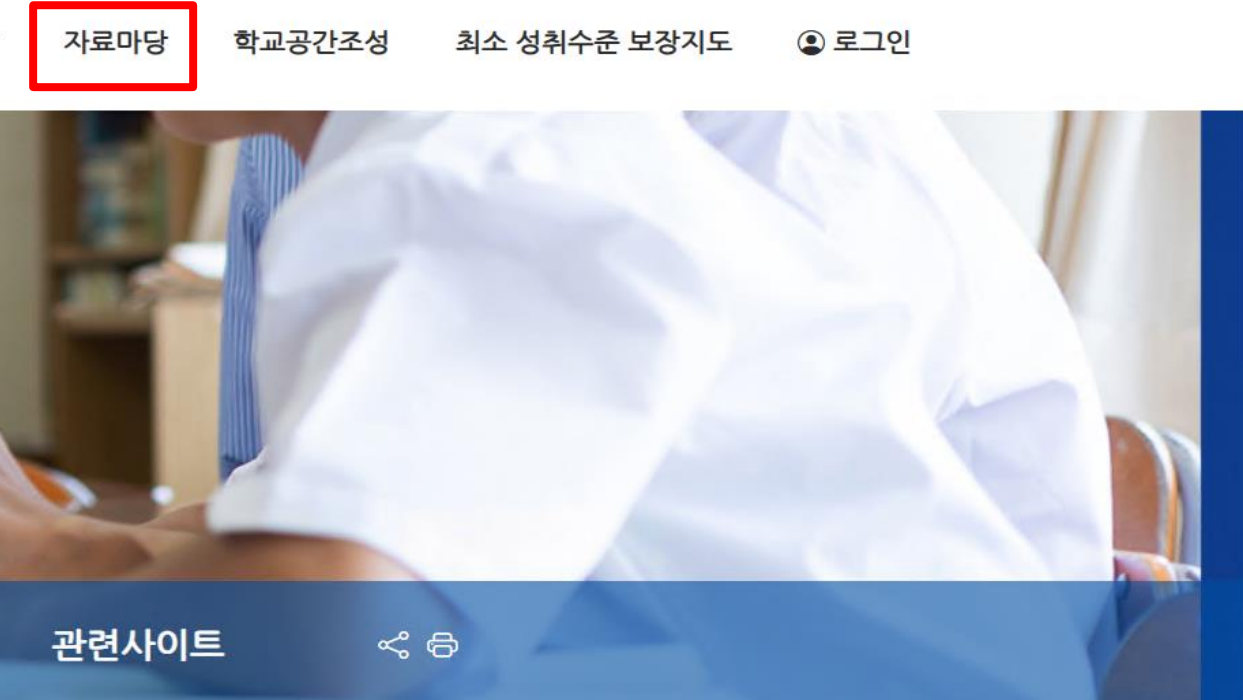

▲ · 자료마당 · 개발자료

#### 학업설계, 과목선택 안내서, 교육과정 설계 자료집 등 교육청에서 개발한 자료들이 탑재

| 작성자    | 작성일 🚛      | 조회    |
|--------|------------|-------|
| 교육청관리자 | 2025-04-15 | 686   |
| 교육청관리자 | 2025-04-15 | 714   |
| 교육청관리자 | 2025-04-03 | 1,049 |
| 교육청관리자 | 2024-11-26 | 3,570 |
| 교육청관리자 | 2024-07-22 | 2,438 |
| 교유처과리가 | 2024-06-10 | 2 506 |

#### 고교학점제 지원시스템: 자료마당

|      | 전북특별자치도교육청<br>고교학점제 지원시스템         |                     | 고교학점제               | 고등학교 교육과정     | 연계사이트 🖻 🔻 |
|------|-----------------------------------|---------------------|---------------------|---------------|-----------|
| 0000 |                                   |                     | 최소 성취수준 보           | 장지도 중         | •         |
|      | 검색구분 검색어<br>제목 ✔<br>페이지당 10건 표시 ✔ | 검색                  |                     |               | 최소        |
|      |                                   |                     | 제목                  |               |           |
|      |                                   | 2022 개정 교육과정에 따른 최소 | 성취수준 보장지도 자료(예술, 체육 | F 교과군의 일반선택 과 | 목)        |
|      |                                   | 2022 개정 교육과정에 따른    | 최소 성취수준 보장지도 자료(수학  | 교과 일반선택 과목)   |           |
|      |                                   | 2022 개정 교육과정에       | 따른 최소 성취수준 보장지도 자료( | (기술가정,정보)     |           |
| 1    |                                   |                     |                     |               |           |

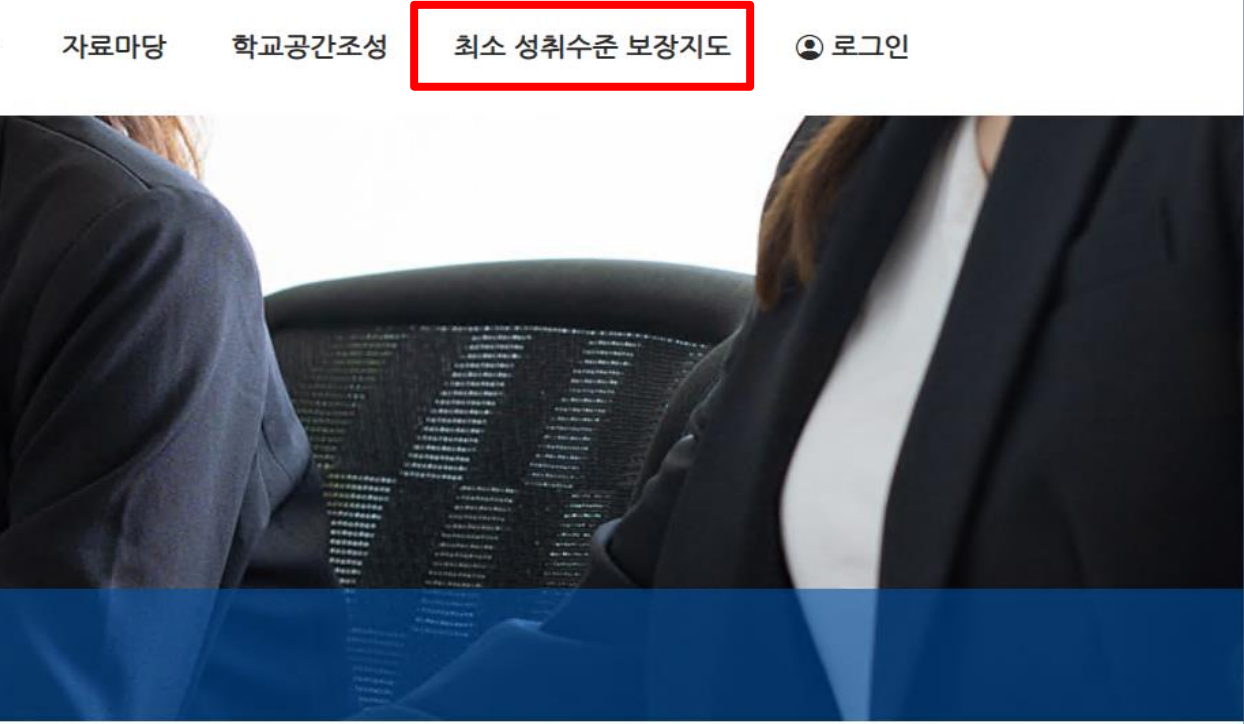

沓 · 최소 성취수준 보장지도

#### 성취수준 보장지도 Q&A, 운영계획 예시, 과목별 수업 지원 자료 등이 탑재

| 작성자            | 작성일 ↓               | 조회  |
|----------------|---------------------|-----|
| 전북특별자치도<br>교육청 | 2025-03-31<br>10:16 | 629 |
| 전북특별자치도<br>교육청 | 2025-03-31<br>10:14 | 638 |
| 전북특별자치도<br>교육청 | 2025-03-31<br>10:13 | 586 |

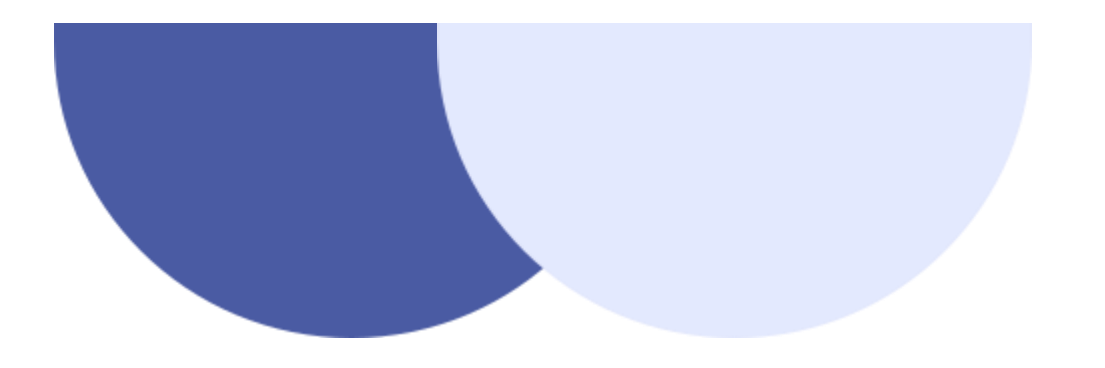

# 02 시스템 들어가기

- 시스템 로그인
- 2단계 인증(OTP)

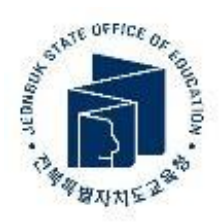

# •개인 정보 수정 및 OTP 공유

#### 고교학점제 지원시스템 들어가기

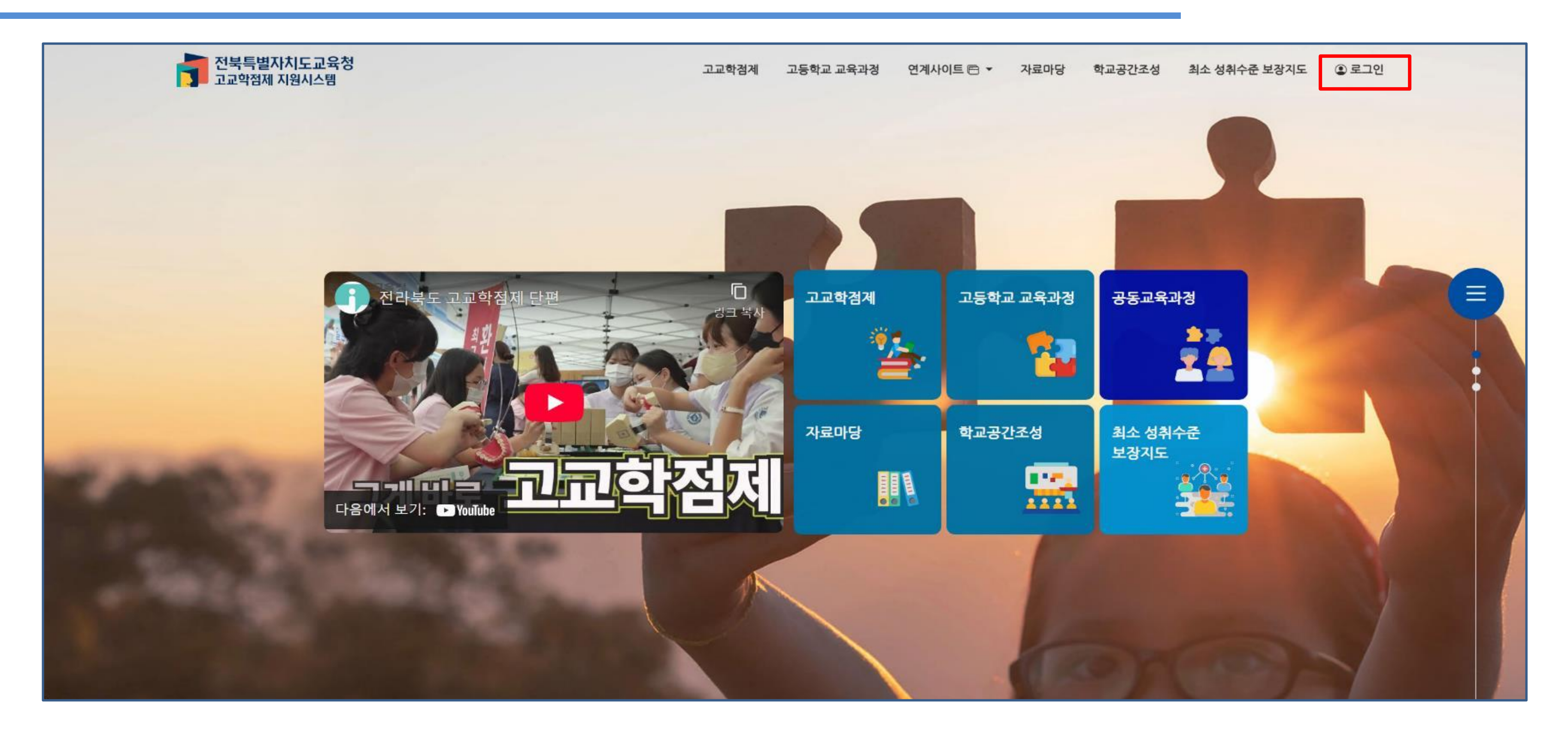

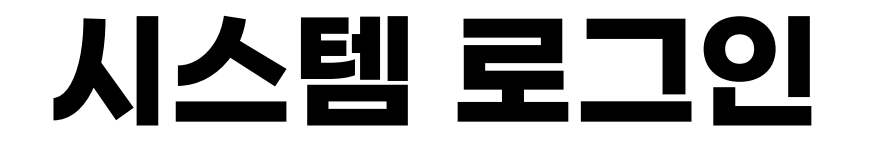

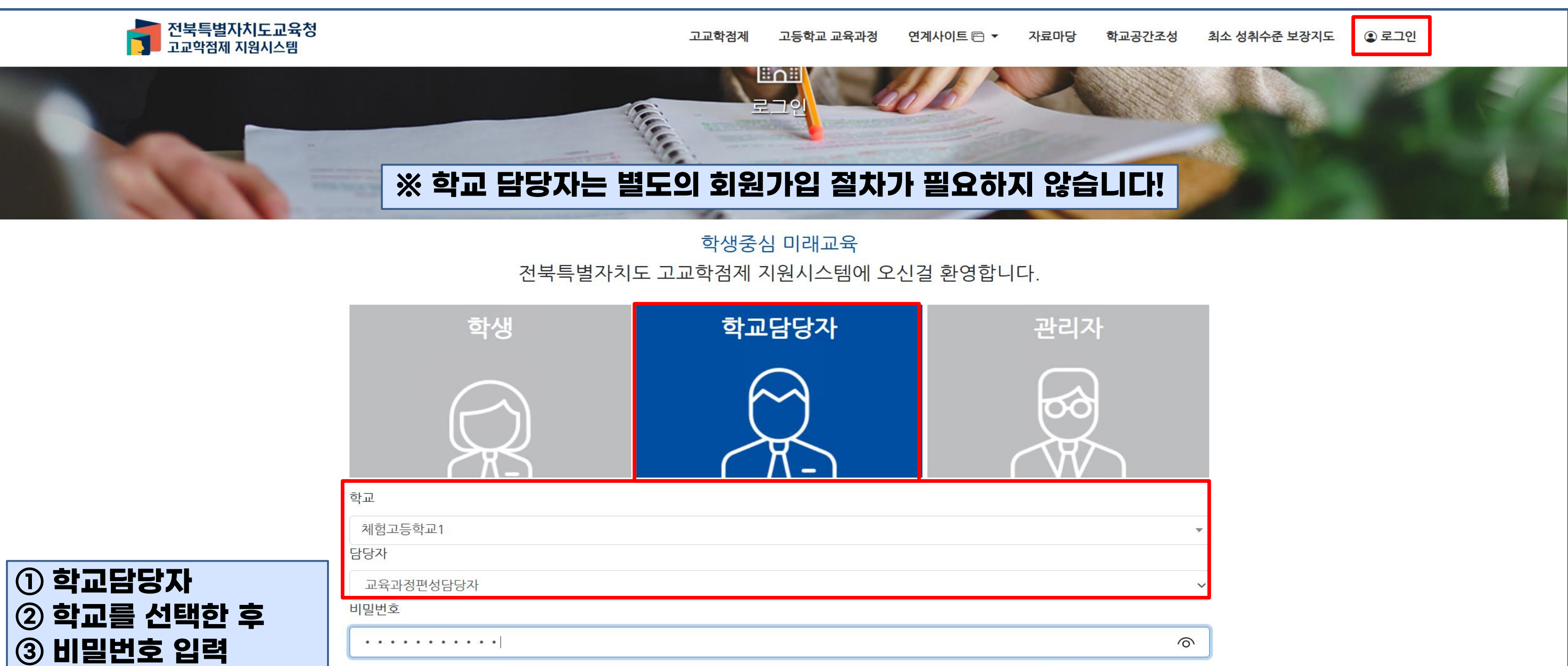

로그인

| 관리자            |   |
|----------------|---|
| <del>boo</del> |   |
|                |   |
|                | * |
|                | ~ |
|                |   |
|                | 0 |
|                |   |

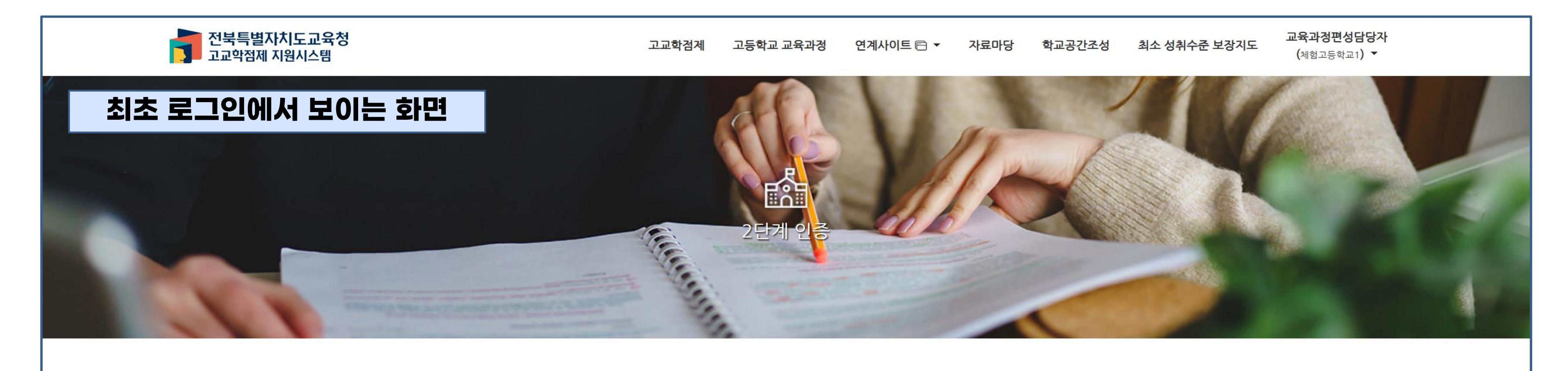

1. 2단계 인증을 위해서 Google OTP 또는 Authenticator 앱을 다운로드 합니다.

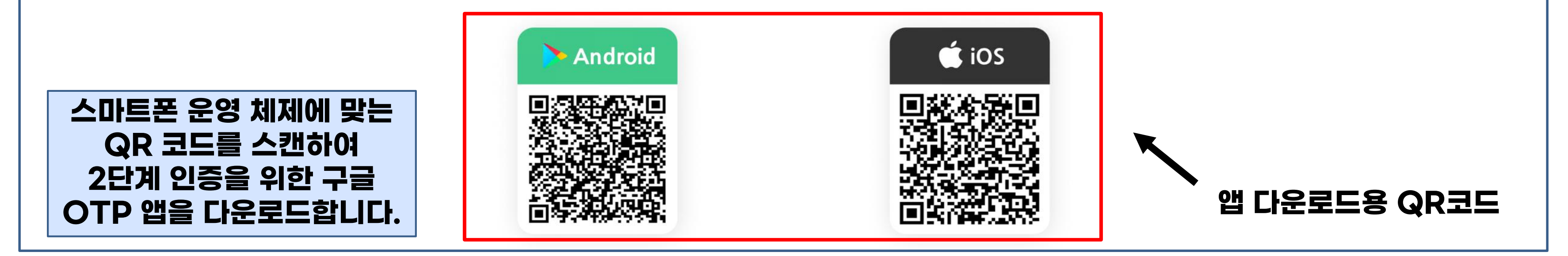

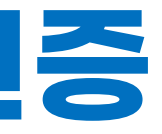

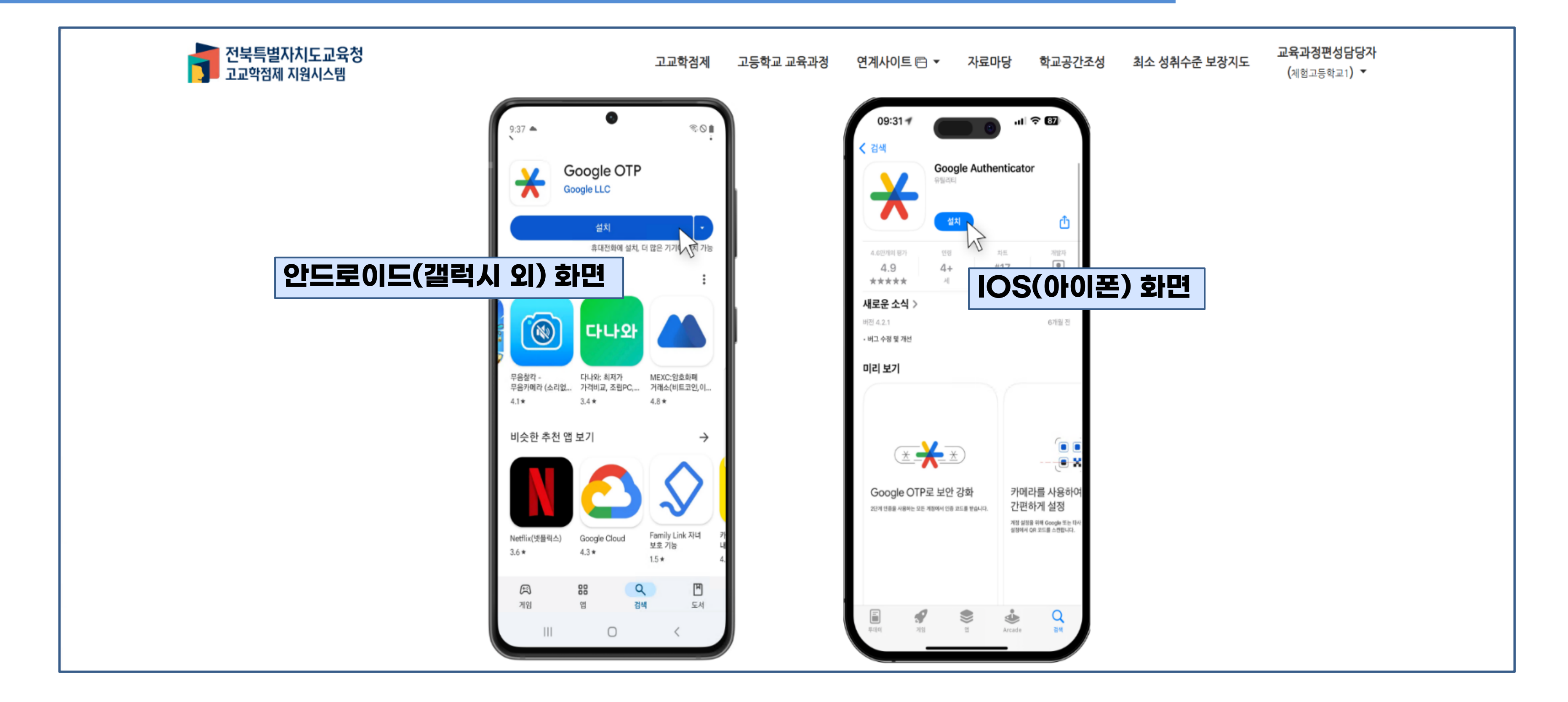

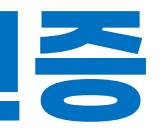

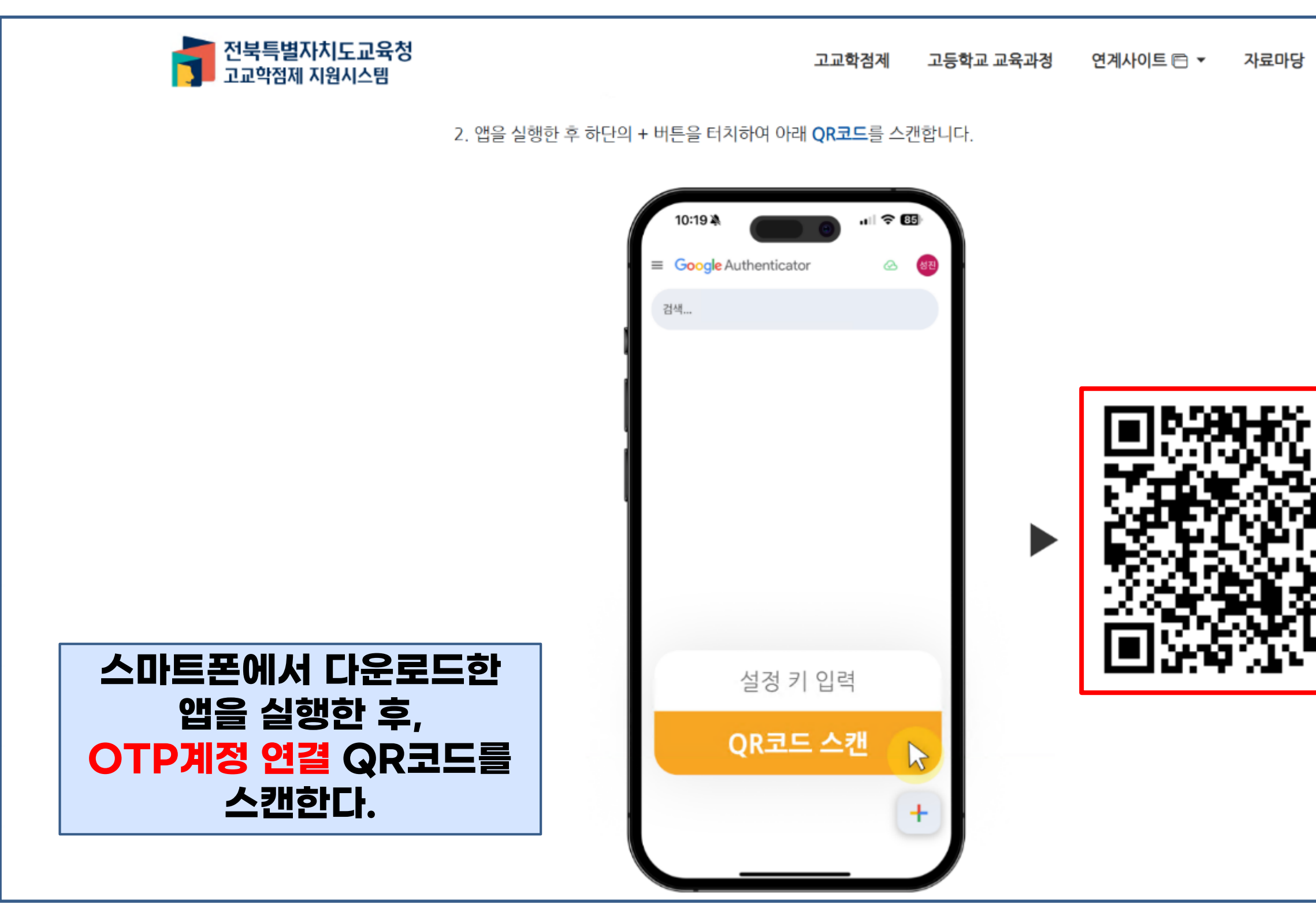

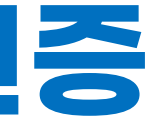

교육과정편성담당자 학교공간조성 최소 성취수준 보장지도 (체험고등학교1) ▼

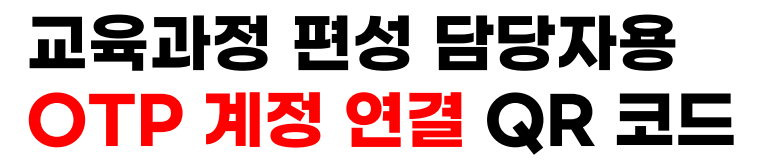

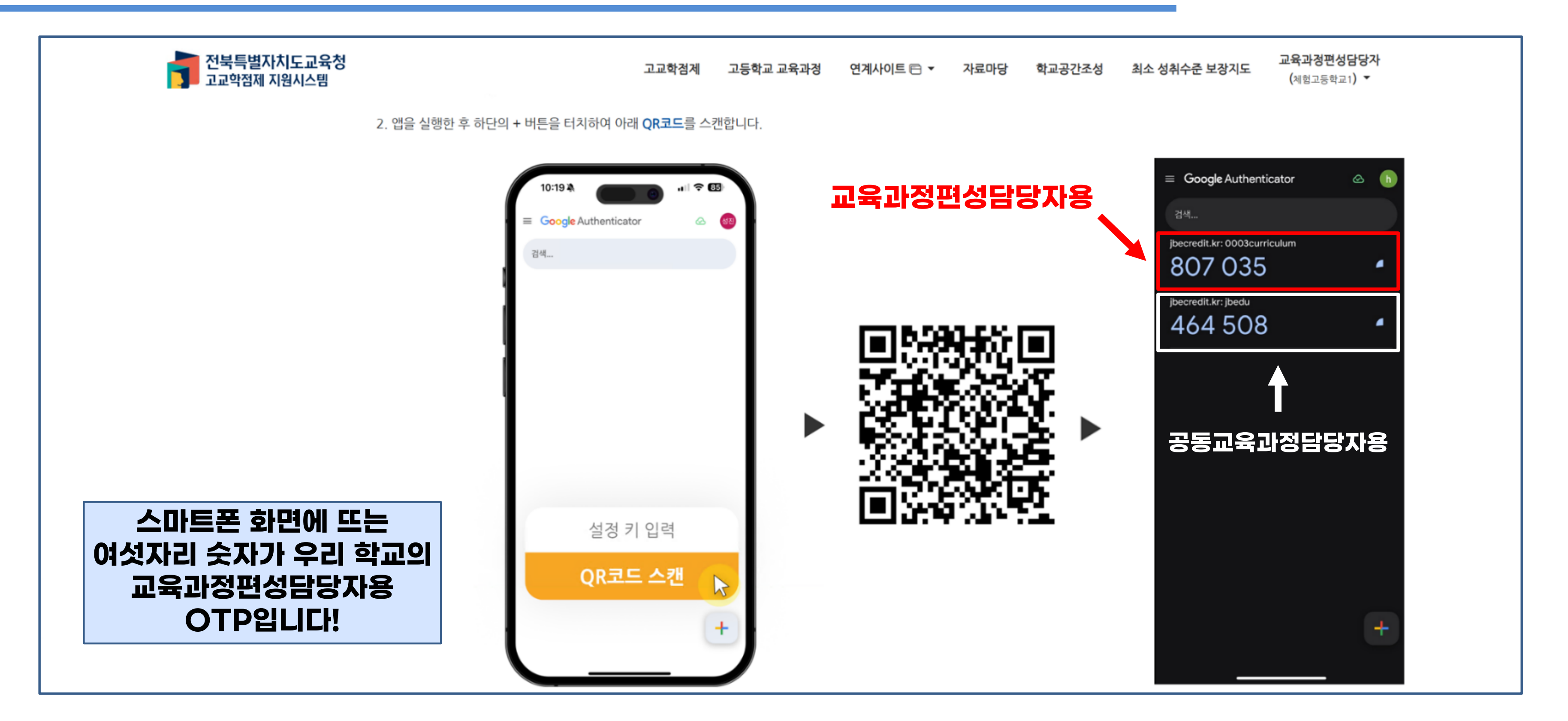

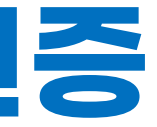

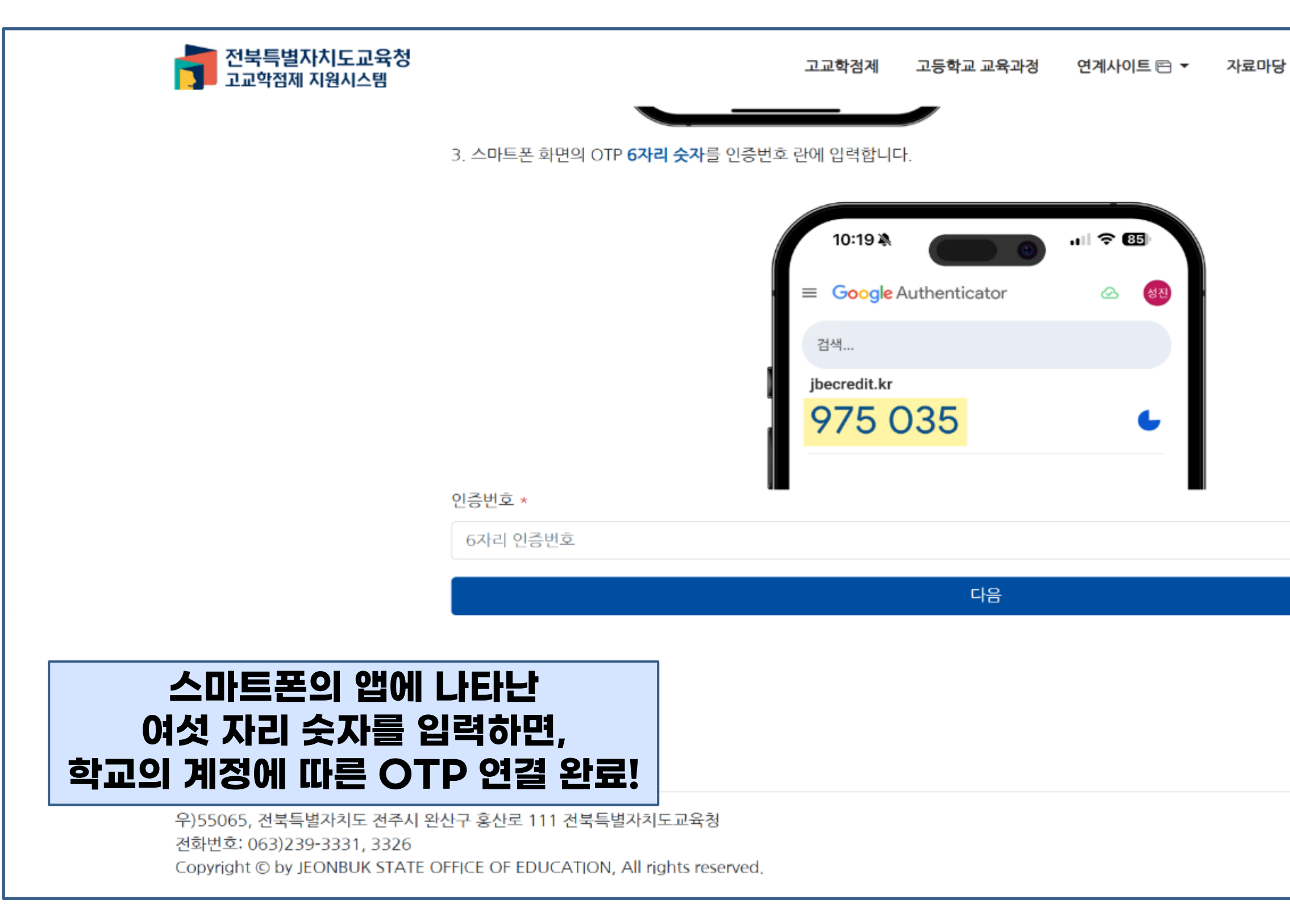

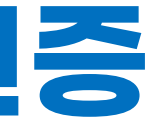

교육과정편성담당자 학교공간조성 최소 성취수준 보장지도 (체험고등학교1) ▼

개인정보처리방침

전북특별자치도교육청 홈페이지

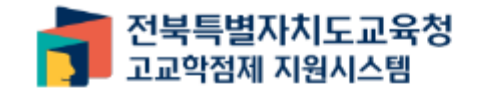

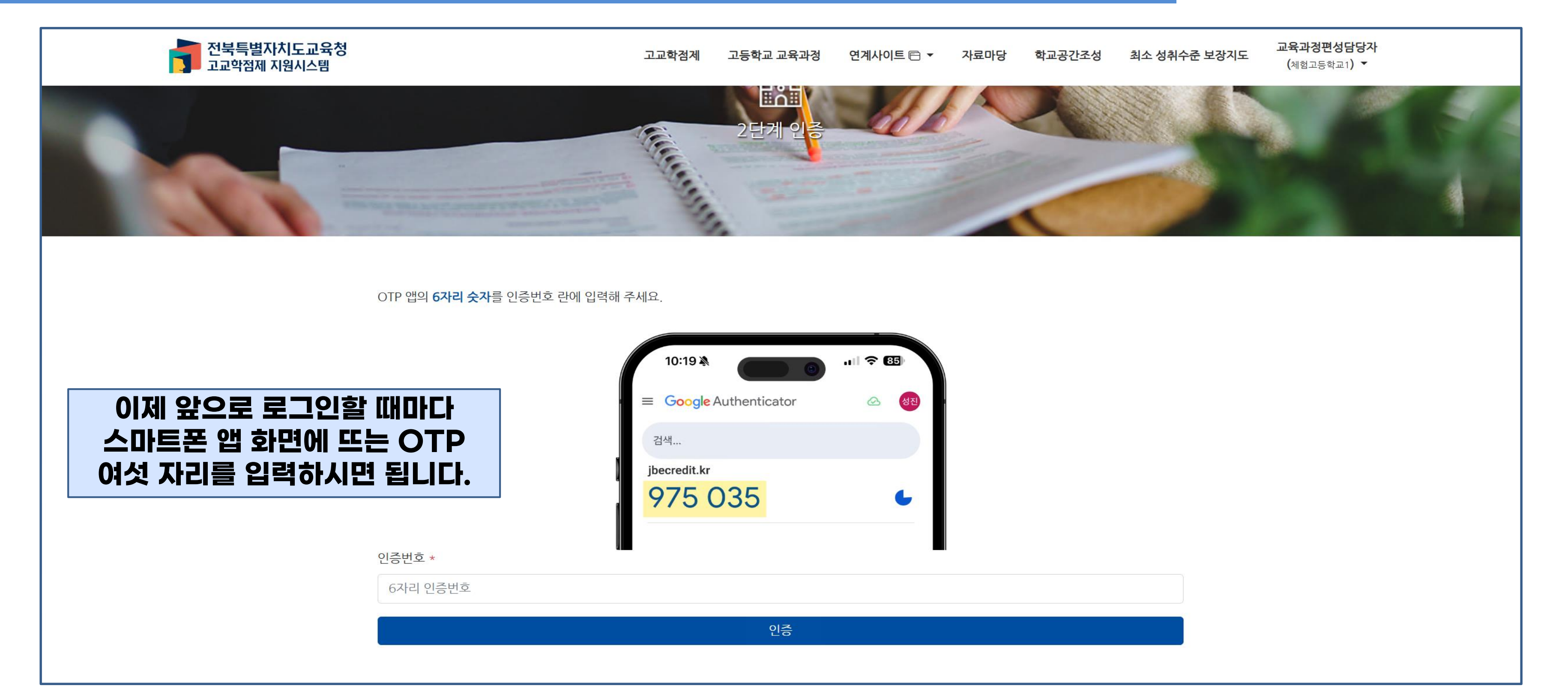

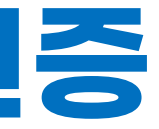

#### 편성 담당자: 개인 정보 수정 및 OTP 공유

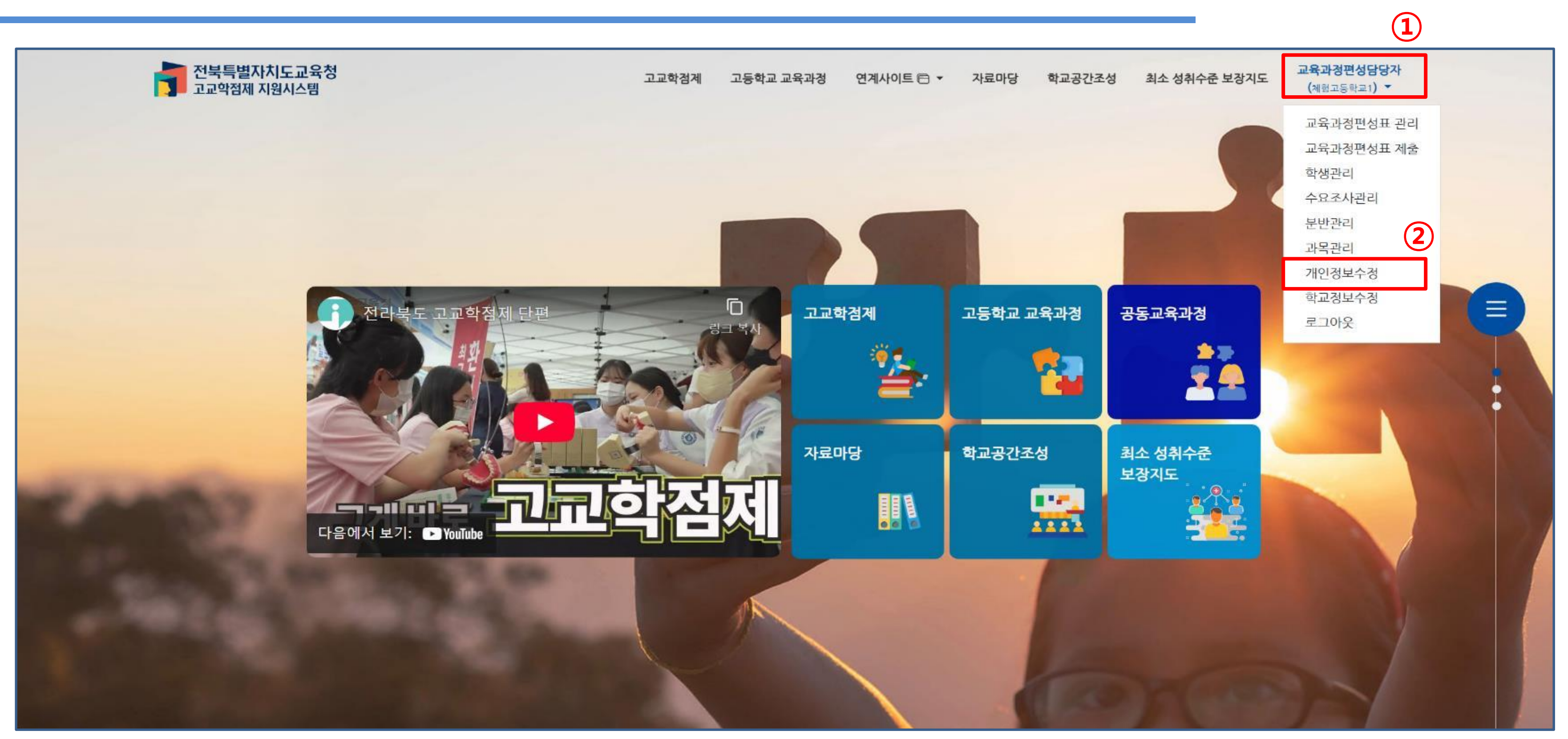

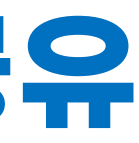

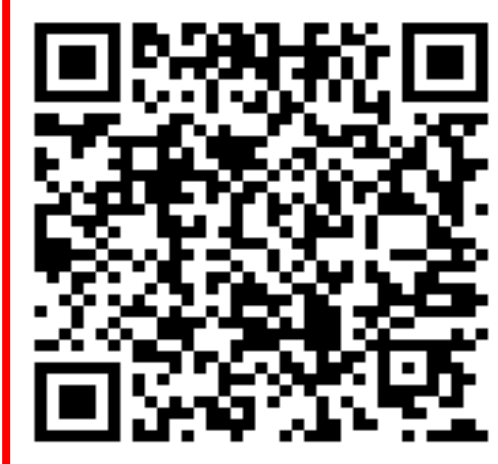

## QR이미지를 저장해서 공유하시면 됩니다!

2단계 인증 삭제

| 유선전화번호 *    | . ㅋㅁ시 지트 내              |
|-------------|-------------------------|
| 0632393332  | • 교무실 식동 내              |
| 휴대전화번호 *    | ・ 유내신와면오큰<br>모거메//기/(SN |
| 01046300000 | 도시메시시(2)                |

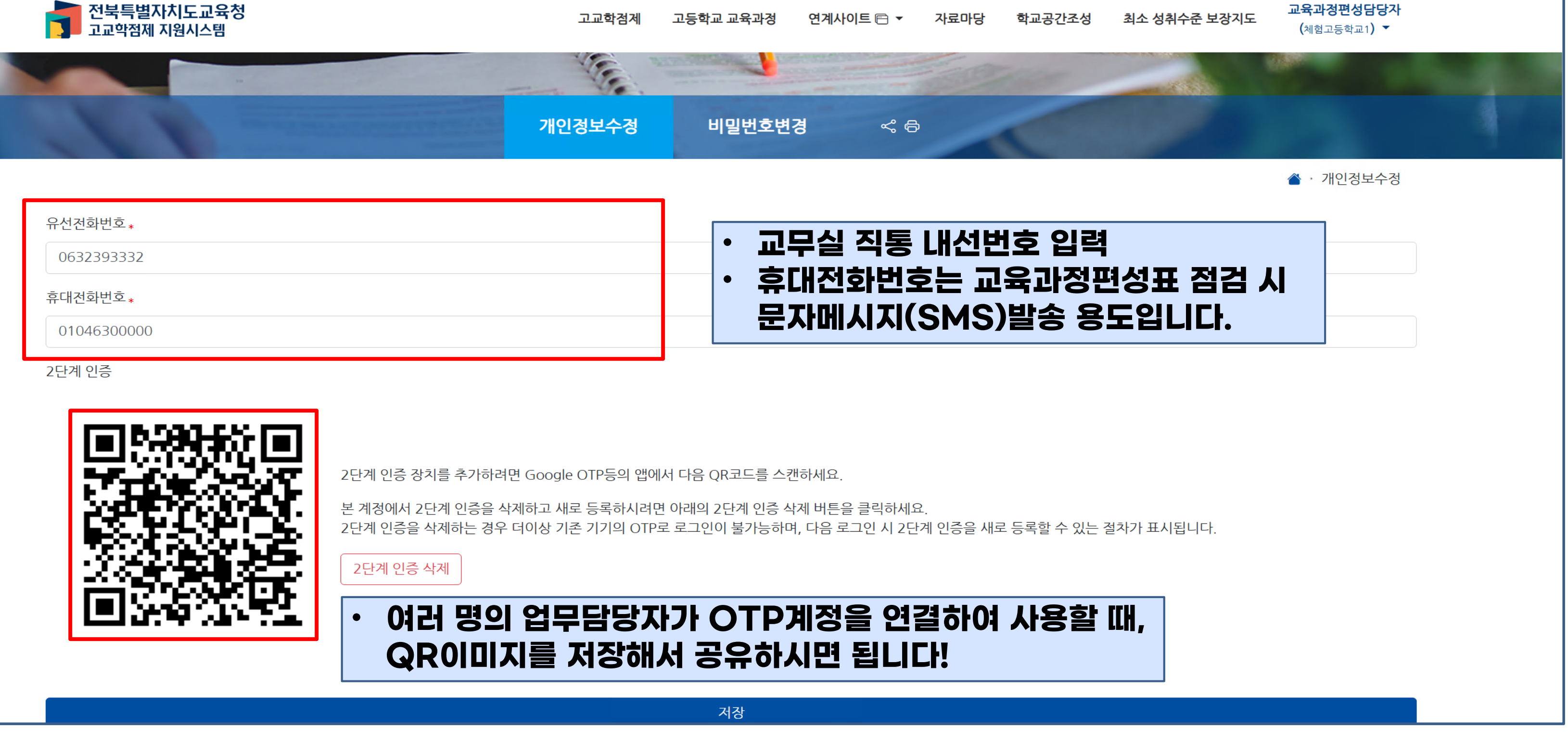

### 편성 담당자: 개인 정보 수정 및 OTP 공유

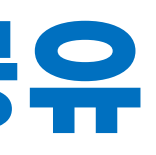

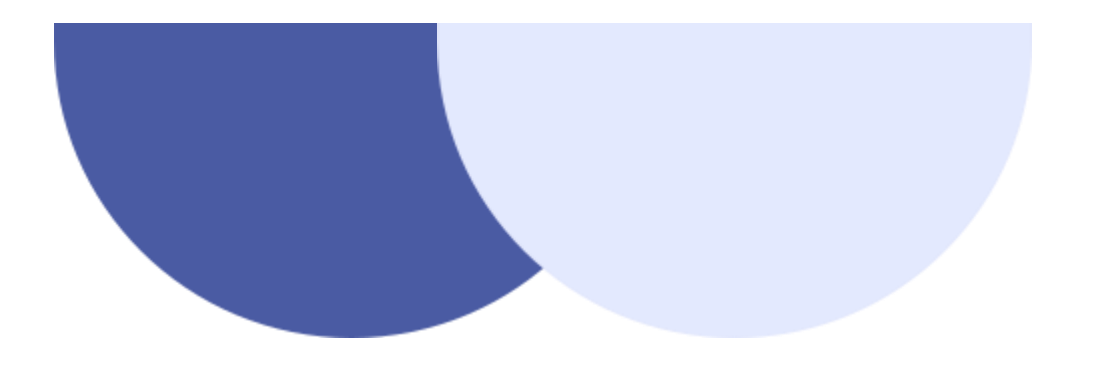

## 03

# 교육과정 편성표 관리

- 2026학년도 편성표 생성
- 과목 추가 및 선택그룹 관리
- 교육과정 편성표 검증
- •개설 여부 표기

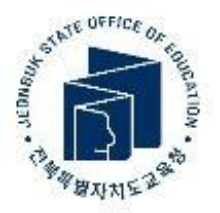

#### 교육과정 편성표 관리

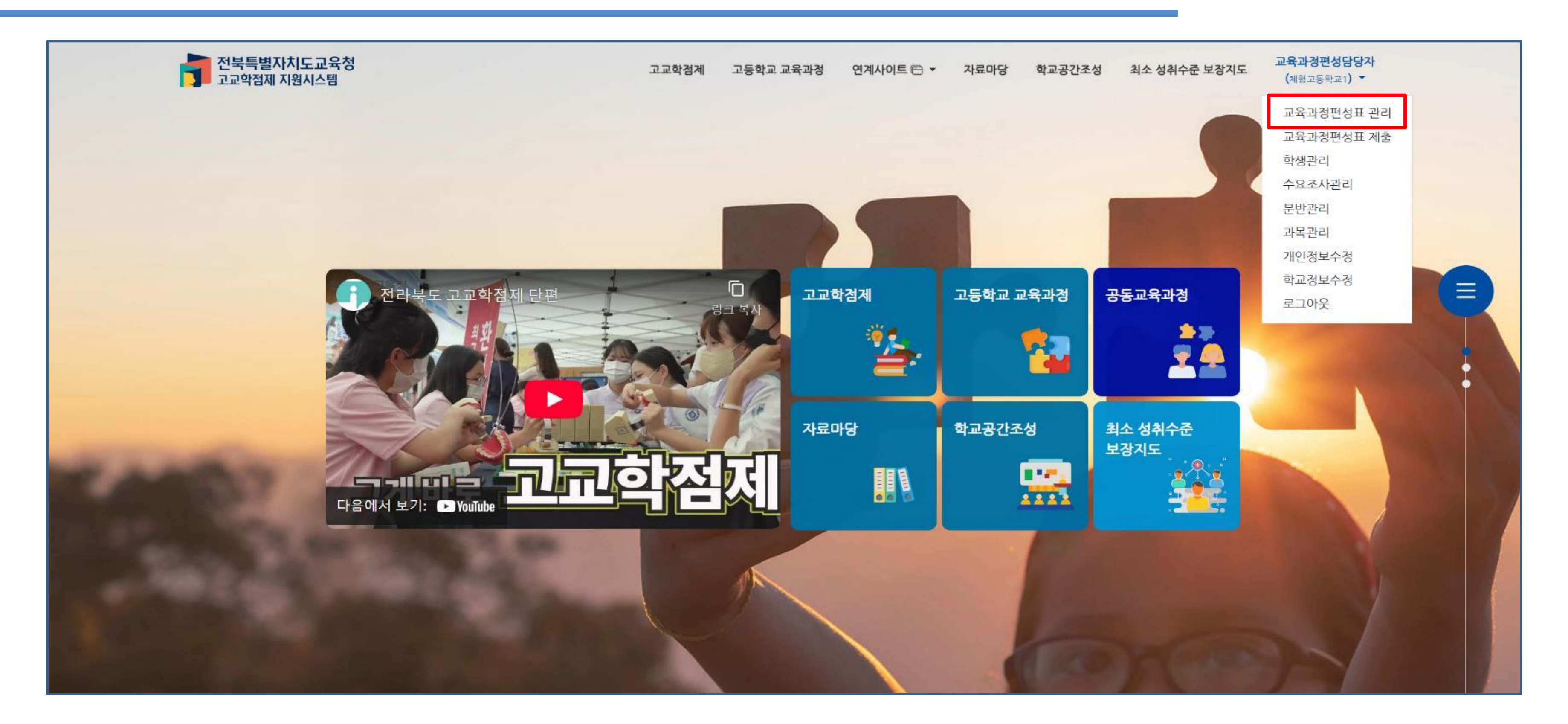

#### 교육과정 편성표 관리: 편성표 신규 생성

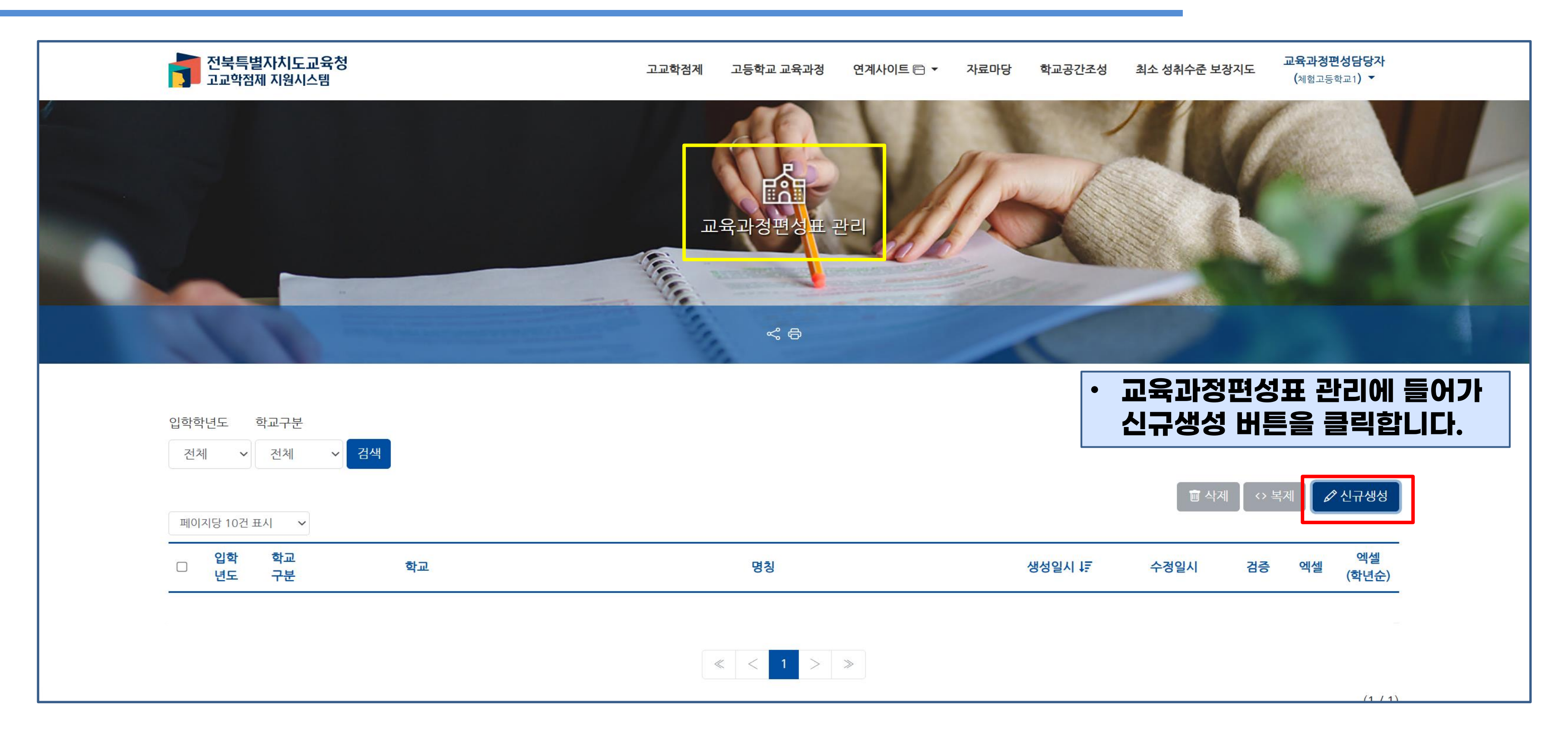

## 교육과정 편성표 관리: 편성표 신규 생성

| 6   |     | 전북특혐     | 별자치도교    | 육청      |                                         |
|-----|-----|----------|----------|---------|-----------------------------------------|
|     |     | 고교학점     | 제 지원시스   | 템       | 교육과정편성표 신규생성 ×                          |
| *   |     |          |          |         | [] <sub>명칭</sub>                        |
|     |     |          |          |         | 2026학년도 입학생 3개년 <u>교육과정</u> 편성표         |
|     |     |          |          |         | 입학학년도                                   |
|     |     |          |          |         | <b>2</b> 2026년 ~                        |
| 100 |     |          |          |         | 생성                                      |
|     |     |          |          | -       |                                         |
|     |     |          |          |         |                                         |
|     | -   |          |          |         | • 경상에 <2026악년도 입학생 3개년                  |
|     |     |          |          |         | 비 비 비 비 이 이 이 비 비 비 비 비 비 비 비 비 비 비 비 비 |
|     | 입학혁 | 박년도      | 학교구분     |         | • 입악악년노에서 2026년을 신택합니                   |
|     | 전치  | યા ~     | 전체       | ~ 검색    |                                         |
|     |     |          |          |         |                                         |
|     | 페이  | 지담 10건   | 표시 🗸     |         |                                         |
|     | 0   | 입학<br>년도 | 학교<br>구분 | 학교      | 명칭                                      |
|     | O   | 2026     | 일반고      | 세험고등학교1 | 2026학년도 입학생 3개년 교육과정                    |
|     |     |          |          |         |                                         |

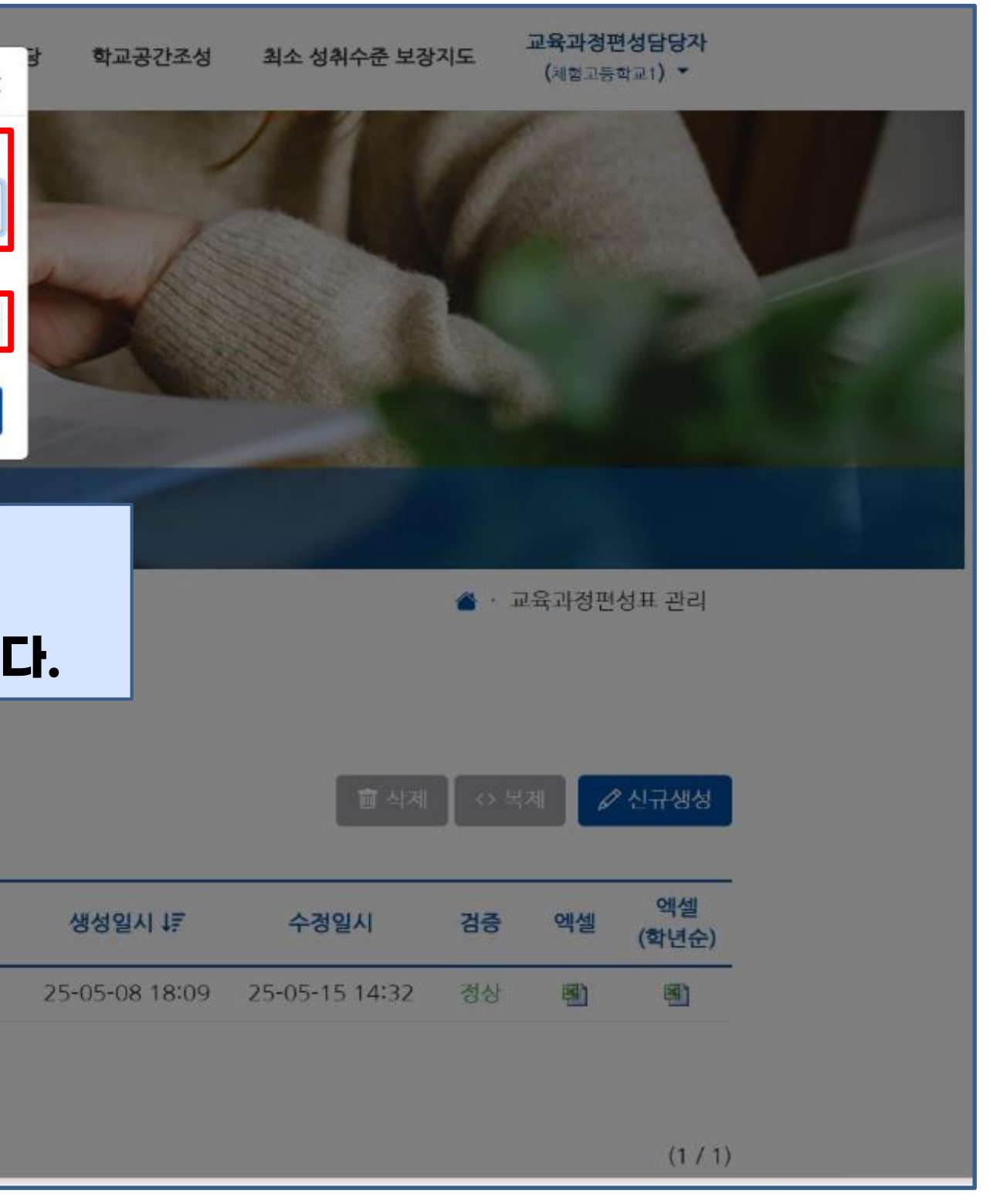

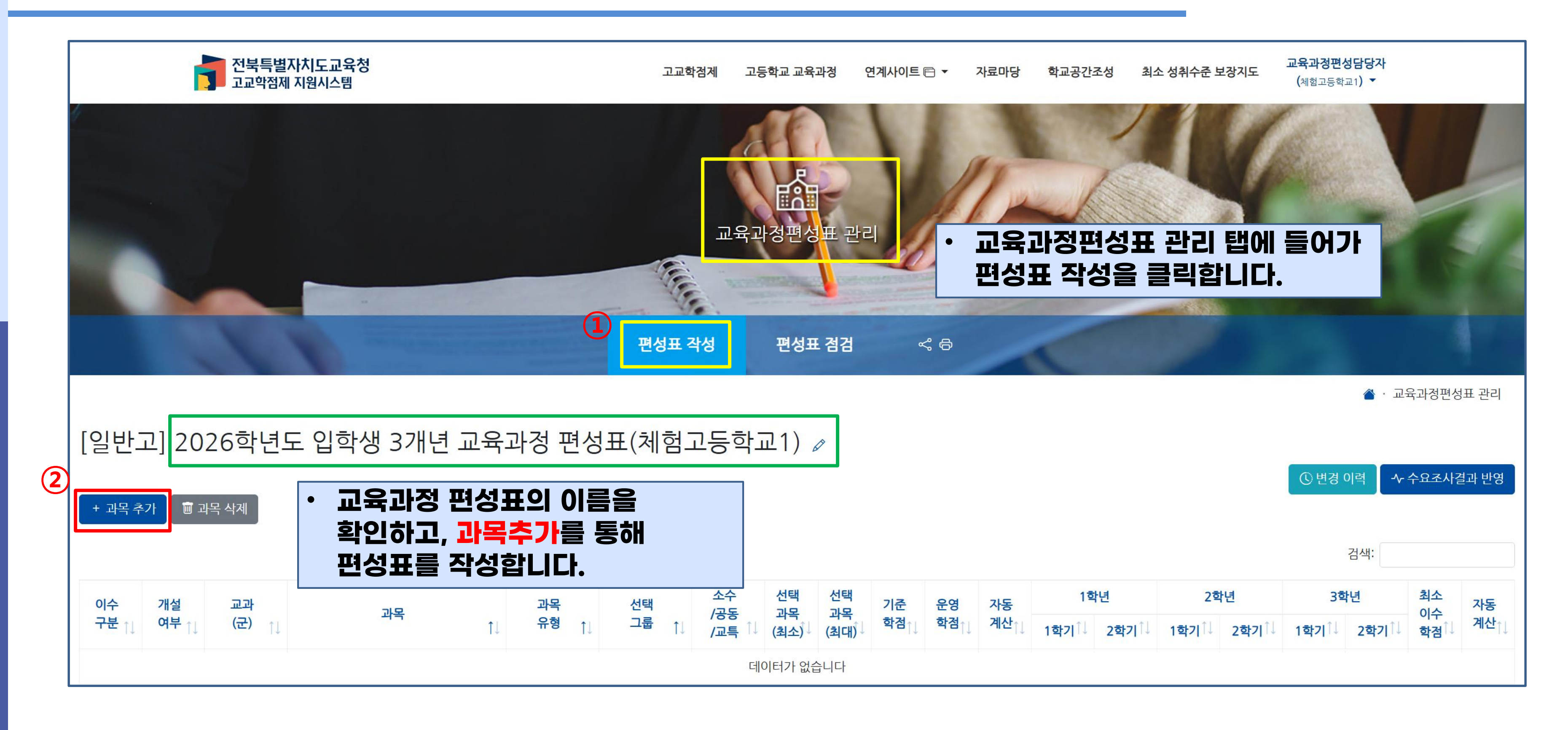

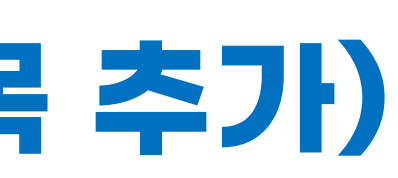

|   |                              | Ē        | 전북특별자차<br>고교학점제 지원 | I도교육청<br><sup>원</sup> 시스템 |            | 과목 추가 |                 |             |              |     |     | × |  |  |
|---|------------------------------|----------|--------------------|---------------------------|------------|-------|-----------------|-------------|--------------|-----|-----|---|--|--|
|   | [일반고] 2026학년도 입학생 3개년 교육과정(체 |          |                    |                           |            |       | 국어 > 독서와 작문<br> |             |              |     |     |   |  |  |
| L |                              | _] 202   |                    |                           | 1-10(1     | 12    | r년              | 2           | 학년           | 3   | 학년  |   |  |  |
|   | + 과목 추                       | 가 🔳 과    | 록 삭제               |                           |            | 1학기   | 2학기             | 1학기         | 2학기          | 1학기 | 2학기 | ' |  |  |
|   |                              |          |                    |                           |            | 0     | 0               | 3           | 0            | 0   | 0   |   |  |  |
|   | 이수<br>구분 11                  | 개설<br>여부 | 교과<br>(군) []       | 과목                        | 과목<br>유형 † |       |                 | 과목<br>(ㅗㅗ,) | 추가<br>/ (ㅋㅋ/ |     |     |   |  |  |
| 8 | 학교지정                         | 개설       | 국어                 | 공통국어1                     | 공통 과목      | 지정    | 1.50            | 1           | 1            | 4   | 3   | C |  |  |
| 2 | 학교지정                         | 개설       | 국어                 | 공통국어2                     | 공통 과목      | 지정    | -               | 1           | 1            | 4   | 3   | E |  |  |
| 1 | 학교지정                         | 개설       | 수학                 | 공통수학1                     | 공통 과목      | 지정    | 120             | 1           | 1            | 4   | 3   | e |  |  |
|   | 학교지정                         | 개설       | 수학                 | 공통수학2                     | 공통 과목      | 지정    | 100             | 1           | 1            | 4   | 3   | E |  |  |
|   | HTT TI TH                    | 기비사비     | CHON               |                           | 고토기모       | 7174  |                 | 2           | 4            | A   | 3   |   |  |  |

| ł | 학교공건 | <u>!</u> 조성 초 | !성담당자<br><sup>計교1</sup> ) ▼ |      |            |       |        |       |  |
|---|------|---------------|-----------------------------|------|------------|-------|--------|-------|--|
|   | •    | 편성경           | 하고지                         | · 하는 | 과목         | 을 선   | 택하.    | 2,    |  |
|   |      |               |                             |      |            | 🆀 • ш | 육과정편성  | 성표 관리 |  |
|   |      |               |                             |      | © 변경       | 이력 🔷  | - 수요조사 | 결과 반영 |  |
|   |      |               |                             |      |            | 검색;   |        |       |  |
|   | 1호   | 년             | 2호                          | ł년   | 3학         | 년     | 최소     | 자동    |  |
| 1 | 1학기  | 2학기           | 1학기                         | 2학기  | 1학기        | 2학기   | 학점     | 계산    |  |
|   | 3    |               |                             |      |            | -     | 3      | Î     |  |
|   |      | 3             | -                           | -    |            | -     | 3      |       |  |
|   | 3    | 12            | 5                           | -    | 4          |       | 3      |       |  |
|   |      | 3             |                             |      | 6 <b>7</b> |       | 3      |       |  |
|   | 3    | 1000          | 116                         | -    |            | 040   | 3      |       |  |

|             | ľ          | 전북특별지<br>고교악점제 | ▶치도교육청<br>지원시스템 |    | 과목 추가                                                |                   |                  |                  |                  |          |          |             |  |
|-------------|------------|----------------|-----------------|----|------------------------------------------------------|-------------------|------------------|------------------|------------------|----------|----------|-------------|--|
|             |            |                |                 |    | 과목<br>국어 > 독서와<br>교과군<br>국어<br>과목유형<br>일반 선택<br>선택그룹 | 작문                |                  |                  |                  |          | •        |             |  |
|             |            | X              |                 |    |                                                      | 선택1<br><br>지정     |                  |                  |                  |          | 4        | )-<br> <br> |  |
| [일반.        | 고] 202     | 26학년5          | - 입학생 3개년 -     | 교육 | 과정(체                                                 | 선택1<br>선택2<br>선택3 |                  |                  |                  |          |          |             |  |
| + 과목 *      | 추가 🗊 과     | 목삭제            |                 |    |                                                      | 선택4<br>선택5        |                  |                  |                  |          |          |             |  |
| 이수<br>구분 11 | 개설<br>여부 📊 | 교과<br>(군) 📊    | 과목              | 1↓ | 과목<br>유형 🍴                                           | 선택<br>그룹 †1       | 소수<br>/공동<br>/교특 | 선택<br>과목<br>(최소) | 선택<br>과목<br>(최대) | 기준<br>학점 | 운영<br>학점 | 자동<br>계신    |  |
| 학교지정        | 개설         | 국어             | 공통국어1           |    | 공통 과목                                                | 지정                |                  | 1                | 1                | 4        | 3        | C           |  |
| 학교지정        | 개설         | 국어             | 공통국어2           |    | 공통 과목                                                | 지경                | -                | 1                | 1                | 4        | 3        | C           |  |
| 하고기저        | 개석         | 소하             | 공토수하1           |    | 공토 가모                                                | 지정                | 2                | 1                | 1                | 4        | ٦        |             |  |

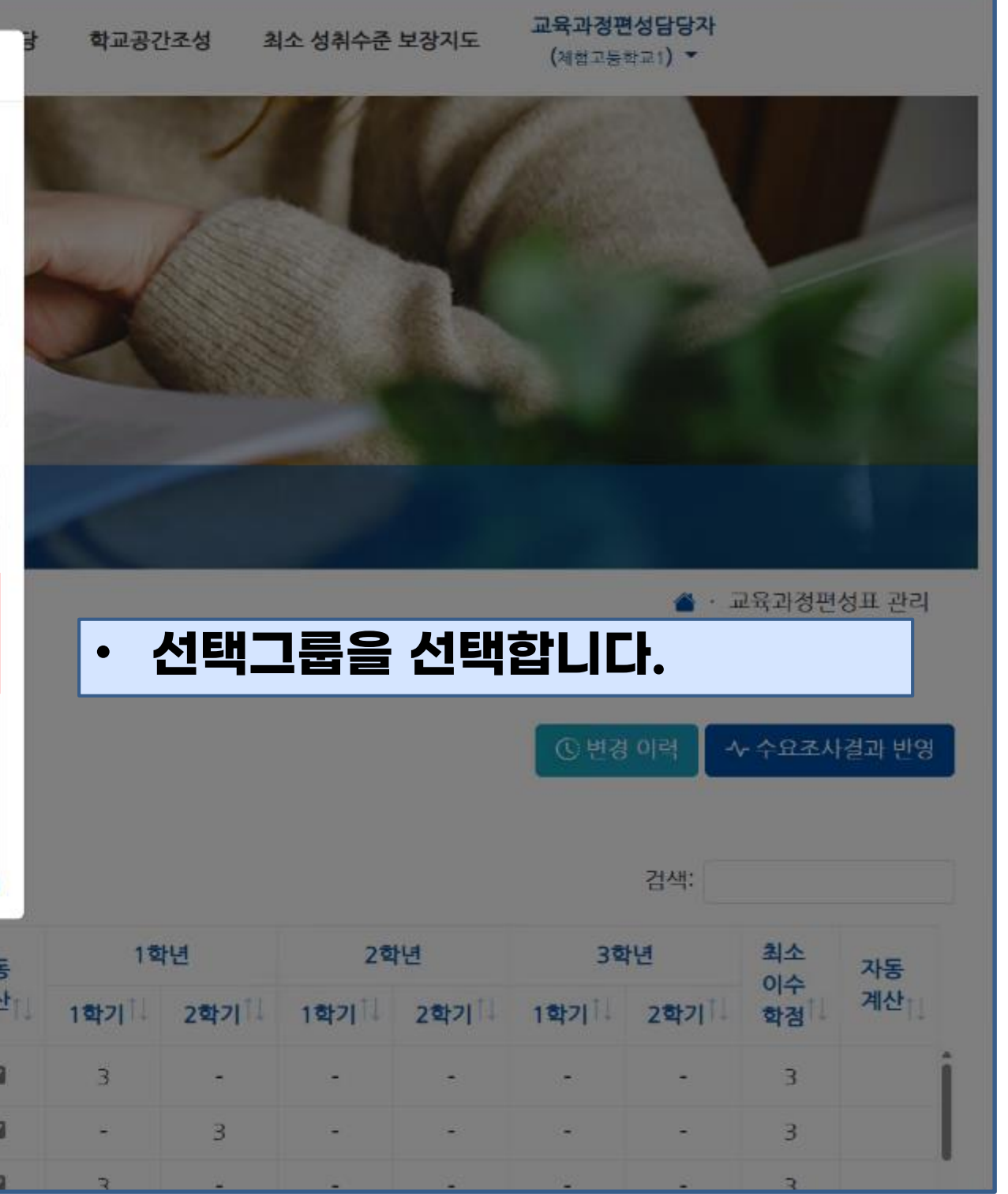

|                                             | 1          | 전북특별<br>고교학점제            | 자치도교육청<br>  지원시스템 |                          | 과목 추가              |      |            |     |     |                 | ×   | 항 학교공격  | <u>'</u> '조성 | 최소 성취수준           | 보장지도       | 교육과경편성담당자<br>(체험고등학교1) ▼ |          |          |          |
|---------------------------------------------|------------|--------------------------|-------------------|--------------------------|--------------------|------|------------|-----|-----|-----------------|-----|---------|--------------|-------------------|------------|--------------------------|----------|----------|----------|
|                                             |            |                          |                   |                          | 과목                 |      |            |     |     |                 |     | ~       |              | -                 |            |                          |          |          |          |
|                                             |            |                          |                   |                          | 국어 > 독서와 작문 ▼      |      |            |     |     |                 |     |         |              |                   | <b>*</b> • | 교육과정편성                   | 성표 관리    |          |          |
| [일반]                                        | 고] 20      | )26학년                    | 도 입학생 3개년 교육      | 육과정(체                    | 국어                 |      |            |     |     |                 | -   |         |              |                   |            |                          |          |          |          |
|                                             | 2.7L 📾 -   | 과 모 사건                   |                   |                          | 과목유형<br>일반 선택      |      |            |     |     |                 | •   |         |              |                   |            | C 변경                     | 이력       | ∿ 수요조사   | 결과 반영    |
| · 과국 수가 · · · · · · · · · · · · · · · · · · |            |                          |                   |                          | 선택그룹               |      |            |     |     |                 |     |         |              |                   |            |                          | 71.4.11. |          |          |
|                                             |            |                          |                   |                          | 선택1<br>운영단위        |      |            |     |     |                 | •   | 15      | 41.4         | 25                | 51 al      | 25                       | 김색,      | 치스       |          |
| 이수<br>구분 🏦                                  | 개설<br>여부 🏢 | ·교과<br>(군) <sub>↑↓</sub> | 과목                | 과목<br>↑↓ <sup>유형</sup> ↑ | <b>V</b>           | 자동계산 |            |     | 3   | (               | 5   | ↓ 1학기〕↓ | 1만<br>2학기    | 1학기               | 2학기 ᡝ      | 3억<br>1학기 <sup>1↓</sup>  | 2학기      | 이수<br>학점 | 자동<br>계산 |
| 학교지정                                        | 개설         | 국어                       | 공통국어1             | 공통 과목                    | 1 <b>학년</b><br>1학기 | 2학기  | 2학년<br>1한기 | 2한기 | 1한기 | <b>학년</b><br>2학 | ·71 | • E     | 운양           | <mark>학</mark> 점을 | 을 입력       | 복하고                      | I        | 3        | i        |
| 학교지정                                        | 개설         | 국어                       | 공통국어2             | 공통 과목                    |                    | 0    | 3 🌲        | 0   | 0   | 0               |     |         | 과독           | <b> 추가</b>        | 를 클릭       | 빅합니                      | Cł.      | 3        |          |
| 학교지정                                        | 개설         | 수학                       | 공통수학1<br>고토스하2    | 공통 과목<br>고토 과모           |                    |      |            |     |     | L               |     | 3       | -            | -                 | -          | -                        | -        | 3        |          |
| 학교지정                                        | 개설         | 영어                       | 공통영어1             | 공통 과목                    |                    |      | 과목 추       | 가   |     |                 |     | 3       | -            | -                 | -          |                          | -        | 3        |          |
| 학교지경                                        | 개설         | 영어                       | 공통영어2             | 공통 과목                    | 지정                 | -    | 1          | 1   | 4   | 3               |     | -       | 3            | -                 | -          | -                        | -        | 3        |          |
| 학교지정                                        | 개설         | 사회(역사/도<br>덕 포함)         | 한국사1              | 공통 과목                    | 지정                 | -    | 1          | 1   | 3   | 3               |     | 3       |              |                   | -          | -                        | -        | 3        |          |
| 학교지정                                        | 개설         | 사회(역사/도<br>덕 포함)         | 한국사2              | 공통 괴목                    | 지정                 | -    | 1          | 1   | 3   | 3               |     | -       | 3            | -                 | -          | -                        | -        | 3        |          |
| 하고기저                                        | 개서         | 사회(역사/도                  | 토하나히1             | 고토코모                     | 기저                 |      | 1          | 1   | А   | 7               | 172 | 2       | _            |                   | _          | _                        |          | 7        |          |

|            |             | 전북특별<br>고교악점제    | 자치도교육청<br>  지원시스템 | Ĩ          | 과목 추가              |     |        |      |   |             | × | 방 학교공간           | 조성 초 | 니소 성취수준 | 보장지도      | 교육과정편<br>(체험고등록  | 성담당자<br>}교1) ▼ |                 |          |
|------------|-------------|------------------|-------------------|------------|--------------------|-----|--------|------|---|-------------|---|------------------|------|---------|-----------|------------------|----------------|-----------------|----------|
|            |             |                  |                   |            | 과목                 |     |        |      |   |             |   | 1                |      |         |           |                  |                |                 |          |
|            |             |                  |                   |            | 국어 > 독서와 작문<br>교과군 | 1   |        |      |   |             | • |                  |      |         |           |                  | <b>4</b> · ;   | 교육과정편           | 성표 관리    |
| [일반]       | 고] 20       | 26학년             | 도 입학생 3개년 교육      | ·과정(체      | 국어                 |     |        |      |   |             | * |                  |      |         |           |                  |                |                 |          |
| 14 MR A    | 2F 🖬 🖬 1    | FE: APXI         |                   |            | 145 <b>1</b> 8     |     |        |      |   |             |   |                  |      |         |           | C변경              | 이력             | ▶ 수 <u>요</u> 조시 | 결과 반영    |
|            |             |                  |                   |            |                    |     | 0      |      |   |             |   |                  |      |         |           |                  | 검색:            |                 |          |
|            |             |                  |                   |            |                    |     | Č      |      |   |             |   | 18               | CA . | 28      | iui       | 284              | Lef.           | 취소              |          |
| 이수<br>구분 † | 개설<br>여부 11 | 교과<br>(군) 1      | 과목<br>14          | 과목<br>유형 [ |                    |     | 성공     | -    |   |             |   | 1학기              | 2학기  | 1학기티    | 2학기       | 1학기티             | 2학기            | 이수 학점           | 자동<br>계산 |
| 학교지정       | 개설          | 국어               | 공동국어1             | 공동 과목      |                    | 과듹  | 루이 추가되 | 었습니다 |   |             |   | 3                | ~    | *       | -         |                  |                | 3               | i.       |
| 학교지경       | 개설          | 국어               | 공통국어2             | 공통 과목      |                    |     |        |      |   | 101         |   | e <del>l</del> e | 3    | ž       |           |                  |                | 3               |          |
| 학교지정       | 개설          | 수학               | 공통수학1             | 공통 과목      |                    |     |        |      |   | <u>भ</u> रा |   | 3                | •    | •       |           |                  | *              | 3               |          |
| 학교지정       | 개설          | 수학               | 공동수학2             | 공통 과목      |                    |     | 과목 추;  | 가    |   |             |   |                  | 3    | -       | (#)       | ( <del>-</del> - | -              | З               |          |
| 학교지정       | 개설          | 영어               | 공동영어1             | 공통 과목      |                    | _   |        |      | _ | _           |   | 3                | 3    | 2       | 1994<br>1 | 270              | 2              | 3               |          |
| 학교지정       | 개설          | 영어               | 공통영어2             | 공통 과목      | 지정                 |     | 1      | 1    | 4 | 3           |   |                  | 3    | •       |           | 10               | ٠              | 3               |          |
| 학교지정       | 개설          | 사회(역시/도<br>덕 포함) | 한국사1              | 공통 과목      | 지정                 | •   | 1      | 1    | з | 3           |   | З                | *    | Ę.      | •         |                  | ÷              | З               |          |
| 학교지정       | 개설          | 사회(역사/도<br>딕 포함) | 한국사2              | 공동 과목      | 지경                 | 121 | 1      | 1    | 3 | 3           |   |                  | 3    | ×.      | 120       | 12               | 2              | 3               |          |
|            |             | 사회(역사/도          |                   |            |                    |     |        |      |   |             |   |                  |      |         |           |                  |                |                 |          |

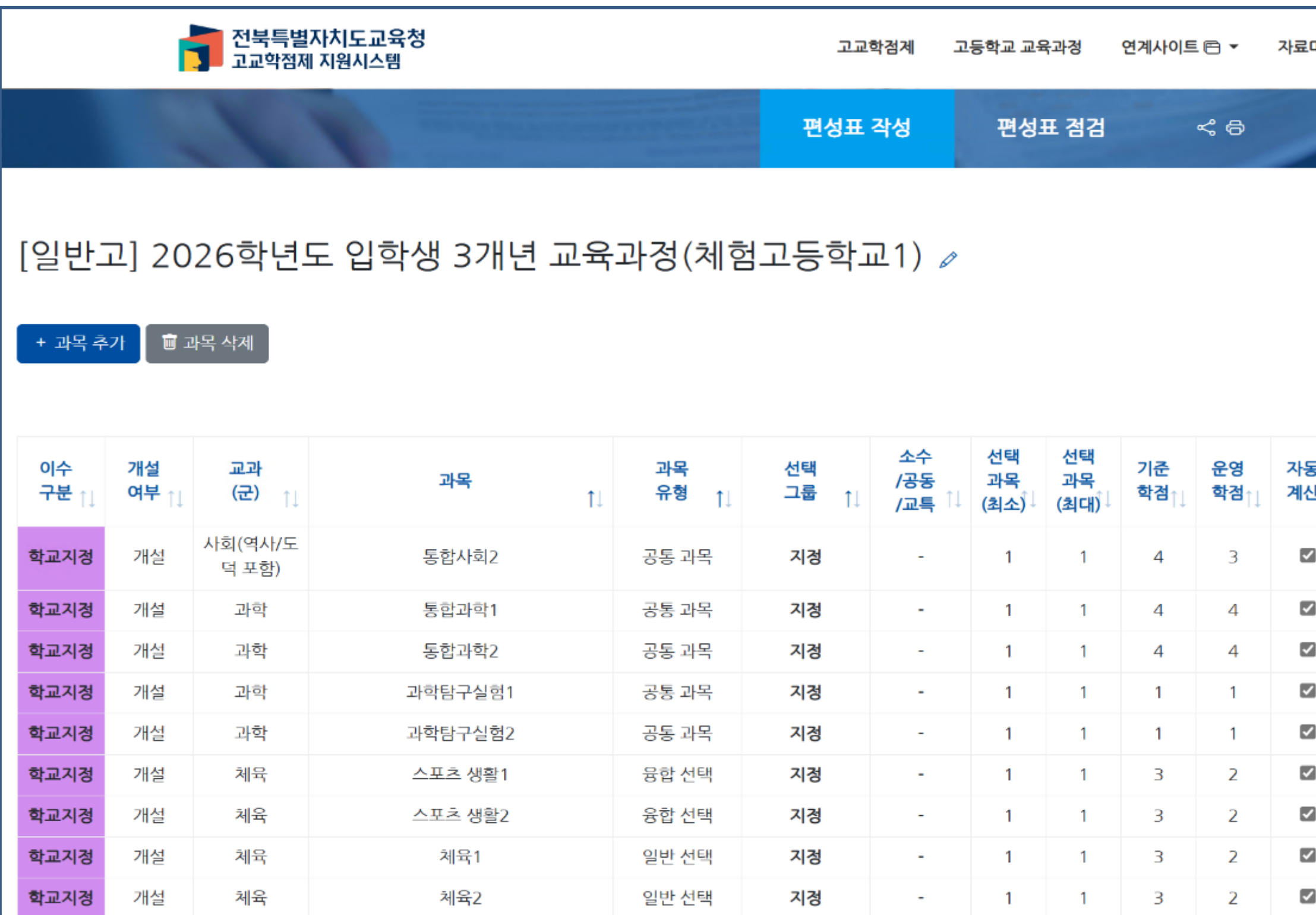

| 마당  | 학교공                        | 공간의 | 조성 초  | 네소 성취수준           | 보장지도              | <b>교육과정</b> 편<br>(체험고등4 | 년성담당자<br><sup>학교1</sup> ) ▼ |                  |                  |
|-----|----------------------------|-----|-------|-------------------|-------------------|-------------------------|-----------------------------|------------------|------------------|
| -   | <                          |     |       | 9                 |                   |                         |                             |                  |                  |
|     | -<br>1<br>2<br>3<br>4<br>5 |     | •     | 펴선I               | I 자스              | T EHO                   |                             | 교육과정편            | 성표 관리<br>결과 반영   |
|     | 6<br>7<br>8<br>9           |     |       | 친영되<br>추가된<br>변경혈 | 린 과목<br>탄 수 S     | 5 급해<br>루의 흐<br>있습니     | 지도<br>참점 수<br>I다.           | : <b>=</b>       |                  |
| 5   | 10<br>11                   | ₫-ų | 1     | 2호                | 년                 | 3호                      | 년                           | 최소<br>이수         | 자동               |
| ₽ţ↑ | 12                         | Ļ   | 2학기↓↓ | 1학기 <sup>↑↓</sup> | 2학기 <sup>↑↓</sup> | 1학기 <sup>↑↓</sup>       | 2 <b>학기</b> Î↓              | 학점 <sup>↑↓</sup> | 계산 <sub>↑↓</sub> |
| 2   | 13<br>14<br>15             |     | 3     | -                 | -                 | -                       | -                           | 3                |                  |
|     | 4 🗸                        |     | -     | -                 | -                 | -                       | -                           | 4                |                  |
|     | -                          |     | 4     | -                 | -                 | -                       | -                           | 4                | 1                |
|     | 1                          |     | -     | -                 | -                 | -                       | -                           | 1                |                  |
|     | -                          |     | 1     | -                 | -                 | -                       | -                           | 1                |                  |
|     | -                          |     | -     | 2                 | -                 | -                       | -                           | 2                |                  |
|     | -                          |     | -     | -                 | 2                 | -                       | -                           | 2                |                  |
|     | 2                          |     | -     | -                 | -                 | -                       | -                           | 2                |                  |
| 2   | -                          |     | 2     | -                 | -                 | -                       | -                           | 2                |                  |

#### 교육과정 편성표 관리: 편성표 작성 (선택그룹)

|             | ſ                | 🔰 전북특별<br>고교학점제          | 자치도교육청<br>  지원시스템                                                                                                    |                  | بحد   | 학점제 그                    | 고등학교 교육                  | 유과정        | 연계사이트 | 6 •              | 자료마당             | 학교공건   | 간조성 최             | 비소 성취수준           | -<br>보장지도      | 교육과정<br>( <sub>체험고등</sub> | 편 <b>성담당자</b><br><sup>학교1</sup> ) ▼ |                        |                  |          |
|-------------|------------------|--------------------------|----------------------------------------------------------------------------------------------------|------------------|-------|--------------------------|--------------------------|------------|-------|------------------|------------------|--------|-------------------|-------------------|----------------|---------------------------|-------------------------------------|------------------------|------------------|----------|
|             |                  | 1                        | Conception of the local division of the local division of the loca | THE PARTY OF ALL | 편성표   | 작성                       | 편성표                      | 표 점검       | -     | < ₽              | -                | <      |                   |                   |                |                           |                                     |                        |                  |          |
|             |                  |                          |                                                                                                    |                  |       |                          |                          |            |       |                  |                  |        |                   |                   |                |                           | 🆀 · ī                               | 교육과정편성                 | 성표 관리            |          |
| [일반]        | 고] 20            | 26학년                     | 도 입학생 3개년 교육                                                                                                    | 육과정(체혈           | 험고등학교 | 고1) 🥒                    |                          |            |       |                  |                  | -      |                   |                   |                | _                         |                                     |                        |                  |          |
| -<br>+ 과목 추 | ·가 💼 🗉           | 과목 삭제                    |                                                                                                    | •                | 선택군   | ·에서                      | 학생                       | 별로         | 에 선택  | 빅 가뉨<br>스르       | 5한               |        |                   |                   |                | © 변경                      | 성 이력 🔤 🔨                            | r 수요조사                 | 결과 반영            |          |
|             |                  |                          |                                                                                                    |                  | 다르거   | 기록 수<br>   설정            | 말 수                      | 있          |       | `≡<br>}.         |                  |        |                   |                   |                |                           | 검색:                                 |                        |                  |          |
| 이수          | 개설               | 교과                       | 고나모                                                                                                    | 과목               | 선택    | 소수                       | 선택                       | 선택         | 기준    | 운영               | 자동               | <br>1호 | ţ년                | 25                | 학년             | 3학년                       |                                     | 최소<br>이스               | 자동               |          |
| 구분 ↑↓       | 여부 <sub>↑↓</sub> | <b>(군)</b> <sub>↑↓</sub> | -4' <del>-</del>                                                                                                    | ↓ 유형 ↑↓          | 그룹 ↑↓ | / <del>공공</del><br>/교특 ↓ | 과목<br>(최소) <sup>1]</sup> | 과곡<br>(최대) | 학점↑↓  | 학점 <sub>↑↓</sub> | 계산 <sub>↑↓</sub> | 1학기 Î↓ | 2학기 <sup>↑↓</sup> | 1학기 <sup>↑↓</sup> | 2 <b>학기</b> Î↓ | 1 <b>학기</b> <sup>↑↓</sup> | 2학기 <sup>↑↓</sup>                   | 이수<br>학점 <sup>↑↓</sup> | 계산 <sub>↑↓</sub> |          |
| 학생선택        | 개설               | 사회(역사/도<br>덕 포함)         | 윤리와 사상                                                                                                    | 진로 선택            | 선택4   | -                        | 7                        | 9          | 4     | 4                |                  | -      | -                 | -                 | 4              | -                         | -                                   | 28                     | V                | •        |
| 학생선택        | 개설               | 과학                       | 역학과 에너지                                                                                                    | 진로 선택            | 선택4   | -                        | 7                        | 9          | 4     | 4                |                  | -      | -                 | -                 | 4              | -                         | -                                   | 28                     |                  |          |
| 학생선택        | 개설               | 과학                       | 물질과 에너지                                                                                                    | 진로 선택            | 선택4   | -                        | 7                        | 9          | 4     | 4                |                  | -      | -                 | -                 | 4              | -                         | -                                   | 28                     | 2                |          |
| 학생선택        | 개설               | 과학                       | 세포와 물질대사                                                                                                    | 진로 선택            | 선택4   | -                        | 7                        | 9          | 4     | 4                |                  | -      | -                 | -                 | 4              | · · ·                     |                                     | <br><b>78</b>          |                  |          |
| 학생선택        | 개설               | 과학                       | 지구시스템과학                                                                                                    | 진로 선택            | 선택4   | -                        | 7                        | 9          | 4     | 4                |                  | -      | -                 | -                 | 4              |                           | 동일 (                                | 긴띡:                    | 드에/              |          |
| 학생선택        | 개설               | 예술                       | 음악 연주와 창작                                                                                                    | 진로 선택            | 선택4   | -                        | 7                        | 9          | 3     | 3                |                  | -      | -                 | -                 | 3              |                           | 과목일                                 | 길로 ?                   | 각점               | <b>수</b> |
| 학생선택        | 개설               | 기술·가정/정<br>보             | 생활과학 탐구                                                                                                    | 진로 선택            | 선택4   | -                        | 7                        | 9          | 4     | 4                |                  | -      | -                 | -                 | 4              |                           | 다르가<br>이스!                          | ∥ 설경<br>၂୮∟            | 일할               | 수        |
| 학생선택        | 개설               | 기술·가정/정                  | 데이터 과학                                                                                                    | 진로 선택            | 선택4   | -                        | 7                        | 9          | 4     | 4                |                  | -      | -                 | -                 | 4              |                           | ズロL                                 | 4 <b>L[.</b>           |                  |          |

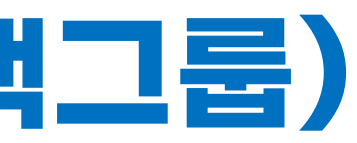

#### 교육과정 편성표 관리: 편성표 작성 (개설여부)

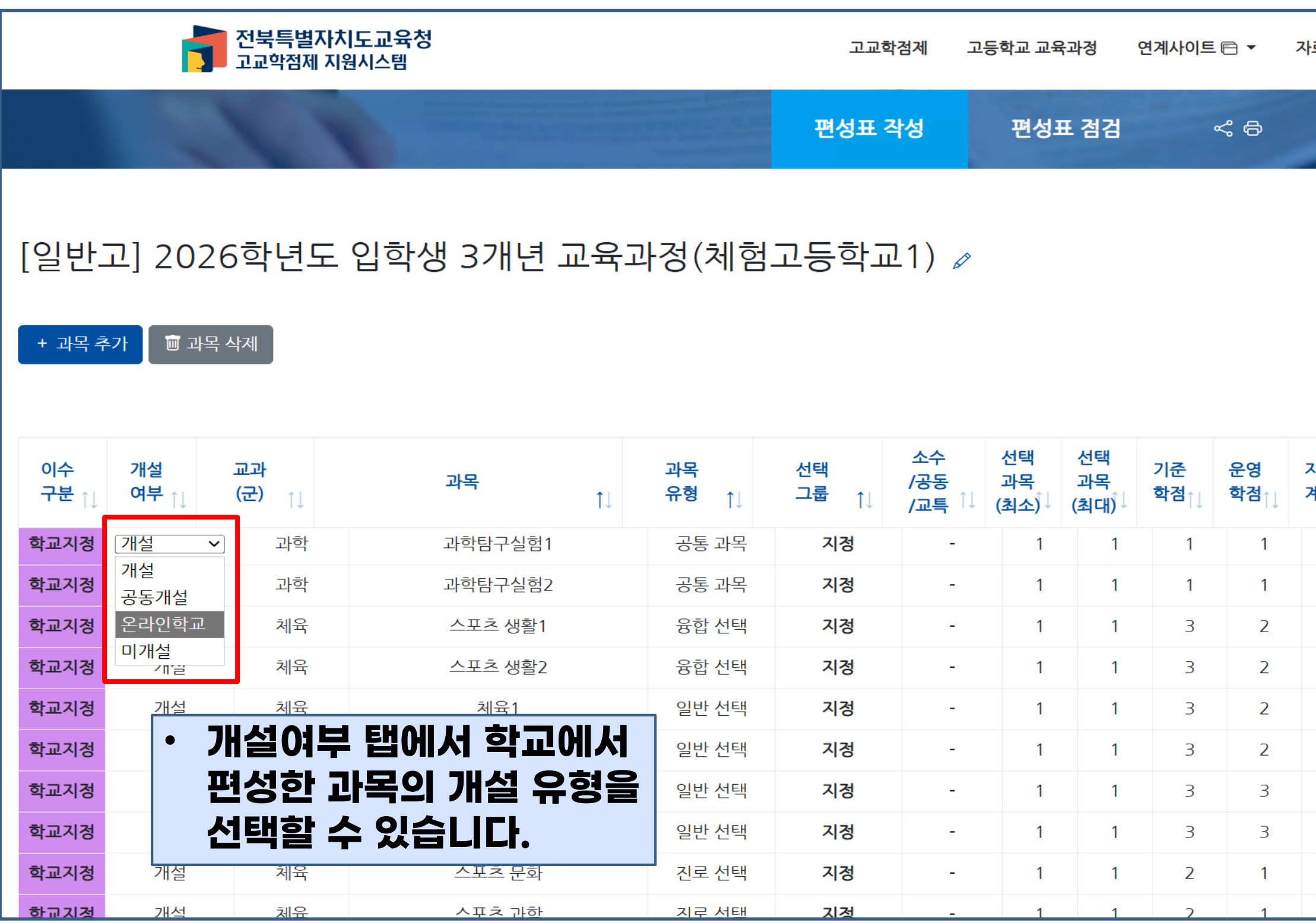

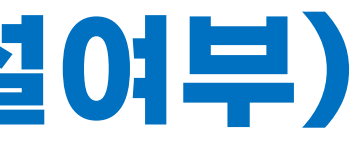

| 료마당                                                                                                    | 학교공간              | 조성 최              | 소 성취수준 .          | 보장지도           | <b>교육과정편</b><br>(체험고등학 | ! <b>성담당자</b><br>학교1) ▼ |                        |                  |
|----------------------------------------------------------------------------------------------------|-------------------|-------------------|-------------------|----------------|------------------------|-------------------------|------------------------|------------------|
| -                                                                                                    | <                 |                   |                   |                |                        |                         |                        |                  |
|                                                                                                    |                   |                   |                   |                |                        | <u>ت</u> · 🚡            | 고육과정편·                 | 성표 관리            |
|                                                                                                    |                   |                   |                   |                |                        |                         |                        |                  |
|                                                                                                    |                   |                   |                   |                | C 변경                   | 이력 ~                    | r 수요조사                 | 결과 반영            |
|                                                                                                    |                   |                   |                   |                |                        |                         |                        |                  |
|                                                                                                    |                   |                   |                   |                |                        | 검색:                     |                        |                  |
| 사동                                                                                                    | 1학년               |                   | 2학                | 년              | 3학                     | ·년                      | 최소<br>이스               | 자동               |
| <b>비산</b> ↑↓                                                                                                    | 1학기 <sup>↑↓</sup> | 2학기 <sup>↑↓</sup> | 1학기 <sup>↑↓</sup> | 2 <b>학기</b> Î↓ | 1학기 <sup>↑↓</sup>      | 2학기 <sup>↑↓</sup>       | 이구<br>학점 <sup>↑↓</sup> | 계산 <sub>↑↓</sub> |
| $\checkmark$                                                                                                    | 1                 | -                 | -                 | -              | -                      | -                       | 1                      |                  |
| $\checkmark$                                                                                                    | -                 | 1                 | -                 | -              | -                      | -                       | 1                      |                  |
|                                                                                                    | -                 | -                 | 2                 | -              | -                      | -                       | 2                      |                  |
|                                                                                                    | -                 | -                 | -                 | 2              | -                      | -                       | 2                      |                  |
|                                                                                                    | 2                 | -                 | -                 | -              | -                      | -                       | 2                      |                  |
| $\checkmark$                                                                                                    | -                 | 2                 | -                 | -              | -                      | -                       | 2                      |                  |
| $\checkmark$                                                                                                    | 3                 | -                 | -                 | -              | -                      | -                       | 3                      |                  |
| $\checkmark$                                                                                                    | -                 | 3                 | -                 | -              | -                      | -                       | 3                      |                  |
| <ul> <li>Image: A start of the start of the start of</li></ul> | -                 | -                 | -                 | -              | 1                      | -                       | 1                      |                  |
| $\checkmark$                                                                                                    | -                 | -                 | -                 | _              | -                      | 1                       | 1                      |                  |

### 교육과정 편성표 관리: 편성표 작성 (검증)

|      |    |                                         | od북특별<br>고교학점제 | 자치도교육청<br>   지원시스템 |             |          | 고교학점제              | 고등학교 교육:         | 과정 (            | 연계사이트 🖻 🔻          | 자료  | 마당 학교공간조              | 성 최소성취수            | 준 보장지도          | 교육과정편성담당자<br>(체험고등학교1) ▼ |                                  |             |
|------|----|-----------------------------------------|----------------|--------------------|-------------|----------|--------------------|------------------|-----------------|--------------------|-----|-----------------------|--------------------|-----------------|--------------------------|----------------------------------|-------------|
| 학생선택 | 개설 | 기술·가정/정보                                | ス              | 식 재산 일반            | 융합 선택       | 선택6      | -                  | 8                | 9               | 4                  | 4   | <b>v</b>              |                    |                 |                          |                                  | 27          |
| 학생선택 | 개설 | 제2외국어/한문                                | 언어             | 어생활과 한자            | 융합 선택       | 선택6      |                    | 8                | 9               | 4                  | 4   | <b>S</b>              |                    | · 25            | 길 신택군()                  | 서 약생멸                            | 도 신택        |
| 학생선택 | 개설 | 교양                                      |                | 논술                 | 융합 선택       | 선택6      | -                  | 8                | 9               | 3                  | 3   | <b>V</b>              |                    | 가               | 등한 과목 :                  | 수를 다르기                           | ㅔ 설정할       |
| 학생선택 | 개설 | 수학                                      | 인              | !공지능 수학            | 진로 선택       | 선택6      | •                  | 8                | 9               | 4                  | 4   | <b>V</b>              |                    | ~               |                          | 으여 하저의                           | 2 버이ㄹ       |
| 학생선택 | 개설 | 제2외국어/한문                                | 4              | 심화 중국어             | 진로 선택       | 선택6      |                    | 8                | 9               | 4                  | 4   | 2                     |                    |                 |                          |                                  |             |
| 학생선택 | 개설 | 제2외국어/한문                                | 4              | 심화 일본어             | 진로 선택       | 선택6      |                    | 8                | 9               | 4                  | 4   |                       |                    | Ltt             | :나십니니                    | •                                |             |
| 검증   |    |                                         |                |                    |             |          |                    |                  |                 |                    |     |                       |                    |                 |                          |                                  |             |
|      |    |                                         |                |                    |             |          |                    | 기준               | 학점              | 1학기                |     | 2학기                   | 1학기                | 2학:             | 기 1학기                    | 2학기                              | 운영학점        |
|      |    |                                         |                | 학기별 교과 이수학점        |             |          |                    | 17               | 74              | 28 ~ 29            | )   | 28 ~ 29               | 30                 | 27 ~            | 33 29                    | 32 ~ 33                          | 174 ~ 183   |
|      |    |                                         | 경규             | 구과정 내 공동교육과정 학점    |             |          |                    |                  |                 | 0                  |     | 0                     | 0                  | 0               | 0                        | 0                                | 0           |
|      |    |                                         | 순증 학점          | 영(공동 교육과정, 소수 선택 고 | <b>남목</b> ) |          |                    |                  |                 | 0                  |     | 0                     | 0                  | 0               | 0                        | 0                                | 0           |
|      |    |                                         | 학기             | 별 창의적체험활동 이수시간     |             |          |                    | 288              | 3(18)           | 48                 |     | 48                    | 48                 | 48              | 48                       | 48                               | 288(18)     |
|      |    |                                         |                |                    |             | ŝ        | 학기별 이수 과목          | 수 (지정 과목)        |                 | 9                  |     | 9                     | 1                  | 2               | 1                        | 1                                |             |
|      |    | 하그에시                                    |                | 다 자이저네             | 치하도         | <u>8</u> | 학기별 이수 과목          | <u>수 (선택 과목)</u> |                 | 1                  |     | 1                     | 7                  | 7               | 7                        | 8                                |             |
|      |    | ヹ゚゚゚゚ヹ゚゚゚゚゚゚゚゚゚゚゚゚゚゚゚゚゚゚゚゚゚゚゚゚゚゚゚゚゚゚゚゚゚ | 1285           | 긴 영의억제             | 김필궁         |          | <u>학기별 이수 과</u>    | <u>목수 (합계)</u>   |                 | 10                 |     | 10                    | 8                  | 9               | 8                        | 9                                |             |
|      |    | 이수시2                                    | 간을 입력          | 벽합니다.              |             |          | 국어 (8)             | 수학               | ł (8)           | 영어 (8)             |     | 사회(역사/도덕 포<br>함) (14) | 과학 (10)            | 체육 (            | 10) 예술 (10)              | 기술·가정/정보/제<br>2외국어/한문/교양<br>(16) | 기초(최대)      |
|      |    | মা                                      | 정 과목 교과군(별)    | 이수 학점              |             |          | <b>6</b><br>(33%)  | <b>(</b><br>(18  | <b>6</b><br>3%) | <b>6</b><br>(13%)  |     | <b>12</b><br>(13%)    | <b>10</b><br>(14%) | 10<br>(100      | 9<br>%) (45%)            | 0<br>(0%)                        |             |
|      |    | 선택 과                                    | 나목 교과군(별) 이수   | 학점 (최대값)           |             |          | <b>12</b><br>(67%) | <b>2</b><br>(82  | 2%)             | <b>40</b><br>(87%) |     | <b>80</b><br>(87%)    | <b>60</b><br>(86%) | <b>0</b><br>(0% | 11<br>(55%)              | <b>100</b><br>(100%)             | <u>90</u>   |
|      |    |                                         | 합계             |                    |             |          | 18                 | 3                | 34              | 46                 |     | 92                    | 70                 | 10              | 20                       | 100                              |             |
|      |    | = 7                                     | 저 교과(구) 및 교모   | 이스 경건              |             |          |                    |                  |                 |                    | 한국  | 사편성                   |                    |                 |                          | <u>체육 이</u>                      | <u>수 학기</u> |
|      |    | 70                                      | 이 프레(만) 또 피눅   | MT 22              |             |          |                    |                  |                 |                    | 0 { | 상없음                   |                    |                 |                          | e                                |             |

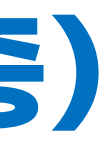

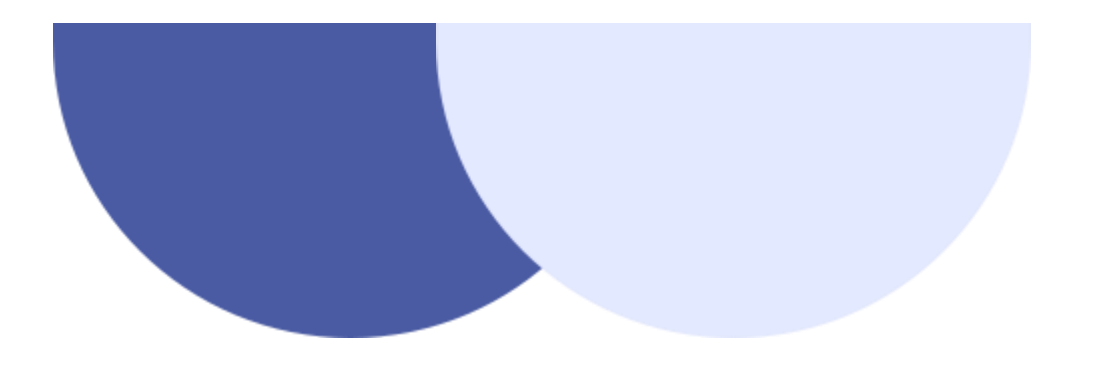

04

# 교육과정 편성표 점검

- 컨설팅 의견 확인

- 교육과정 편성 점검표 제출

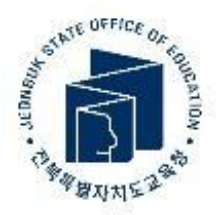

## • 반영여부 및 미반영 사유 작성
## 교육과정 편성표 관리: 편성표 점검

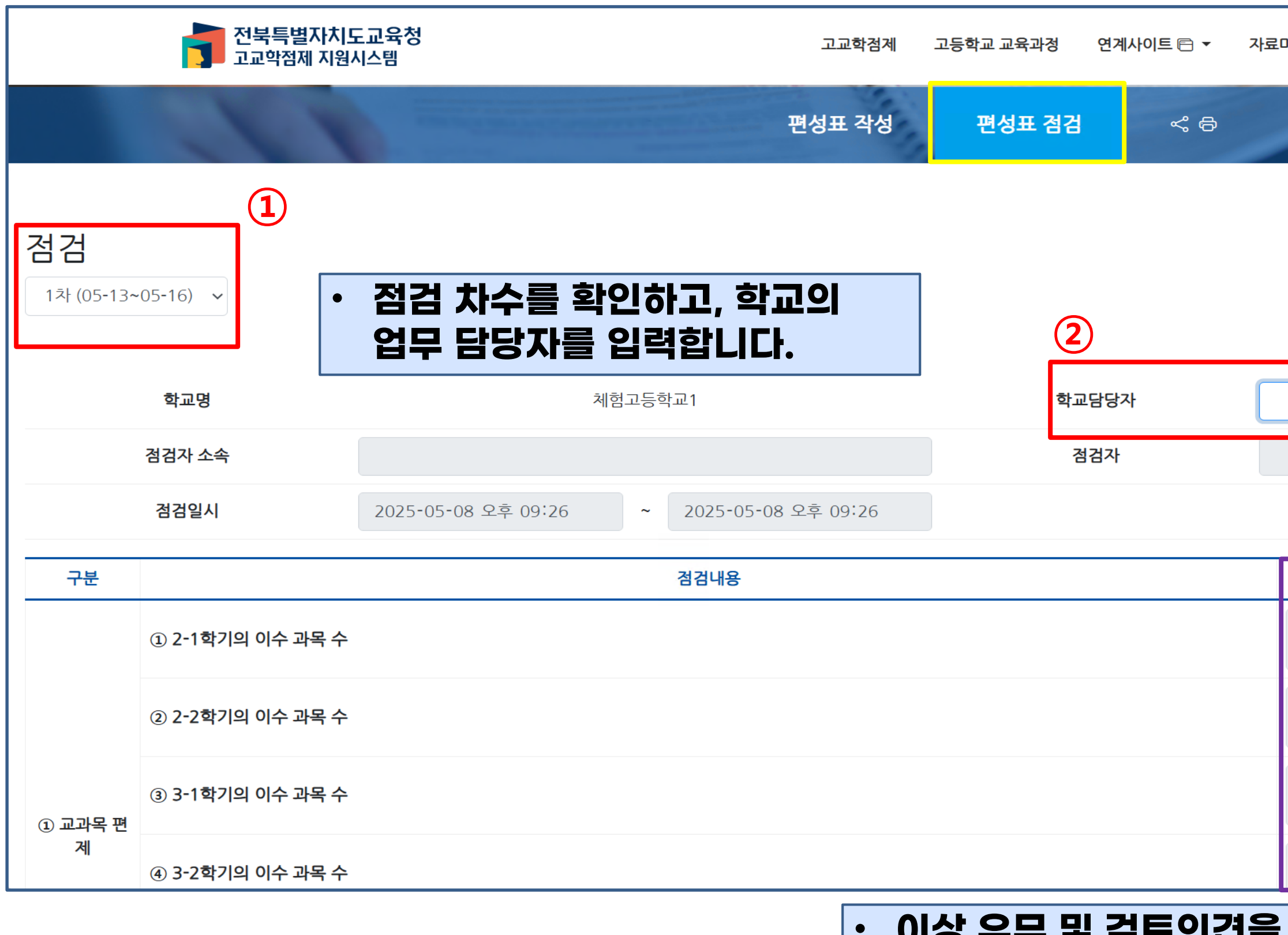

### 이상 유무 및 검토의견을 확인하고, 반영 여부 및 미반영 사유를 기재합니다.

| 마당 | 학교공간조성              | 최소 성취수준 보장지도                    | <b>교육과정편</b><br>(체험고등 <sup>;</sup> | 년성담당자<br><sup>학교1</sup> ) ▼                                     |
|----|---------------------|---------------------------------|------------------------------------|-----------------------------------------------------------------|
| -  |                     |                                 |                                    |                                                                 |
|    |                     |                                 |                                    | 沓 · 교육과정편성표 관리                                                  |
|    |                     | <mark>수시점검 요청</mark><br>최근 제출 0 | 엑셀저장<br>력: 2025-05                 | <ul> <li>저장(임시저장) 제출</li> <li>5-15 16:13 - 교육과정편성담당자</li> </ul> |
|    |                     | ~                               |                                    |                                                                 |
|    |                     | Ⅰ 이 입력란을 적                      | ·성하세요.                             |                                                                 |
|    |                     |                                 |                                    | 3                                                               |
| 이상 | <b>}유무 및 검토의견</b> ( | ① 이상유무 및 검                      | 토의견 ②                              | 반영여부 및 미반영 사유                                                   |
| 10 |                     | 10                              |                                    |                                                                 |
| 11 |                     | 11                              |                                    |                                                                 |
| 9  |                     | 9                               |                                    |                                                                 |
| 9  |                     | 9                               |                                    |                                                                 |

## 교육과정 편성표 관리: 편성 점검표 제출

| 🗘 출격찾기 가져오기               | 전목특별자지도교. 한 업무마당 > 문자미<br>한 업무마당 > 문자미<br>전북특별자치도<br>고교학점제 지원/ | · 김 고교학정제 지원시 · 김 공동교육과정 · Ⅱ №<br>도교육청<br>시스템                                                                                                    | WER ⊕ NCIC 국가교육과정 🤹 OneDrive   jbecredit.kr의<br>제출하시겠습니<br>! | <b>I 메시지</b><br>]까?<br>확인 취소 | I▼ 자 | 료마당 학교공간조성    | 최소 성취수준 보장지도 | 교육과정편성담당자<br>(체험고등학교1) ▼ |                       |
|---------------------------|----------------------------------------------------------------|----------------------------------------------------------------------------------------------------|--------------------------------------------------------------|------------------------------|------|---------------|--------------|--------------------------|-----------------------|
|                           | 11                                                             | State of the local division of the local division of the local div | 편성표 작성                                                       | 편성표 점검                       | ~ 6  | -             |              |                          |                       |
|                           |                                                                | • 학교에                                                                                                    | 서 작성한 교육과정                                                   | 편성표의 점검                      | 의견이  | 제출되었습L        | JCł.         | 🍐 · 교육.                  | 과정편성표 관리              |
| 점검                        |                                                                | ※ 교육                                                                                                    | ද과정 편성표가 제출                                                  | 된 것이 아닙니                     | Cł‼  |               |              |                          | 2                     |
| 1차 (05-13-                | ~05-16) 🗸                                                      |                                                                                                    |                                                              |                              |      |               | 수시점검 요청      | 엑셀저장 🔻 저장(임,             | 시저장) 제출               |
|                           |                                                                |                                                                                                    |                                                              |                              |      |               | 최근 제출 이락     | : 2025-05-16 18:48 - 🖬   | <sup>1</sup> 육과정편성담당자 |
|                           | 학교명                                                            | 체                                                                                                    | 험고등학교1                                                       | 학교담당자                        |      | 류현아           |              |                          |                       |
|                           | 점검자 소속                                                         |                                                                                                    |                                                              | 점검자                          |      |               |              |                          |                       |
|                           | 점검일시                                                           | 2025-05-08 오후 09:26                                                                                                    | ~ 2025-05-08 오후 09:26                                        |                              |      |               |              |                          |                       |
| 구분                        |                                                                |                                                                                                    | 점검내용                                                         |                              |      | 이상유무 및 검토의견 ( | 이상유무 및 검토    | 의견 ② 반영여부 9              | 및 미반영 사유              |
|                           | ① 2-1학기의 이수 과목 수                                               |                                                                                                    |                                                              |                              |      | 10            | 10           |                          | ø                     |
|                           | ② 2-2학기의 이수 과목 수                                               |                                                                                                    |                                                              |                              |      | 11            | 11           |                          |                       |
| <ol> <li>교과목 편</li> </ol> | ③ 3-1학기의 이수 과목 수                                               |                                                                                                    |                                                              |                              |      | 9             | 9            |                          |                       |
| 제                         | ④ 3-2학기의 이수 과목 수                                               |                                                                                                    |                                                              |                              |      | 9             | 9            |                          |                       |

## 교육과정 편성표 관리: 편성 점검표 제출

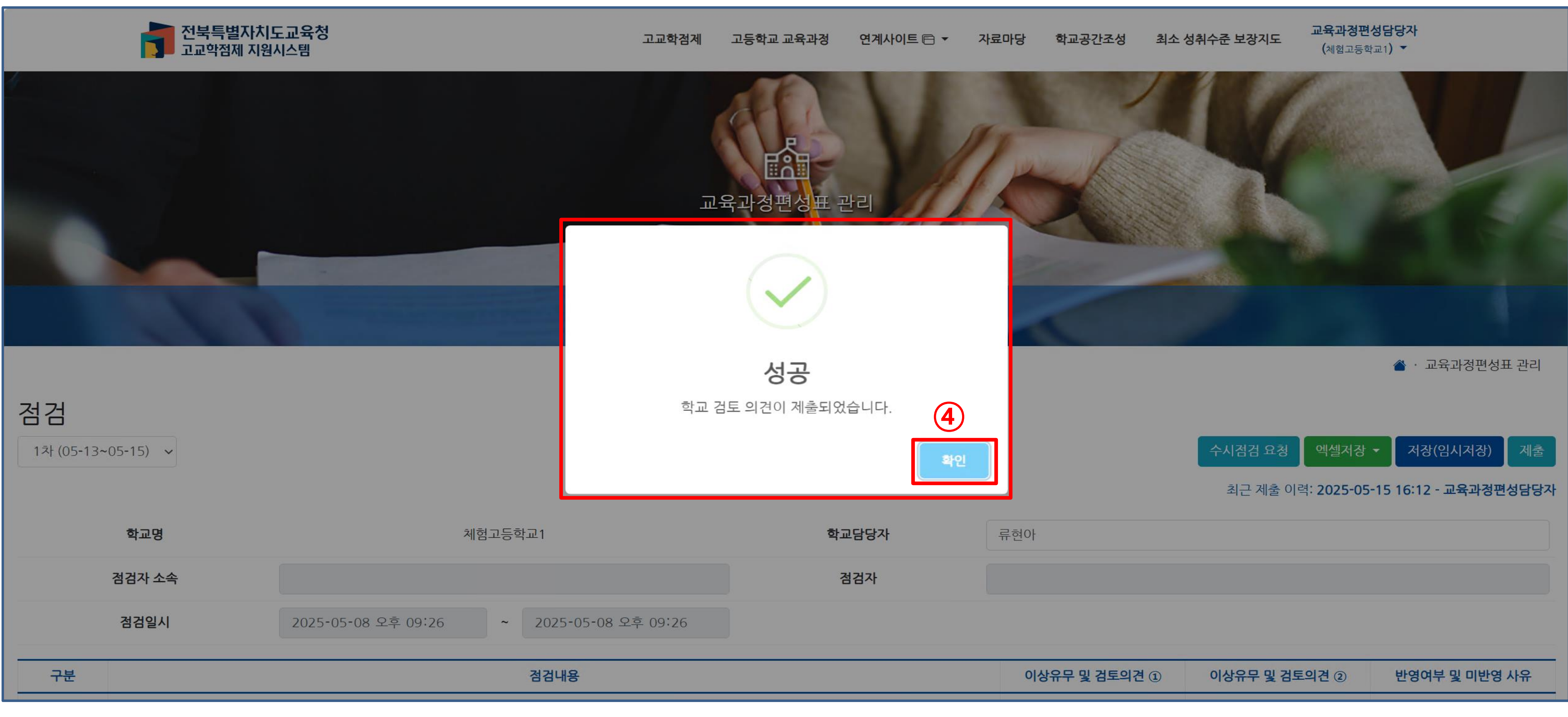

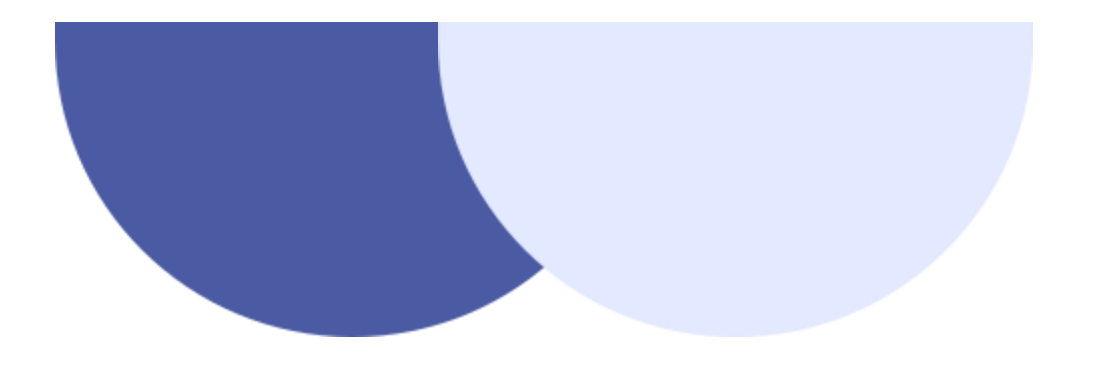

05

# 교육과정 편성표 제출

- 편성표 제출자료 생성
- 교육과정 편성표 제출

![](_page_39_Picture_5.jpeg)

### 교육과정 편성표 제출

![](_page_40_Picture_1.jpeg)

|   | _                         |                                              |                    |           |     |
|---|---------------------------|----------------------------------------------|--------------------|-----------|-----|
|   | 전북특별자치도교육청<br>고교학점제 지원시스템 | 고교학점제                                        | 고등학교 교육과정          | 연계사이트 🖻 🔻 | 자료미 |
| 4 |                           | . 12                                         | 1                  | 11        |     |
|   |                           |                                              |                    | 16        | 1 v |
|   |                           |                                              | EAT                |           | 1   |
|   |                           | <u></u> 一一一一一一一一一一一一一一一一一一一一一一一一一一一一一一一一一一一一 | 육과정편성표 저           | 11Ê       | A   |
|   |                           | The second                                   | Constant Statement |           | -   |
|   |                           | the second                                   |                    |           |     |
|   |                           | 1                                            | ~ @                |           |     |
|   |                           |                                              |                    |           |     |
|   | 제출학년도 학교구분 상태 조회범위        |                                              |                    |           |     |
|   | 전체 🗸 전체 🗸 전체 🗸 최신버전 🗸 검색  |                                              |                    |           |     |
|   |                           |                                              |                    |           |     |
|   | 페이지당 20건 표시 🗸             |                                              |                    |           |     |
|   | □ 제출학년도 버전                | 학교                                           |                    |           |     |
|   |                           |                                              | « < > »            | •         | 교원  |
|   |                           |                                              |                    |           | ШЭ  |
|   |                           |                                              |                    |           |     |

### 교육과정 편성표 제출

![](_page_41_Picture_2.jpeg)

마당 학교공간조성 최소 성취수준 보장지도

교육과정편성담당자 (체험고등학교1) ▼

## 교육과정 편성표 제출: 편성표 제출자료 생성

| ▲ 전북특별자치도교육청                          |                                       |
|---------------------------------------|---------------------------------------|
| 고교학점제 지원시스템                           | 교육과정편성표 제출 ×                          |
|                                       | 제출할 교육과정 편성표                          |
|                                       | 2025학년도 전체 학년 교육과정 편성표                |
|                                       | 2025한년도 전체 한년 교육과정 편성표                |
|                                       | 2026학년도 전체 학년 교육과정 편성표                |
|                                       | 2027악년노 전세 악년 교육과상 편성표                |
|                                       |                                       |
| · 2026약님                              | ·                                     |
|                                       |                                       |
|                                       |                                       |
|                                       |                                       |
|                                       |                                       |
| 제출학년도 학교구분 상태 조회범위                    |                                       |
| 전체 ~ 전체 ~ 전체 ~ 최신버전 ~ 검색              |                                       |
|                                       |                                       |
| 페이지당 20건 표시 🗸                         |                                       |
| ── 계층하네도 비거                           | 하고<br>                                |
| ····································· | ····································· |
|                                       |                                       |
|                                       |                                       |
|                                       |                                       |
|                                       |                                       |

![](_page_42_Picture_3.jpeg)

![](_page_42_Figure_4.jpeg)

## 교육과정 편성표 제출: 편성표 제출자료 생성

![](_page_43_Figure_1.jpeg)

![](_page_43_Picture_4.jpeg)

![](_page_44_Figure_1.jpeg)

![](_page_45_Picture_1.jpeg)

![](_page_45_Picture_2.jpeg)

![](_page_45_Picture_4.jpeg)

| 이수              | 교과       | 교과               | 과목 과목                |          | 선택       | 소수                       | 선택<br>과목               | 선택<br>과목               | 기준              | 운영 | 1호    | ţ년  |
|-----------------|----------|------------------|----------------------|----------|----------|--------------------------|------------------------|------------------------|-----------------|----|-------|-----|
| <b>구분</b><br>↑↓ | 영역<br>↑↓ | <b>(군)</b><br>↑↓ | -4-5<br>↑↓           | 유형<br>↑↓ | 그룹<br>↑↓ | /əə<br>/교특 <sub>↑↓</sub> | (최<br>소) <sup>↑↓</sup> | (최<br>대) <sup>↑↓</sup> | <b>학점</b><br>↑↓ | 학점 | 1학기≬↓ | 2학기 |
| 학교지<br>정        | 없음       | 수학               | 공통수학1                | 공통 과목    | 지정       | ŗ-                       | 1                      | 1                      | 4               | 3  | 3     | -   |
| 학교지<br>정        | 없음       | 국어               | 공통국 <mark>어</mark> 1 | 공통 과목    | 지정       | 9-                       | 1                      | 1                      | 4               | 3  | 3     | -   |

![](_page_46_Figure_1.jpeg)

| 2  |        |       |       |       |          |          |          |                 |         |
|----|--------|-------|-------|-------|----------|----------|----------|-----------------|---------|
|    |        |       |       |       |          |          |          |                 |         |
|    |        |       |       |       | 🏠 · 🗄    | 교육과정편선   | 성표 제출    |                 |         |
| 생  | 기준 3개년 | )     |       |       |          | 4<br>제   | )<br>Ž   | 407             | 11 4464 |
|    |        |       |       | 검색    | •        |          |          | 수요소             | 사 선택    |
|    | 2호     | ŀ년    | 3호    | ŀ년    | 최소<br>이수 | 수요       | 개설       | 분반              | 차이점     |
| 1↓ | 1학기႞↓  | 2학기႞↓ | 1학기↑↓ | 2학기∱↓ | 학점┐      | 인원<br>↑↓ | 여부<br>↑↓ | <b>예측</b><br>↑↓ | î.      |
|    | _      | -     | -     | -     | 3        | -        | 개설       | -               | -1      |
|    | -91    | -     | -     | -     | 3        | T        | 개설       | -               | - 1     |

학교공간조성 최소 성취수준 보장지도 자료마당

교육과정편성담당자 (체험고등학교1) 🔻

|          | 7               | 전북특별지<br>고교학점제 /      | <mark>ト치도교육청</mark><br>지원시스템 |          |                 | 고교학                       | 점제                     | 고등학교                   | 교육과정            | 연계사 | 사이트 🖻 🔻  | · 자료대              | 아당 학   | 교공간조성          | 최소 상  | 성취수준 보 | 장지도        | 교육과정민<br>(체험고등 | <mark>면성담당자</mark><br>학교1) ▼ |                 |                  |
|----------|-----------------|-----------------------|------------------------------|----------|-----------------|---------------------------|------------------------|------------------------|-----------------|-----|----------|--------------------|--------|----------------|-------|--------|------------|----------------|------------------------------|-----------------|------------------|
|          |                 |                       |                              |          |                 |                           | ٣ŝ                     | - 과정표<br>              |                 | 제출  |          |                    |        |                |       |        |            |                |                              |                 |                  |
|          |                 |                       |                              |          |                 |                           |                        |                        |                 |     |          |                    |        |                |       |        | <b>~</b> · | 교육과정편          | 성표 제출                        |                 |                  |
|          | 현1학년 (2         | <u>1</u><br>2026입학생 기 | 준 3개년)                       | 현2학      | 2<br>년 (2025입학성 | 생 기준 3개년                  | <u>=)</u>              |                        |                 | ē   | 현3학년 (20 | <b>3</b><br>024입학생 | 기준 3개년 | 1)             |       |        |            | শে সা          | 4)<br>출                      |                 |                  |
|          |                 |                       |                              |          |                 |                           |                        |                        |                 |     |          |                    |        |                |       | 검색     | 1:         |                |                              | 수요격             | 조사 선택            |
| 이수       | 교과              | 교과                    |                              | 과목       | 선택              | 소수                        | 선택<br>과목               | 선택<br>과목               | 기준              | 운영  | 15       | 학년                 | 23     | 학년             | 35    | 학년     | 최소         | 수요             | 개설                           | 분반              | 302              |
| 구분<br>↑↓ | <b>영역</b><br>↑↓ | <b>(군)</b><br>↑↓      | -भ <del>-द</del><br>↑↓       | 유형<br>↑↓ | <u>그룹</u><br>↑↓ | / <del>ਠਠ</del><br>/교특 ↑↓ | (최<br>소) <sup>↑↓</sup> | (최<br>대) <sup>↑↓</sup> | <b>학점</b><br>↑↓ | 학점  | 1학기႞↓    | 2학기↑↓              | 1학기႞↓  | 2 <b>학기</b> ↑↓ | 1학기႞↓ | 2학기႞↓  | 이수<br>학점   | 인원<br>↑↓       | 여부<br>↑↓                     | <b>예측</b><br>↑↓ | <b>자이업</b><br>1↓ |
| 학교지<br>정 | 기초              | 국어                    | 국어                           | 공통 과목    | 지정              | -                         | 1                      | 1                      | 8               | 8   | 4        | 4                  | -      | -              | -     | -      | 8          | -              | 개설                           | -               | -                |
| 학교지<br>정 | 기초              | 수학                    | 수학                           | 공통 과목    | 지정              |                           | 1                      | 1                      | 8               | 8   | 4        | 4                  | -      | -              | -     | -      | 8          | u.             | 개설                           | -               | 2                |

|          | 3     | 전북특별7<br>고교학점제 | 다치도교육청<br>지원시스템 |                    |     | 고교학 | 점계 | 고등학교 : | 교육과정 | 연계사 | 자회 |   |
|----------|-------|----------------|-----------------|--------------------|-----|-----|----|--------|------|-----|----|---|
| 학생선<br>택 | 탐구    | 사회             | 세계지리            | 일반 <mark>선택</mark> | 선택4 | -   | 3  | 3      | 5    | 4   | -  | - |
| 학생선<br>택 | 탐구    | 과학             | 화학 I            | 일반 선택              | 선택4 | -   | 3  | 3      | 5    | 4   | -  | - |
| 학생선<br>택 | 탐구    | 과학             | 생명과학 I          | 일반 선택              | 선택4 | -   | 3  | 3      | 5    | 4   | -  | - |
| 학생선<br>택 | 탐구    | 과학             | 생명과학표           | 진로 선택              | 선택4 | -   | 3  | 3      | 5    | 4   | -  | - |
| 학교지<br>정 | 체육·예술 | 체육             | 운동과 건강          | 일반 <mark>선택</mark> | 지정  | -   | 1  | 1      | 5    | 4   | -  | - |
| 학교지<br>정 | 생활·교양 | 한문             | 한문 I            | 일반 <mark>선택</mark> | 지정  | -   | 1  | 1      | 5    | 6   | -  | - |
| 학교지<br>정 | 생활·교양 | 교양             | 보건              | 일반 선택              | 지정  | -   | 1  | 1      | 5    | 4   | -  | - |
| 학교지<br>정 | 생활·교양 | 교양             | 환경              | 일반 선택              | 지정  | -   | 1  | 1      | 5    | 4   | -  | - |

< ← 이전

목록으로 돌아가기

학생중심 미래교육 고교학점제 지원시스템

전화번호: 063)239-3331, 3326

우)55065, 전북특별자치도 전주시 완산구 홍산로 111 전북특별자치도교육청

Copyright © by JEONBUK STATE OFFICE OF EDUCATION, All rights reserved.

![](_page_48_Picture_7.jpeg)

개인정보처리방침

→ 다음

전북특별자치도교육청 홈페이지

![](_page_48_Picture_10.jpeg)

![](_page_49_Figure_1.jpeg)

![](_page_50_Figure_1.jpeg)

|         | 전북특별자치도교<br>고교학점제 지원시스럽 | 육청<br>렘                |                        | 고교학점제  | 고등학교 교육과정     | 연계사이트 🖻 🔻 | 자료대 |
|---------|-------------------------|------------------------|------------------------|--------|---------------|-----------|-----|
|         | 제출학년도 학교구분<br>전체 V 전체   | 상태 조회범위<br>< 전체 < 최신버전 | <ul> <li>검색</li> </ul> | R      | 우 라 전 편 성 표 7 |           |     |
|         |                         |                        |                        | 20     |               |           |     |
|         | □ 세술학년도 버전              |                        |                        | 학교     |               |           |     |
|         | 2026         최신         |                        |                        | 체험고등학교 | 1             |           |     |
| □ 제출학년도 | 버전                      |                        |                        | 학교     |               |           |     |
| 2026    | 최신                      |                        | 체                      | 험고등학교1 |               |           |     |
|         |                         |                        |                        |        |               |           |     |

### 승인 상태가 되면 학생 및 학부모에게 교육과정편성표가 공개됩니다.

![](_page_51_Figure_3.jpeg)

▲ · 교육과정편성표 제출

![](_page_51_Picture_5.jpeg)

마당 학교공간조성 최소 성취수준 보장지도

교육과정편성담당자 (체험고등학교1) ▼

## 교육과정 편성표 제출: 검증 오류

![](_page_52_Figure_1.jpeg)

|                                         |                                                           |    | 교육과정편성표 관리 |         |              |                  |                               |   |
|-----------------------------------------|-----------------------------------------------------------|----|------------|---------|--------------|------------------|-------------------------------|---|
|                                         |                                                           |    |            |         |              | <b>* - - - -</b> |                               |   |
| 입학학년도<br>전체 、                           | 학교구분<br><ul> <li>전체</li> <li>·</li> </ul>                 | 검색 |            |         | ▲L74         | ▲ · 业量           | ⊀과성변성표 관리                     | 4 |
| 입학학년도<br>전체 ·<br>페이지당 107               | 학교구분<br><ul> <li>전체</li> <li>전체</li> </ul>                | 검색 |            |         | 面 삭제         | ▲ · 교육           | 국과성변성표 관리<br>✔ 신규생(           | 8 |
| 입학학년도<br>전체 ,<br>페이지당 107<br>□ 입학<br>년도 | 학교구분<br><ul> <li>전체</li> <li>전체</li> </ul> 전표시 ~ 학교<br>구분 | 검색 | 명칭         | 생성일시 ↓류 | 한 사지<br>수정일시 | 🏠 · 교육           | 국과성변성표관리<br>✔ 신규생전<br>엑셀 (학년건 |   |

### 교육과정 편성표 제출: 검증 오류

전북특별자치도교육청 고교학점제 지원시스템

# 확인할 수 있습니다.

![](_page_53_Picture_4.jpeg)

고교학점제 고등학교 교육과정 연계사이트 🖻 🔻 자료마당 학교공간조성 최소 성취수준 보장지도

교육과정편성담당자 (체험고등학교1) ▼

## 교육과정 편성표 제출: 검증 오류

| 전북특별자치도교육청<br>고교학점제 지원시스템 |                    | 고교학점제              | 고등학교 교육과정          | 연계사이트 🖻 🔻             | 자료마당               | 학교공간조성 최소 성        | 취수준 보장지도           | 교육과정편성담당자<br>( <sub>체험고등학교1</sub> ) ▼ |              |
|---------------------------|--------------------|--------------------|--------------------|-----------------------|--------------------|--------------------|--------------------|---------------------------------------|--------------|
| 검증                        |                    |                    |                    |                       |                    |                    |                    |                                       |              |
|                           |                    | 기준학점               | 1학기                | 2학기                   | 1학기                | 2학기                | 1학기                | 2학기                                   | 운영학점         |
| · 편칭표 상 오튜가 있으면 세술사!      | 편 생양이              | 174                | 26 ~ 27            | 28 ~ 29               | 30                 | 27 ~ 33            | 29                 | 32 ~ 33                               | 172 ~ 181    |
| 물가합니다.                    |                    |                    | 0                  | 0                     | 0                  | 0                  | 0                  | 0                                     | 0            |
| · 이는 검증 탭에서 확인 가능합니       | Cł.                |                    | 0                  | 0                     | 0                  | 0                  | 0                  | 0                                     | 0            |
| 학기별 창의적체험활동 이수시간          |                    | 288(18)            | 48                 | 48                    | 48                 | 48                 | 48                 | 48                                    | 288(18)      |
|                           | 학기별 이수 과목          | 루수 (지정 과목)         | 8                  | 9                     | 1                  | 2                  | 1                  | 1                                     |              |
| 학기별 이수과목 수 확인             | <u>학기별 이수 과</u> 목  | <u> (선택 과목)</u>    | 1                  | 1                     | 7                  | 7                  | 7                  | 8                                     |              |
|                           | <u>학기별 이수 </u>     | <u> </u>           | 9                  | 10                    | 8                  | 9                  | 8                  | 9                                     |              |
| 교과 영역 및 교과(군)             | 국어 (8)             | 수학 (8)             | 영어 (8)             | 사회(역사/도덕 포<br>함) (14) | 과학 (10)            | 체육 (10)            | 예술 (10)            | 기술·가정/정보/제<br>2외국어/한문/교양<br>(16)      | 기초(최대)       |
| 지정 과목 교과군(별) 이수 학점        | <b>6</b><br>(33%)  | <b>6</b><br>(18%)  | <b>6</b><br>(13%)  | <b>12</b><br>(13%)    | <b>10</b><br>(14%) | <b>8</b><br>(100%) | <b>9</b><br>(45%)  | <b>0</b><br>(0%)                      |              |
| 선택 과목 교과군(별) 이수 학점 (최대값)  | <b>12</b><br>(67%) | <b>28</b><br>(82%) | <b>40</b><br>(87%) | <b>80</b><br>(87%)    | <b>60</b><br>(86%) | 0<br>(0%)          | <b>11</b><br>(55%) | <b>102</b><br>(100%)                  | <u>90</u>    |
| 합계                        | 18                 | 34                 | 46                 | 92                    | 70                 | 8                  | 20                 | 102                                   |              |
| 특정 교과(구) 및 과목 이스 정거       |                    |                    |                    | <u>한국사 편성</u>         |                    |                    |                    | <u>체육 이</u> =                         | <u> 수 학기</u> |
|                           |                    |                    |                    | 이상없음                  |                    |                    |                    | 5                                     |              |
|                           |                    |                    | 목록으로 돌아가기          | l                     |                    |                    |                    |                                       |              |

### ・ 체육 이수 학기가 5학기로 편성되었기 때문에 발생한 오류이므로 체육 교과를 추가하여 6학기로 편성합니다.

![](_page_55_Picture_0.jpeg)

# 06 수요조사 & 분반

- 수요조사 관리
- 분반 관리

![](_page_55_Picture_4.jpeg)

![](_page_56_Picture_0.jpeg)

![](_page_56_Picture_1.jpeg)

고교학점제 고등학교 교육과정 연계사이트 🖻 🔻 자료미

![](_page_56_Picture_3.jpeg)

| 제출학년도 | T | 학교구분 | 1 | 상태 | 2 | 조회범위 |   |    |
|-------|---|------|---|----|---|------|---|----|
| 전체    | ~ | 전체   | ~ | 전체 | ~ | 최신버전 | ~ | 검색 |

| 페이 | l지당 20건 표시 | ~  |                | ] 엑셀저장 ▼ | 💼 삭제          |      | 제출자료 | 생성 |
|----|------------|----|----------------|----------|---------------|------|------|----|
|    | 제출학년도      | 버전 | 학교 생성          | 일시 ↓ 문   | 승인일시          | 심    | 낭태   | 엑셀 |
|    | 2026       | 최신 | 체험고등학교1 25-05- | 17 13:27 | 25-05-17 14:4 | 19 승 | 동인   |    |
|    | 2025       | 최신 | 체험고등학교1 25-05- | 17 13:25 |               | ス    | 출    |    |

![](_page_56_Picture_7.jpeg)

| 마당 | 학교공간조성 | 최소 성취수준 보장지도 | 교육과정편성담당자<br>(체험고등학교1) ▼         |      |
|----|--------|--------------|----------------------------------|------|
| -  |        | 4            | 교육과정편성표 관리<br>교육과정편성표 제출<br>학생관리 |      |
| 10 |        |              | 수요조사관리<br>부바과리                   |      |
| -  |        |              | 과목관리                             | 5.11 |
|    |        |              | 개인정보수정                           | 1000 |
|    |        |              | 학교정보수정                           |      |
|    |        |              | 로그아웃                             |      |
|    |        |              |                                  |      |
|    |        | 🆀 ·          | 교육과정편성표 제출                       |      |

![](_page_57_Picture_0.jpeg)

|                        |                                                                                                    |                                                                                                    | « < > »        | >           |     |
|------------------------|----------------------------------------------------------------------------------------------------|----------------------------------------------------------------------------------------------------|----------------|-------------|-----|
|                        | 학교                                                                                                    | 제목                                                                                                    | 대상학년<br>입학년도   | 수요조사기간      |     |
| 페이지당 10건 표시 🗸          |                                                                                                    |                                                                                                    |                |             |     |
| 전체 🗸                   | 검색                                                                                                    |                                                                                                    |                |             |     |
| 입학년도 수요조사명             |                                                                                                    |                                                                                                    |                |             |     |
|                        | Statement of the local division of the local division of the local | And and a local division of the local division of the local divisi | ~ <del>6</del> |             |     |
|                        |                                                                                                    |                                                                                                    | 수요조사관리         |             |     |
|                        |                                                                                                    |                                                                                                    |                |             |     |
| 전북특별자치도교<br>고교학점제 지원시스 | 육청<br>템                                                                                                    | זבב                                                                                                    | 학점제 고등학교 교육과정  | 연계사이트 🖻 🔻 자 | 료마당 |
|                        |                                                                                                    |                                                                                                    |                |             |     |

![](_page_57_Figure_2.jpeg)

학교공간조성

최소 성취수준 보장지도

교육과정편성담당자

|                   |          | 이전 차수 수요조사 정보기 | 가 필요한경우 수요조사를  | 를 선택해주세요. |
|-------------------|----------|----------------|----------------|-----------|
|                   |          |                | 수요조사 생성        |           |
|                   |          | - Series       | ~ <del>6</del> |           |
| 입학년도 수요조사<br>전체 V | 명        |                |                |           |
| 페이지당 10건 표시       | <b>~</b> |                | 대상학년           |           |
|                   | 학교<br>   | 제목             | 입학년도           | 수요조사기간    |
|                   |          |                | « < > »        |           |

수요조사 선택

수요조사

신규

![](_page_58_Picture_1.jpeg)

전북특별자치도교육청 고교학점제 지원시스템

![](_page_58_Figure_2.jpeg)

沓 · 수요조사관리

데이터가 없습니다.

![](_page_58_Picture_4.jpeg)

학교공간조성 최소 성취수준 보장지도 교육과정편성담당자 (체험고등학교1) ▼

×

V

![](_page_59_Picture_0.jpeg)

| 전북특별자치도교육청<br>고교학점제 지원시스템                  | 고교학점제 고등학교  | 고 교육과정 연계사이트 🖻 ▼   | 자료마당 학교공간조상 | 성 최소 성취수준 보장지도       | 교육과정편성담당자<br>(체험고등학교1) ▼ |      |
|--------------------------------------------|-------------|--------------------|-------------|----------------------|--------------------------|------|
|                                            | <u>ੇ ਕਿ</u> |                    |             |                      |                          |      |
|                                            | - 1         |                    |             |                      | ▲ · 수요조사관리               |      |
| <br>수요조사명                                  |             |                    |             |                      |                          |      |
| 2025학년도 1학기                                |             |                    |             |                      |                          |      |
| 수요조사 시작일                                   |             | 수요조사 종료일           |             |                      |                          |      |
| 2025-05-19 오후 05:00                        |             | 2025-06-19 오후 05:0 | 00          |                      |                          |      |
| 수요조사 집계 노출방법(학생)                           |             |                    |             |                      |                          |      |
| 표시하지 않음                                    |             |                    |             |                      | ~                        |      |
|                                            |             |                    |             | 龄 선착순 일괄 설정          | 🖉 교육과정편성표 선택             | )    |
| 교육과정편성표 선택 버튼을 클릭하여 수요조사 대상 교육과정편성표를 선택해주세 | 요.          |                    |             | 며 ㅅㅇㅈㅣ               | 기가 드오 이관                 | オンフ  |
|                                            |             | 저장                 | 수요조시        | o, 구표조자<br>· 대상 교육과경 | 의 편성표를 선                 | 택합니C |
|                                            |             |                    |             |                      |                          |      |

![](_page_59_Picture_3.jpeg)

### · 선착台 인원수를 입력합니다.

| 7                 | 전북특별자치!<br>고교학점제 지원   | 도교육청<br>시스템                                  |                                                                                    | 고교학점제                                       | 고등학교 교육과정                                                                                         | 연계사0                          | 트 🖻 ▼                                      | 자료마당                                            | 학교공건                                               | 반조성                            | 최소 성취                                               | 수준 보장지                              | 교                         | <b>요 다 가 가 가 다 다 다 다 다 다 다 다 다 다 다 다 다 다 다 </b> | 성담당자<br>교1) ▼                         |
|-------------------|-----------------------|----------------------------------------------|------------------------------------------------------------------------------------|---------------------------------------------|---------------------------------------------------------------------------------------------------|-------------------------------|--------------------------------------------|-------------------------------------------------|----------------------------------------------------|--------------------------------|-----------------------------------------------------|-------------------------------------|---------------------------|-------------------------------------------------|---------------------------------------|
|                   |                       |                                              |                                                                                    |                                             |                                                                                                   |                               |                                            |                                                 |                                                    |                                |                                                     |                                     | 4                         | · 수요조                                           | 스사관리                                  |
| 수요조               | 사명                    |                                              |                                                                                    |                                             |                                                                                                   |                               |                                            |                                                 |                                                    |                                |                                                     |                                     |                           |                                                 |                                       |
| 2025학년도 1학기       |                       |                                              |                                                                                    |                                             |                                                                                                   |                               |                                            |                                                 |                                                    |                                |                                                     |                                     |                           |                                                 |                                       |
| 수요조사 시작일 수요조사 종료일 |                       |                                              |                                                                                    |                                             |                                                                                                   |                               |                                            |                                                 |                                                    |                                |                                                     |                                     |                           |                                                 |                                       |
| 202               | 5 <b>-</b> 05-19 오후 1 | 0:00                                         |                                                                                    |                                             | E 20.                                                                                             | 25-06-19 -                    | 2후 10:00                                   |                                                 |                                                    |                                |                                                     |                                     |                           |                                                 |                                       |
| 수요조               | 사 집계 노출방법             | (학생)                                         |                                                                                    |                                             |                                                                                                   |                               |                                            |                                                 |                                                    |                                |                                                     |                                     |                           |                                                 |                                       |
| 亜ノ                | 하지 않음                 |                                              |                                                                                    |                                             |                                                                                                   |                               |                                            |                                                 |                                                    |                                |                                                     |                                     |                           |                                                 | ~                                     |
|                   |                       |                                              |                                                                                    |                                             |                                                                                                   |                               |                                            |                                                 |                                                    |                                | ペレント                                                | 이과 서거                               | 1                         | 응고나자펴서                                          | 1표 서태                                 |
|                   |                       |                                              |                                                                                    |                                             |                                                                                                   |                               |                                            |                                                 |                                                    | 5                              | 양인작군                                                | 22,23                               |                           | 박태 8 만 6                                        | 5표 연곡                                 |
|                   | 서차스                   | 교과                                           | 교과                                                                                 | 과모                                          | 과목                                                                                                | 선택                            | 선택                                         | 선택                                              | 최소                                                 | 12                             | 와 신작군<br>학년                                         | 23 23<br>23                         | 1년                        | 38                                              | ,표 전국<br>학년                           |
|                   | 선착순                   | 교과<br>영역                                     | 교과<br>(군)                                                                          | 과목                                          | 과목<br>유형                                                                                          | 선택<br>그룹                      | 선택<br>과목수<br>(최소)                          | 선택<br>과목수<br>(최대)                               | 최소<br>이수<br>학점                                     | 1학<br>1학기                      | 3 신식군<br>학년<br>2학기                                  | 2호<br>2호<br>1학기                     | 2학기                       | 3학<br>1학기                                       | 가면<br>2학기                             |
|                   | 선착순                   | <b>교과</b><br>영역<br>없음                        | 교과<br>(군)<br>기술·가정/정보                                                              | 과목<br>정보                                    | <b>과목</b><br>유형<br>일반 선택                                                                          | 선택<br>그룹<br>선택1               | 선택<br>과목수<br>(최소)<br>1                     | 선택<br>과목수<br>(최대)<br>1                          | 최소<br>이수<br>학점<br>4                                | 1학<br>1학기<br>4                 | 3 신식군<br>학년<br>2학기<br>-                             | 2호<br>2호<br>1학기<br>-                | 상 교<br>2학기<br>-           | 3호<br>1학기<br>-                                  | 과 근직<br>학년<br>2학기<br>-                |
|                   | 선착순                   | <b>교과</b><br>영역<br>없음<br>없음                  | 교과<br>(군)<br>기술·가정/정보<br>기술·가정/정보                                                  | 과목<br>정보<br>기술·가정                           | <b>과목</b><br>유형<br>일반 선택<br>일반 선택                                                                 | 선택<br>그룹<br>선택1<br>선택1        | 선택<br>과목수<br>(최소)<br>1                     | 선택<br>과목수<br>(최대)<br>1                          | 최소<br>이수<br>학점<br>4                                | 1학기<br>4<br>4                  | 양 신식군<br>학년<br>2학기<br>-<br>-                        | 2호<br>2호<br>1학기<br>-<br>-           | 가년<br>2학기<br>-<br>-       | -<br>-<br>-                                     | *년<br>2학기<br>-                        |
|                   | 선착순                   | <b>교과<br/>영역</b><br>없음<br>없음                 | 교과<br>(군)<br>기술·가정/정보<br>기술·가정/정보<br>제2외국어/한문                                      | 과목<br>정보<br>기술·가정<br>한문                     | <b>과목</b><br>유형<br>일반 선택<br>일반 선택                                                                 | 선택<br>그룹<br>선택1<br>선택1        | 선택<br>과목수<br>(최소)<br>1<br>1<br>1           | 선택<br>과목수<br>(최대)<br>1<br>1                     | <mark>최소</mark><br>이수<br>학점<br>4<br>4              | 1학기<br>4<br>4<br>4             | 양 신식군<br>학년<br>2학기<br>-<br>-                        | 2호<br>2호<br>1학기<br>-<br>-           | 산 교<br>2학기<br>-<br>-<br>- | - 1학기<br><br>-                                  | 화면<br>2학기<br>-<br>-<br>-              |
|                   | <b>선착순</b>            | <b>교과</b><br>영역<br>없음<br>없음<br>없음            | 교과<br>(군)<br>기술·가정/정보<br>기술·가정/정보<br>제2외국어/한문<br>교양                                | 과목<br>정보<br>기술·가정<br>한문<br>생태와 환경           | 과목         유형         일반 선택         일반 선택         일반 선택         일반 선택         일반 선택               | 선택<br>그룹<br>선택1<br>선택1<br>선택1 | 선택<br>과목수<br>(최소)<br>1<br>1<br>1<br>1      | 선택<br>과목수<br>(최대)<br>1<br>1<br>1                | <mark>최소<br/>이수<br/>학</mark> 점<br>4<br>4<br>4      | 1학기<br>1학기<br>4<br>4<br>3      | 3 신식군<br>학년<br>2학기<br>-<br>-<br>-                   | 2호<br>2호<br>1학기<br>-<br>-<br>-      | / 교                       |                                                 | ····································· |
|                   | <b>선착순</b>            | <b>교과 영역</b><br>영 <b>역</b><br>없음<br>없음<br>없음 | 교과<br>(군)         기술·가정/정보         기술·가정/정보         제2외국어/한문         교양         국어 | 고목<br>정보<br>기술·가정<br>한문<br>생태와 환경<br>독서와 작문 | 과목         유형         일반 선택         일반 선택         일반 선택         일반 선택         일반 선택         일반 선택 | 선택<br>그룹<br>선택1<br>선택1<br>선택1 | 선택<br>과목수<br>(최소)<br>1<br>1<br>1<br>1<br>1 | 선택<br>과목수<br>(최대)<br>1<br>1<br>1<br>1<br>1<br>0 | <mark>최소<br/>이수<br/>학</mark> 점<br>4<br>4<br>4<br>4 | 1학기<br>1학기<br>4<br>4<br>3<br>4 | 3 <sup>9</sup> 신식군<br>학년<br>2학기<br>-<br>-<br>-<br>- | 2호<br>2호<br>1학기<br>-<br>-<br>-<br>- | 상 교                       |                                                 | 학년<br>2학기<br>-<br>-<br>-<br>-<br>-    |

![](_page_60_Picture_3.jpeg)

수요조사 관리

| 📩 전북특별지<br>고교학점제 기 | 치도교육청<br><sup>[1원시스템</sup> |         | 고교학점제    | 고등학교 교육과정    | 연계사이트 🖻 🔻                   | 자료           |
|--------------------|----------------------------|---------|----------|--------------|-----------------------------|--------------|
|                    |                            |         |          | 수요조사관리       |                             |              |
| 입학년도 수요<br>전체 V    | 2조사명                       | 검색      |          |              |                             |              |
|                    |                            |         |          |              |                             |              |
| 페이지당 10건 표시        | ~                          |         |          |              |                             |              |
|                    | 학교                         | 제목      | <u>-</u> | 대상학년<br>입학년도 | 수요조사기                       | 간            |
|                    | 체험고등학교1                    | 2025학년5 | 도 1학기    | 2026         | 25-05-19 20<br>~ 25-06-19 2 | ):00<br>0:00 |
|                    |                            |         |          |              |                             |              |

![](_page_61_Picture_1.jpeg)

![](_page_61_Picture_2.jpeg)

라당 학교공간조성 최소 성취수준 보장지도 <sup>교</sup>

교육과정편성담당자 (체험고등학교1) ▼

## 수요조사 관리

|    | 2025학년도 1학기 |            |           |        |       |        |       |       |      |     |     |      |
|----|-------------|------------|-----------|--------|-------|--------|-------|-------|------|-----|-----|------|
|    |             | <u></u>    | 712:4     | 2025-0 | 12-13 | 17:00/ | ~2025 | -00-1 | 917: | 00  |     |      |
|    | 학교          | 번호         |           | 99     | 99    |        |       | 학고    | 교명   |     | 체험고 | 등학교1 |
| 교과 | 교과(군)       | 과목         | 과목        | 이수     | 신택    | 운영     | 19    | [년    | 29   | [년  | 32  | ·년   |
| 영역 |             |            | <b>#영</b> |        | 과옥수   | 악섬     | 1학기   | 2학기   | 1학기  | 2학기 | 1학기 | 2학기  |
|    |             | 독서와 작문     | 일반 선택     | 선택1    | 1     | 4      | 0     |       |      |     |     |      |
|    |             | 기술·가성      | 일반 선택     |        | 1     | 4      | 0     |       |      |     |     |      |
|    |             | 성보         | 일반 선택     | 선택1    | 1     | 4      | 0     |       |      |     |     |      |
|    |             | 한분         | 일반 선택     | 선택1    | 1     | 4      | 0     |       |      |     |     |      |
|    |             | 생태와 환경     | 일반 선택     | 선택1    | 1     | 3      | 0     |       |      |     |     |      |
|    |             | 기술·가성      | 일반 선택     | 선택2    | 1     | 4      |       | 0     |      |     |     |      |
|    |             | 성보         | 일반 선택     | 선택2    | 1     | 4      |       | 0     |      |     |     |      |
|    |             | 한문         | 일반 선택     | 선택2    | 1     | 4      |       | 0     |      |     |     |      |
|    |             | 생태와 환경     | 일반 선택     | 선택2    | 1     | 3      |       | 0     |      |     |     |      |
|    |             | 확률과 통계     | 일반 선택     | 선택3    | 7     | 4      |       |       | 0    |     |     |      |
|    |             | 영어I        | 일반 선택     | 선택3    | 7     | 4      |       |       | 0    |     |     |      |
|    |             | 영어 독해와 작문  | 일반 선택     | 선택3    | 7     | 4      |       |       | 0    |     |     |      |
|    |             | 세계시민과 지리   | 일반 선택     | 선택3    | 7     | 4      |       |       | 0    |     |     |      |
|    |             | 세계사        | 일반 선택     | 선택3    | 7     | 4      |       |       | 0    |     |     |      |
|    |             | 사회와 문화     | 일반 선택     | 선택3    | 7     | 4      |       |       | 0    |     |     |      |
|    |             | 현대사회와 윤리   | 일반 선택     | 선택3    | 7     | 4      |       |       | 0    |     |     |      |
|    |             | 물리학        | 일반 선택     | 선택3    | 7     | 4      |       |       | 0    |     |     |      |
|    |             | 화학         | 일반 선택     | 선택3    | 7     | 4      |       |       | 0    |     |     |      |
|    |             | 생명과학       | 일반 선택     | 선택3    | 7     | 4      |       |       | 0    |     |     |      |
|    |             | 지구과학       | 일반 선택     | 선택3    | 7     | 4      |       |       | 0    |     |     |      |
|    |             | 음악 감상과 비평  | 진로 선택     | 선택3    | 7     | 4      |       |       | 0    |     |     |      |
|    |             | 미술 감상과 비평  | 진로 선택     | 선택3    | 7     | 4      |       |       | 0    |     |     |      |
|    |             | 로봇과 공학세계   | 진로 선택     | 선택3    | 7     | 4      |       |       | 0    |     |     |      |
|    |             | 인공지능 기초    | 진로 선택     | 선택3    | 7     | 4      |       |       | 0    |     |     |      |
|    |             | 중국어        | 일반 선택     | 선택3    | 7     | 4      |       |       | 0    |     |     |      |
|    |             | 일본어        | 일반 선택     | 선택3    | 7     | 4      |       |       | 0    |     |     |      |
|    |             | 인간과 철학     | 진로 선택     | 선택3    | 7     | 4      |       |       | 0    |     |     |      |
|    |             | 논리와 사고     | 진로 선택     | 선택3    | 7     | 4      |       |       | 0    |     |     |      |
|    |             | 인간과 심리     | 진로 선택     | 선택3    | 7     | 4      |       |       | 0    |     |     |      |
|    |             | 교육의 이해     | 진로 선택     | 선택3    | 7     | 4      |       |       | 0    |     |     |      |
|    |             | 보건         | 진로 선택     | 선택3    | 7     | 4      |       |       | 0    |     |     |      |
|    |             | 화법과 언어     | 일반 선택     | 선택4    | 7     | 4      |       |       |      | 0   |     |      |
|    |             | 독서와 작문     | 일반 선택     | 선택4    | 7     | 4      |       |       |      | 0   |     |      |
|    |             | 문학과 영상     | 진로 선택     | 선택4    | 7     | 4      |       |       |      | 0   |     |      |
|    |             | 미적분 I      | 일반 선택     | 선택4    | 7     | 4      |       |       |      | 0   |     |      |
|    |             | 확률과 통계     | 일반 선택     | 선택4    | 7     | 4      |       |       |      | 0   |     |      |
|    |             | 기하         | 진로 선택     | 선택4    | 7     | 4      |       |       |      | 0   |     |      |
|    |             | 영어피        | 일반 선택     | 선택4    | 7     | 4      |       |       |      | 0   |     |      |
|    |             | 영어 독해와 작문  | 일반 선택     | 선택4    | 7     | 4      |       |       |      | 0   |     |      |
|    |             | 영어 발표와 토론  | 진로 선택     | 선택4    | 7     | 4      |       |       |      | 0   |     |      |
|    |             | 한국지리 탐구    | 진로 선택     | 선택4    | 7     | 4      |       |       |      | 0   |     |      |
|    |             | 동아시아 역사 기행 | 진로 선택     | 선택4    | 7     | 4      |       |       |      | 0   |     |      |
|    |             | 정치         | 진로 선택     | 선택4    | 7     | 4      |       |       |      | 0   |     |      |
|    |             | 법과 사회      | 진로 선택     | 선택4    | 7     | 4      |       |       |      | 0   |     |      |
|    |             | 경제         | 진로 선택     | 선택4    | 7     | 4      |       |       |      | 0   |     |      |

![](_page_62_Figure_2.jpeg)

![](_page_62_Figure_3.jpeg)

### ・ 선택그룹의 과목별로 수강 신청한 학생들의 정보를 확인할 수 있습니다.

| 11 | 12: 2025-05-1911/:00~2025-06-1911/:00 |    |    |  |  |  |  |  |  |  |  |  |  |
|----|---------------------------------------|----|----|--|--|--|--|--|--|--|--|--|--|
|    | 반                                     | 번호 | 이름 |  |  |  |  |  |  |  |  |  |  |
|    |                                       |    |    |  |  |  |  |  |  |  |  |  |  |
|    |                                       |    |    |  |  |  |  |  |  |  |  |  |  |
|    |                                       |    |    |  |  |  |  |  |  |  |  |  |  |
|    |                                       |    |    |  |  |  |  |  |  |  |  |  |  |
|    |                                       |    |    |  |  |  |  |  |  |  |  |  |  |
|    |                                       |    |    |  |  |  |  |  |  |  |  |  |  |
|    |                                       |    |    |  |  |  |  |  |  |  |  |  |  |
|    |                                       |    |    |  |  |  |  |  |  |  |  |  |  |
|    |                                       |    |    |  |  |  |  |  |  |  |  |  |  |

| 긴 | 간: 2025-05-19T17:00~2025-06-19T17:00 |    |    |  |  |  |  |  |  |  |  |  |
|---|--------------------------------------|----|----|--|--|--|--|--|--|--|--|--|
|   | 반                                    | 번호 | 이름 |  |  |  |  |  |  |  |  |  |
|   |                                      |    |    |  |  |  |  |  |  |  |  |  |
|   |                                      |    |    |  |  |  |  |  |  |  |  |  |
|   |                                      |    |    |  |  |  |  |  |  |  |  |  |
|   |                                      |    |    |  |  |  |  |  |  |  |  |  |
|   |                                      |    |    |  |  |  |  |  |  |  |  |  |
|   |                                      |    |    |  |  |  |  |  |  |  |  |  |
|   |                                      |    |    |  |  |  |  |  |  |  |  |  |

선택1 독서와 작문

선택1 기술·가정

| 📑 전북특별지<br>고교학점제 2                       | ト치도교육청<br>지원시스템 |         | 고교학점제 | 고등학교 교육과정    | 연계사이트 🖻 🔻                    | 자료미         |
|------------------------------------------|-----------------|---------|-------|--------------|------------------------------|-------------|
|                                          |                 |         |       | 수요조사관리       |                              | 1           |
| 입학년도 수요<br>전체 <b>&gt;</b><br>페이지당 10건 표시 | 오조사명            | 검색      |       |              |                              |             |
|                                          | 학교              | 제목      | 6     | 대상학년<br>입학년도 | 수요조사기건                       | <u>'</u> ŀ  |
|                                          | 체험고등학교1         | 2025학년도 | 1학기   | 2026         | 25-05-19 17<br>~ 25-06-19 17 | :00<br>7:00 |
|                                          |                 |         |       | « < 1 >      | >                            |             |

![](_page_63_Picture_1.jpeg)

| 마당 | 학교공간조성       | 최소 성취 <del>-</del> | 수준 보징 | 지도         | <b>교육과정편성</b><br>(체험고등학)        | 성담당자<br>⊇1) ▼           |   |  |
|----|--------------|--------------------|-------|------------|---------------------------------|-------------------------|---|--|
|    |              |                    | 4     | 4          | 교육과정편<br>교육과정편<br>학생관리<br>수요조사관 | 현성표 관리<br>현성표 제출<br>한리  |   |  |
|    |              |                    |       |            | 분반관리                            |                         |   |  |
|    | N SEALS      | and the second     |       | 100        | 과목관리                            |                         |   |  |
|    |              | 12                 |       |            | 개인정보수                           | -정                      | 1 |  |
|    |              |                    | BG202 |            | 학교정보수                           | -정                      |   |  |
|    |              |                    |       |            | 로그아웃                            |                         |   |  |
|    |              |                    |       | <b>前</b> 삭 | 제 🖉 선                           | 친규생성                    |   |  |
|    | 생성일 ↓        | 참여/계획              | 결과    | 담임용        | 분반기초<br>파일                      | 학부모<br>동의서              |   |  |
| 25 | -05-19 18:02 | 0/0                |       | 3          | 2                               | 2                       |   |  |
|    |              |                    |       |            |                                 | (1 / 1)                 |   |  |
|    |              |                    |       |            |                                 | 1812 <b>8</b> 99 369707 |   |  |

| 분반 관           | 21                             |                 |                |              |
|----------------|--------------------------------|-----------------|----------------|--------------|
| <b>전</b><br>고. | <b>북특별자치도교육청</b><br>교학점제 지원시스템 | 고교학점제           | 고등학교 교육과정 연계/  | 사이트 🖻 ▾ 자료마당 |
|                |                                |                 | 년반관리           |              |
|                |                                |                 | ~ <del>6</del> |              |
| 입학년도<br>전체     | 제목<br>~                        | 검색              |                |              |
| 페이지당           | 방 10건 표시 ✔                     |                 |                |              |
|                | 학교                             | 제목              |                | 입학년.         |
|                | 체험고등학교1                        | 2026학년도 입학생 3개년 | <u>년</u> 교육과정  | 2026         |
|                | 체험고등학교1                        | 테스트             |                | 2020         |
|                |                                |                 | « < 1 > »      |              |

![](_page_64_Picture_1.jpeg)

🗊 삭제

학교공간조성 최소 성취수준 보장지도

![](_page_64_Picture_2.jpeg)

🖉 신규생성

교육과정편성담당자 (체험고등학교1) ▼

| 학년도  | 생성일 ↓₹              | 미배정 | 결과 | 통계 |
|------|---------------------|-----|----|----|
| 2026 | 2025-05-15<br>16:39 | 0   | Ø  | 2  |
| 2020 | 2020-12-26<br>16:12 | 0   | M  | Ø  |

![](_page_65_Picture_0.jpeg)

| 🚽 전북특별자치도교육청<br>고교학점제 지원시스템 |          | 고교학점계 고등학교 교육과정 연계사이                | 트 🖻 🔻 자료마당 학교공간조성 최소 성취수준 | 보장지도 교육과정편성담당자<br>(체험고등학교1) ▼ |
|-----------------------------|----------|-------------------------------------|---------------------------|-------------------------------|
|                             | (2)      | (3)                                 | 4                         | (5)                           |
| 기본 정보                       | 기초데이터 선택 | 과목별 시수 배정                           | 선택그룹 병합                   | 결과 확인                         |
| 제목                          |          |                                     |                           |                               |
| 테스트                         |          |                                     |                           |                               |
| 입하녀도                        |          |                                     |                           |                               |
| 2023년                       |          |                                     |                           | ~                             |
| 2025 2                      |          |                                     |                           | -                             |
| 학기(수요조사 결과에서 불러오는 경우 적용     | 용할 학기)   |                                     |                           |                               |
| ☑ 1학기 ☑ 2학기                 | • 5      | 부바음 진행할 한생들이 입                      | 한년도 및                     |                               |
| 부바 당 정원(평균)                 |          | 요조사 전용 학기 부반되                       | 당 정원 및 허용                 |                               |
| 30                          |          | - 쇼소시 직장 국가, 신신인<br>L느하 버이이 太고 이의 드 | E은 이려치고                   |                               |
|                             |          | 6건 머귀의 소비 신전 6<br>  60 크리하니다        | 5월 법력이고                   |                               |
| 분반 당 최대 초과 인원(평균)           |          | 『금글 글닉입니다.                          |                           |                               |
| З                           |          |                                     |                           |                               |
|                             |          |                                     |                           |                               |
| 기타사항                        |          |                                     |                           |                               |
| 기타 참고사항                     |          |                                     |                           |                               |
|                             |          |                                     |                           |                               |
|                             |          |                                     |                           |                               |
|                             |          |                                     |                           | 6                             |

![](_page_66_Picture_0.jpeg)

| 1      | 전북특별자치도교육청<br>고교학점제 지원시스템 |                    | 고교학점제    | 고등학교 교육과정      | 연계사이트 🖻 🔻 | 자료마 |
|--------|---------------------------|--------------------|----------|----------------|-----------|-----|
|        |                           |                    |          | 문한관리           |           | 1   |
|        |                           |                    | Cilles . | ~ 6            |           | -   |
| <br>기환 | 1)<br>- 정보                | 2<br>기초데이터 선택      |          | 3<br>과목별 시수 배정 |           |     |
| (      | <u>수요조사결과에서 선택하기</u>      |                    |          |                |           |     |
|        | 아래에서 선택한 수요조사결과를 기반으로     | 자동분반 시뮬레이션을 시작합니다. |          |                |           |     |
| -      |                           | 수요조사명              |          |                |           |     |
|        | 엑셀파일로 업로드하기               |                    |          |                |           |     |
|        |                           |                    |          | 다음             |           |     |

![](_page_66_Picture_2.jpeg)

![](_page_67_Picture_0.jpeg)

| > 저브      | ミニはれたいに           | 고으처              |                  | 1                             |                    |                                                                                                    |                                                                                                   |                     |                     |                                                    |                                                            |                                                                                                    |                                                   |                                                                                                    |                                                        |      |   |   | 고유고 | 마정평성대 | 담당자 |     |
|-----------|-------------------|------------------|------------------|-------------------------------|--------------------|----------------------------------------------------------------------------------------------------|---------------------------------------------------------------------------------------------------|---------------------|---------------------|----------------------------------------------------|------------------------------------------------------------|----------------------------------------------------------------------------------------------------|---------------------------------------------------|----------------------------------------------------------------------------------------------------|--------------------------------------------------------|------|---|---|-----|-------|-----|-----|
| 시간구획 상세 비 | 배정                |                  |                  |                               |                    |                                                                                                    |                                                                                                   |                     |                     |                                                    |                                                            |                                                                                                    |                                                   |                                                                                                    |                                                        |      |   |   |     |       |     | ×   |
| 구획        | А                 | В                | С                | D                             | E                  | F                                                                                                    | G                                                                                                 | н                   | T                   | J                                                  | к                                                          | L                                                                                                    | м                                                 | N                                                                                                    | 0                                                      | Р    |   | Q | R   | S     |     | Т   |
| 배정        |                   |                  |                  |                               |                    |                                                                                                    |                                                                                                   |                     |                     |                                                    |                                                            |                                                                                                    |                                                   |                                                                                                    |                                                        |      |   |   |     |       | 6   |     |
| 동시수업      | - •               | - •              |                  | - •                           | - •                |                                                                                                    |                                                                                                   |                     | - •                 | - •                                                |                                                            | - •                                                                                                    | - •                                               |                                                                                                    |                                                        | •][- | - | ~ |     | .][-  | ~   | - ~ |
| 정원        | 25                | 25               | 25               |                               |                    |                                                                                                    |                                                                                                   |                     |                     |                                                    |                                                            |                                                                                                    |                                                   |                                                                                                    |                                                        | ][   |   |   |     |       |     |     |
| ·         |                   |                  |                  | -                             |                    |                                                                                                    |                                                                                                   |                     | ~                   | 191                                                |                                                            |                                                                                                    |                                                   |                                                                                                    |                                                        |      |   |   |     |       |     |     |
|           |                   |                  |                  |                               |                    |                                                                                                    |                                                                                                   |                     | ~                   | 학장                                                 |                                                            |                                                                                                    |                                                   |                                                                                                    |                                                        |      |   |   |     |       |     |     |
|           | 선택                | Α.               | B등               | ·음 클                          | 릭하                 | 면시                                                                                                    | 간 구                                                                                               | 1획 서                | 부적                  | 으로                                                 | 조정렬                                                        | 할 수 🤉                                                                                                    | 있습                                                |                                                                                                    | D                                                      |      |   |   | 0 0 |       |     |     |
|           | 선택                | · A,<br>세:<br>73 | B 등<br>계사9<br>명의 | 을 들<br>의 경 <sup>9</sup><br>학생 | 릭하<br>우 25<br>이 신  | 면 시<br>5명씩<br>!청한                                                                                              | 간 〒<br>A,B<br>상황                                                                                  | '획 서<br>,C 서<br>'임을 | 부적:<br>   그룹<br>확인할 | 으로<br> 으로<br>탈 수                                   | 조정혈<br>75명<br>있습                                           | 할 수 \$<br>5 정원<br>니다.                                                                                                    | 있습 <br> 이고                                        | <b>LI C</b> ł<br>!,                                                                                                    |                                                        |      |   |   |     |       |     |     |
|           | 선택<br>선택          | · A,<br>세:<br>73 | B 등<br>계사9<br>명의 | 을 들<br>의 경역<br>학생             | 릭하<br>우 25<br>이 신  | 면 시<br>5명씩<br>!청한<br><sup>영어 회회</sup>                                                                          | 간 구<br>A,B<br>상황                                                                                  | '획 서<br>,C 서<br>'임을 | 부적:<br>   그룹<br>확인할 | 으로<br>으로<br>할 수<br>4                               | 조정혈<br>75명<br>있습I                                          | 할 수 ?<br>5 정원<br>니다.<br>이                                                                                                    | 있습 <br> 이고                                        | LI Cł<br>!,                                                                                                    |                                                        |      |   |   |     |       |     |     |
|           | 선택<br>선택<br>선택8(택 | A,<br>세기<br>73   | B 등<br>계사9<br>명의 | 을 들<br>2 경의<br>학생             | 릭하<br>우 25<br>이 신  | 면 시<br>5명씩<br>성한<br>영어 회회<br>영어 회회                                                                             | 간 구<br>A,B<br>상황<br><sup>4</sup>                                                                  | '획 서<br>,C 서<br>'임을 | 부적:<br>   그룹<br>확인할 | 으로<br>으로<br>할 수<br>4                               | 조정혈<br>75명<br>있습I<br><sup>0</sup><br><sup>334</sup>        | 할 수 \$<br>5 정원<br>니다.<br><sup>0</sup><br><sup>341</sup>                                                                                                    | 있습 <br> 이고<br>                                    |                                                                                                    |                                                        |      |   |   |     |       |     |     |
|           | 선택<br>선택<br>선택8(5 | A,<br>川<br>73    | B 등<br>계사9<br>명의 | 을 들<br>2 경<br>학생              | 릭하<br>우 25<br>이 신  | 면 시<br>명씩<br>정한<br>영어 회호<br>경어 독해와                                                                             | 간 구<br>A,B<br>상황<br><sup>4</sup> 문                                                                | '획 서<br>,C 서<br>임을  | 부적:<br>   그룹<br>확인할 | 으로<br>으로<br>할 수<br>4<br>4                          | 조정흥<br>75명<br>있습I<br><sup>0</sup><br><sup>334</sup>        | 할 수 \$<br>5 정원<br>니다.<br>0<br>341<br>66                                                                                                    | 있습 <br> 이고<br> <br> <br> <br> <br> <br> <br> <br> |                                                                                                    | 0<br>0<br>0<br>0                                       |      |   |   |     |       |     |     |
|           | 선택<br>선택<br>선택8(택 | A,<br>州:<br>73   | B 등<br>계사의<br>명의 | 을 들<br>의 경역<br>학생             | 릭하<br>  25<br>이 신  | 면 시<br>명색<br>정한<br>영어 회호<br>명어 독해와<br>세계지리<br>세계사                                                              | 간 구<br>A,B<br>상황<br><sup>작문</sup>                                                                 | '획 서<br>,C 서<br>임을  | 부적:<br>   그룹<br>확인할 | 으로<br>으로<br>할 수<br>4<br>4<br>4                     | 조정혈<br>75명<br>있습<br>334<br>66<br>73                        | 탈 수 \$<br>5 정원<br>니다.<br>0<br>341<br>66<br>75                                                                                                    |                                                   | (B)<br>(B)<br>(B)                                                                                                    | 9<br>0<br>9<br>0                                       |      |   |   |     |       |     |     |
|           | 선택<br>선택<br>선택8(9 | A,<br>All<br>73  | B 등<br>계사9<br>명의 | 을 들<br>의 경역<br>학생             | 북력하<br>우 25<br>이 신 | 면 시<br>명식<br>청한<br>영어 회호<br>경어 독해와<br>세계지리<br>세계사<br>경제                                                        | 간 구<br>A,B<br>상황<br><sup>작문</sup>                                                                 | '획 서<br>,C 서<br>임을  | 부적:<br>   그룹<br>확인: | 으로<br>으로<br>할 수<br>4<br>4<br>4<br>4                | 조정<br>75명<br>있습<br>334<br>66<br>73<br>55                   | 탈 수 \$<br>5 정원<br>니다.<br>0<br>341<br>66<br>75<br>56                                                                                                    |                                                   | ()<br>()<br>()<br>()<br>()<br>()<br>()<br>()<br>()<br>()<br>()<br>()<br>()<br>(                                                                                                    | <ul> <li>D</li> <li>D</li> <li>C</li> <li>C</li> </ul> |      |   |   |     |       |     |     |
|           | 선택<br>선택<br>선택8(9 | A,<br>All<br>73  | B등<br>계사의<br>명의  | 을 클<br>의 경역<br>학생             | 북력하<br>우 25<br>이 신 | 면 시<br>명색<br>정한<br>영어 회호<br>영어 도해와<br>세계지리<br>세계사<br>경제<br>경치와 법                                               | 간 구<br>A,B<br>상황<br><sup>4</sup><br><sup>작문</sup>                                                 | '획 서<br>,C 서<br>임을  | 부적:<br>   그룹<br>확인할 | 으로<br>으로<br>할 수<br>4<br>4<br>4<br>4<br>4           | 조정<br>75명<br>있습<br>334<br>66<br>73<br>55<br>84             | 탈 수 \$<br>5 정원<br>니다.<br>0<br>341<br>66<br>75<br>56<br>84                                                                                                    |                                                   |                                                                                                    |                                                        |      |   |   |     |       |     |     |
|           | 선택<br>선택<br>선택8(9 | A,<br>All<br>73  | B등<br>계사9<br>명의  | 을 클<br>의 경<br>학생              | 릭하<br>  25<br> 이신  | 면人         명식         영어 회호         영어 회호         정어 독해와         세계지리         세계지리         정치와 법         사회·문호 | [간 구<br>A,B<br>상황<br><sup>4</sup><br><sup>4</sup><br><sup>4</sup><br><sup>4</sup><br><sup>4</sup> | '획 서<br>,C 서<br>'임을 | 부적:<br>   그룹<br>확인결 | 으로<br>으로<br>할 수<br>4<br>4<br>4<br>4<br>4<br>4<br>4 | 조정<br>75명<br>있습<br>0<br>334<br>66<br>73<br>55<br>84<br>150 | ご       수       2         ·       ·       2         ·       ·       0         ·       ·       0         ·       ·       0         ·       ·       0         ·       ·       0         ·       ·       ·         ·       ·       ·         ·       ·       ·         ·       ·       ·         ·       ·       ·         ·       ·       ·         ·       ·       ·         ·       ·       ·         ·       ·       ·         ·       ·       ·         ·       ·       ·         ·       ·       ·         ·       ·       ·         ·       ·       ·         ·       ·       ·         ·       ·       ·         ·       ·       ·         ·       ·       ·         ·       ·       ·         ·       ·       ·         ·       ·       ·         ·       ·       ·    < |                                                   | <ul> <li>I Cr</li> <li>8</li> <li>8</li> <li>9</li> <li>9</li> <li< td=""><td></td><td></td><td></td><td></td><td></td><td></td><td></td><td></td></li<></ul> |                                                        |      |   |   |     |       |     |     |

| <b>&gt;</b> ता    |         | 고으처   |      |            |              |                |           |         |               |            |             |               |      |              |       |     |        |   | 교육과        | 정폐성담당 | 자 |   |
|-------------------|---------|-------|------|------------|--------------|----------------|-----------|---------|---------------|------------|-------------|---------------|------|--------------|-------|-----|--------|---|------------|-------|---|---|
| <sup>1</sup> 획 상세 | 배정      |       |      |            |              |                |           |         |               |            |             |               |      |              |       |     |        |   |            |       |   | × |
|                   |         | 12    | 1000 | 2.5        | 1000         | and the second |           | inter t | 22.2          | -          | 197         |               | 1277 | 100          |       |     |        | 8 |            | 2     |   | - |
| 구획                | A       | В     | C    | D          | E            | F              | G         | н       | 1             | J          | К           | L             | М    | N            | 0     | P   | C      | 2 | R          | S     | Т |   |
| 배정                |         |       |      |            |              |                |           |         |               |            |             |               |      |              |       |     |        | ] |            |       |   |   |
| 시수업               |         | - v   |      | - ~        | - ~          |                | - ~       |         |               | - ~        |             |               |      | -            | × [ - | × - | × -    |   | - <b>v</b> | - ~   | - |   |
| 정원                | 25      | 25    | 25   |            |              |                |           |         | 1             |            |             | <u> </u>      |      |              |       |     |        |   |            |       |   | 1 |
|                   |         |       |      |            |              |                |           |         |               | 저장         |             |               |      |              |       |     |        |   |            |       |   |   |
|                   |         |       |      |            |              |                |           |         |               |            |             |               |      |              |       |     |        |   |            |       | _ |   |
|                   | 선택      | 7     | 3명의  | 의 영·<br>학생 | 우 2:<br>!이 신 | ) 영역<br>신청한    | A,D<br>상황 | ,       | 『 _ ' ㄹ<br>확인 | ョニュ<br>할 수 | : /5a<br>있습 | 5 81<br>LICI. | 린이니  | L <b>-</b> , | C     |     |        |   |            |       |   |   |
|                   | (150-0  |       |      |            |              | 영어 회회          | ł         |         |               | 4          | 0           | 0             |      |              |       |     |        |   |            |       |   |   |
|                   | 선택8(    | 鬥1)   |      |            |              | 영어 독해와         | 작문        |         |               | 4          | 334         | 341           | A    |              | 9 0   |     | (F) [G | H | 0          |       |   |   |
| 1                 |         |       |      |            |              | 세계지리           | i .       |         |               | 4          | 66          | 66            |      |              |       |     |        |   |            |       |   |   |
|                   |         |       |      |            |              | 세계사            |           |         |               | 4          | 73          | 75            | A    |              | C     |     |        |   |            |       |   |   |
|                   |         |       |      |            |              | 경제             |           |         |               | 4          | 55          | 56            | A    |              |       |     |        |   |            |       |   |   |
|                   |         |       |      |            |              | 정치와 법          | 1         |         |               | 4          | 84          | 84            | A    |              |       |     |        |   |            |       |   |   |
|                   | a let a | CH AL |      |            |              | 사회·문화          | ł         |         |               | 4          | 150         | 150           | A    |              | CC    |     |        |   |            |       |   |   |
|                   | 전택9(    | 넥4)   |      |            |              | 생활과 윤          | 리         |         |               | 4          | 243         | 248           | A    |              | C     |     |        | 0 |            |       |   |   |
|                   |         |       |      |            |              |                |           |         |               |            |             |               |      |              |       |     |        |   |            |       |   |   |

|      | 전북특별자치도교육<br>고교학점제 지원시스템 | ·청 고교학점제                                       | 고등학교 교육과정      | 연계사이트 | . E ▼ 자료 |
|------|--------------------------|------------------------------------------------|----------------|-------|----------|
|      | 1<br>기본 정보               | 2<br>기초데이터 선택                                  | 3<br>과목별 시수 배정 |       |          |
|      | 두개 이상의 선택그룹을 하<br>선택그룹   | 나로 병합 할 수 있습니다. 한번 병합된 선택그룹은 되돌리기가 불가능합니<br>과목 | 니다.<br>시수      | 신청인원  | 정원       |
|      | 선택6(택1)                  | 화법과 작문                                         | 5              | 0     | 0        |
|      | 선택6 ~                    | 언어와 매체                                         | 5              | 334   | 341      |
|      | 선택7                      | 미적분                                            | 3              | 205   | 212      |
|      | 선택9                      | 수학과제 탐구                                        | 3              | 128   | 128      |
|      | 선택10<br>/ 선택11           | 영어 회화                                          | 4              | 0     | 0        |
|      | 전택8 🗸                    | 영어 독해와 작문                                      | 4              | 334   | 341      |
|      | 그르우 변화된                  | 시 하세이 서태하니 기근으                                 | 4              | 66    | 66       |
| · 신덕 | 그룹들 경입이<br>ㅠ 퍼서 시 가      | 어 약성이 신택한 과목 그룹들<br>> 시기에 편서되는 기日 ㄱㄹㅇ=         | 4              | 73    | 75       |
| 시간   | 표 변경 시 겉                 | 든 시간에 편장되는 과목 그룹으로<br>!! !F!                   | 4              | 55    | 56       |
| 면완   | 하기 위한 것입                 |                                                | 4              | 84    | 84       |
|      | 선택9(택4)                  | 사회·문화                                          | 4              | 150   | 150      |
|      | 선택9 ~                    | 생활과 윤리                                         | 4              | 243   | 248      |
|      |                          | 물리학 I                                          | 4              | 144   | 145      |

![](_page_68_Figure_2.jpeg)

### 을 클릭합니다. ㅇㅂ이 근표되는 ㅡㅡㄹㄹ 네너 시ㅇ:

|   | • 병합이 와류디면 ㅅㅋ록윽ㅣ | ዘ려 자동     | 부반 실 | 실행을 |
|---|------------------|-----------|------|-----|
|   |                  | 목록으로 돌아가기 |      |     |
|   |                  | 자동분반 실행   |      |     |
| _ |                  |           |      |     |
|   | 환경               | 2         | 254  | 256 |
|   | 보건               | 2         | 275  | 279 |
|   | 철학               | 2         | 137  | 140 |
|   | 미술 창작            | 2         | 146  | 150 |

| 青 전북특별자치도교육<br>고교학점제 지원시스템 | <b>경정</b> 고교학점제 | 고등학교 교육과정 | 연계사이트 | ■ • | 자료 |
|----------------------------|-----------------|-----------|-------|-----|----|
|                            | 영어 독해와 작문       | 4         | 334   | 341 |    |
|                            | 세계지리            | 4         | 66    | 66  |    |
|                            | 세계사             | 4         | 73    | 75  |    |
|                            | 경제              | 4         | 55    | 56  |    |
|                            | 정치와 법           | 4         | 84    | 84  |    |
| 선택9(택4)                    | 사회·문화           | 4         | 150   | 150 |    |
| 선택9 🗸                      | 생활과 윤리          | 4         | 243   | 248 |    |
|                            | 물리학 I           | 4         | 144   | 145 |    |
|                            | 화학 I            | 4         | 180   | 180 |    |
|                            | 생명과학 I          | 4         | 190   | 192 |    |
|                            | 지구과학 I          | 4         | 147   | 150 |    |
| 선택10(택1)                   | 음악 감상과 비평       | 2         | 187   | 192 |    |
| _ 선택10 ✓                   | 미술 창작           | 2         | 146   | 150 |    |
|                            | 철학              | 2         | 137   | 140 |    |
| 선택11(택2)<br>선택11           | 보건              | 2         | 275   | 279 |    |
|                            | 환경              | 2         | 254   | 256 |    |

![](_page_69_Picture_3.jpeg)

![](_page_69_Figure_4.jpeg)

![](_page_70_Picture_0.jpeg)

|        | ſ      | <b>전북</b> 특<br>고교학 | 특별자치도)<br>점제 지원시4 | 교육청<br>스템  |            |            |            |       | 고교학점제         | 고등학교 | 교 교육과정       | 연계사이   | 트 🖻 ▾ | 자료  |
|--------|--------|--------------------|-------------------|------------|------------|------------|------------|-------|---------------|------|--------------|--------|-------|-----|
|        | 7      | 1<br>기본 정보         |                   |            |            | 2<br>기초데이터 | 선택         |       |               | 과목빌  | 3<br>년 시수 배정 |        |       |     |
| 현재 화면을 | 엑셀로 다운 | 로드                 |                   |            |            |            | •          | 자동 분  | <b>륀반이</b>    | 완료   | 된 후          | 선택     | 그룹의   | 213 |
|        | 선택     | 벽그룹                |                   | 선택6        | 5(택1)      | 선택)        | 7(택        | 경우 별  | 발간색           | 으로   | 학생 :         | <br>수가 | LłEłL | ┠┚  |
|        | 가용     | 용인원                |                   | 0          | 341        | 212        |            | 클릭ㅎ   | 101 DI        | 배정   | 학생을          | 을 확인   | 이할 수  | Ş   |
|        | 신청     | 성인원                |                   | 0          | 334        | 205        | 120        | U     | 554           | 00   | 15           | 20     | 04    |     |
|        | 미배경    | 형 (1건)             |                   | 0          | 0          | 0          | 0          | 0     | 0             | 0    | 0            | 1      | 0     |     |
| 학년     | 반      | 번호                 | 이름                | 화법과 작<br>문 | 언어와 매<br>체 | 미적분        | 수학과제<br>탐구 | 영어 회화 | 영어 독해<br>와 작문 | 세계지리 | 세계사          | 경제     | 정치와 법 | 사호  |
| 1      | 1      | 1                  | 강성운               |            | A          |            | A          |       | A             | A    | В            |        |       |     |
| 1      | 1      | 2                  | 김건우               |            |            | A          |            |       | В             |      | A            |        |       |     |
| 1      | 1      | 3                  | 김민호               |            | G          |            | 8          |       | G             |      | C            | A      |       |     |
| 1      | 1      | 4                  | 김선재               |            | D          |            | C          |       | D             |      |              |        |       |     |
| 1      | 1      | 5                  | 김재형               |            | E          |            | D          |       | E             | в    | A            |        | C     |     |
| 1      | 1      | 6                  | 김현진               |            | F          | в          |            |       | F             |      |              |        |       |     |
| 1      | 1      | 7                  | 문다성               |            | G          | C          |            |       | G             |      |              |        |       |     |
| -      |        |                    |                   |            |            |            |            |       |               | 목록으  | 로 돌아가기       |        |       |     |
|        |        |                    |                   |            |            |            |            |       |               |      |              |        |       |     |

![](_page_70_Figure_2.jpeg)

![](_page_71_Picture_0.jpeg)

![](_page_71_Figure_1.jpeg)

|           | ④<br>선택그룹 방 | 범합        |                         |           | Z          | 5<br>과 확인<br>미배 <sup>;</sup> | 정 학생만 보 | 7  🗹 |
|-----------|-------------|-----------|-------------------------|-----------|------------|------------------------------|---------|------|
| 선택9       | )(택4)       |           |                         |           |            | 선택1(                         | 0(택1)   | î    |
| 50        | 248         | 145       | 180                     | 192       | 150        | 192                          | 150     |      |
| 50        | 243         | 144       | 180                     | 190       | 147        | 187                          | 146     |      |
| 0         | 0           | 0         | 0                       | 0         | 0          | 0                            | 0       |      |
| l·문화      | 생활과 윤<br>리  | 물리학 I     | 화학 I                    | 생명과학<br>I | 지구과학<br>I  | 음악 감상<br>과 비평                | 미술 창작   |      |
|           |             |           |                         |           |            |                              | G       |      |
| 간식<br>제 3 | 빅 미로<br>과목이 | 별표시<br>미배 | 된 박<br><mark>정</mark> 된 | 태주<br>것입L | 학생으<br>니다. | 경우                           |         |      |
- 배정되었으나 A와 B로 구획된 경제는 다른 분반과 중복되어 미배정이 발생함. •
- 세계지리, 세계사, 경제, 정치와 법을 고름. ۲ 세계지리는 B분반, 세계사는 C분반, 정치와 법은 A분반으로

•

|          | 2. 정<br>3. 선 | [원이 꽉<br>[택그룹 | 찬 반을 선<br>내에서는 | 선택하면 정원을<br>다른 두개 이상: | 초과하여 배정<br>의 과목을 동일 | [됩니다.<br>]한 반으로 배정 할 수 입 | 없습니다.   |      |       |       |        |       |      |        |        |      |      |      |      |      |      |      |      |      |      |      |      |
|----------|--------------|---------------|----------------|-----------------------|---------------------|--------------------------|---------|------|-------|-------|--------|-------|------|--------|--------|------|------|------|------|------|------|------|------|------|------|------|------|
| 현재 화면을 억 | (0           | 계: 경제/        | A 와 생활         | 과윤리A 조함은              | 동시간에 수업             | 법이 가능하므로 배정 불            | 71)     |      |       |       |        |       |      |        | 학생     |      |      |      |      |      |      |      |      |      |      |      |      |
|          |              | 선택그룹          |                |                       |                     |                          | 선택9(택4) |      |       |       |        |       |      |        |        |      |      |      |      |      |      |      |      |      |      |      |      |
|          |              |               | 7              | 용인원                   |                     | 66                       | 75      | 56   | 84    | 150   | 248    | 145   | 180  | 192    | 150    |      |      |      |      |      |      |      |      |      |      |      |      |
|          |              |               | 신              | 청인원                   |                     | 66                       | 73      | 55   | 84    | 150   | 243    | 144   | 180  | 190    | 147    |      |      |      |      |      |      |      |      |      |      |      |      |
|          |              |               | 미비             | 내정 (1건)               |                     | 0                        | 0       | 1    | 0     | 0     | 0      | 0     | 0    | 0      | 0      |      |      |      |      |      |      |      |      |      |      |      |      |
|          | 학년           | 반             | 번호             | 이름                    | 분반                  | 세계지리                     | 세계사     | 경제   | 정치와 법 | 사회·문화 | 생활과 윤리 | 물리학 I | 화학 I | 생명과학 I | 지구과학 I |      |      |      |      |      |      |      |      |      |      |      |      |
| 학년       |              |               |                |                       | 미선택                 | 0                        | 0       | 0    | 0     | ۲     | ۲      | ۲     | ۲    | ۲      | ۲      |      |      |      |      |      |      |      |      |      |      |      |      |
|          | 1            |               |                |                       | A                   | 0 33                     | ○ 25    | O 27 | 28    | ○ 30  | ○ 29   | ○ 29  | ○ 30 | 0 32   | O 30   |      |      |      |      |      |      |      |      |      |      |      |      |
|          |              |               |                |                       |                     |                          |         |      |       |       |        |       |      |        |        |      | 8    | 33   | ○ 24 | O 27 | ○ 28 | ○ 30 | ○ 30 | ○ 29 | ○ 30 | ○ 32 | ○ 30 |
|          |              |               |                |                       | <b>C</b> )          |                          | 24      |      | ○ 28  | ○ 30  | O 31   | ○ 29  | ○ 30 | ○ 32   | O 29   |      |      |      |      |      |      |      |      |      |      |      |      |
| 1        |              |               |                |                       | D                   |                          |         |      |       | ○ 30  | O 31   | ○ 29  | ○ 30 | O 32   | 0 29   |      |      |      |      |      |      |      |      |      |      |      |      |
|          |              | 12            | 8              | 박태주                   | 박태주                 | 박태수                      | 박태주     | 박태수  | 박태주   | 막태수   | E      |       |      |        |        | ○ 30 | O 31 | ○ 28 | ○ 30 | O 31 | 0 29 |      |      |      |      |      |      |
|          |              |               |                |                       | F                   |                          |         |      |       |       | O 31   |       | ○ 30 | O 31   |        |      |      |      |      |      |      |      |      |      |      |      |      |
|          |              |               |                |                       | 4                   |                          |         |      |       |       | ○ 30   |       |      |        |        |      |      |      |      |      |      |      |      |      |      |      |      |
| 이학       | 성<br>단       |               |                |                       |                     |                          |         |      |       |       | ○ 30   |       |      |        |        |      |      |      |      |      |      |      |      |      |      |      |      |
| 선택       | <b>90</b>    | 서             | 42             | <b>}목을</b>            | 선택히                 | 배야함.                     |         |      |       |       | 0      | 0     | 0    | 0      | 0      |      |      |      |      |      |      |      |      |      |      |      |      |

1. 이동할 반을 선택한 뒤 결과 반영 버튼을 클릭하면 배정됩니다.

학생 선택과목 분반 조정

🚬 저브트벼피치に 그 으?

## 분반 관리

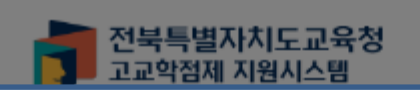

분반

 $\times$ 

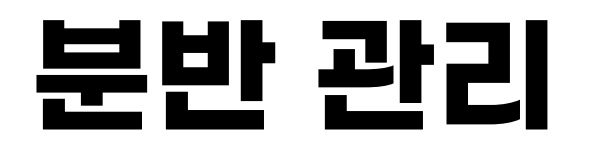

|      | <mark>브트벼지네</mark><br>배정 | 드규으처 |     |                 |       |       |                     |   |     |             |             |        |
|------|--------------------------|------|-----|-----------------|-------|-------|---------------------|---|-----|-------------|-------------|--------|
| 구획   | А                        | В    | С   | D               | E     | F     | G                   | н | 1   | J           | к           | L      |
| 배정   | ✓                        | ~    |     |                 |       |       | <ul><li>✓</li></ul> |   |     |             |             |        |
| 동시수업 |                          | - •  | - ~ | - •             | - •   |       |                     |   |     |             |             | -      |
| 정원   | 28                       | 28   |     |                 |       |       | 28                  | • | 경제  | 117F A      | <b> В</b> 5 |        |
|      |                          |      |     |                 |       | 화법과 식 | ·문                  |   | ※ 혹 | 은 A,<br>어제드 | ,B가         | 아<br>하 |
|      |                          |      |     |                 | 영어 회화 |       |                     |   |     |             |             | ä      |
|      | 선택8(택2)                  |      |     | 영어 독해와 작문       |       |       |                     |   |     | 4           | 334         |        |
|      |                          |      |     | 언어와 매체          |       |       |                     |   |     | 5           | 334         |        |
|      |                          |      |     | 세계지리            |       |       |                     |   |     | 4           | 66          |        |
|      |                          |      |     | 세계사             |       |       |                     |   |     | 4           | 73          |        |
|      |                          |      |     | 경제              |       |       |                     |   |     | 4           | 55          |        |
|      |                          |      |     |                 | 정치와 법 |       |                     |   |     |             | 84          |        |
|      | 선택9(택4)                  |      |     | 사회·문화<br>생활과 윤리 |       |       |                     |   |     | 4           | 150         |        |
|      |                          |      |     |                 |       |       |                     |   |     | 4           | 243         |        |
|      |                          |      |     |                 |       | 물리학   | C .                 |   |     | 4           | 144         |        |
|      |                          |      |     |                 |       |       |                     |   |     |             |             |        |

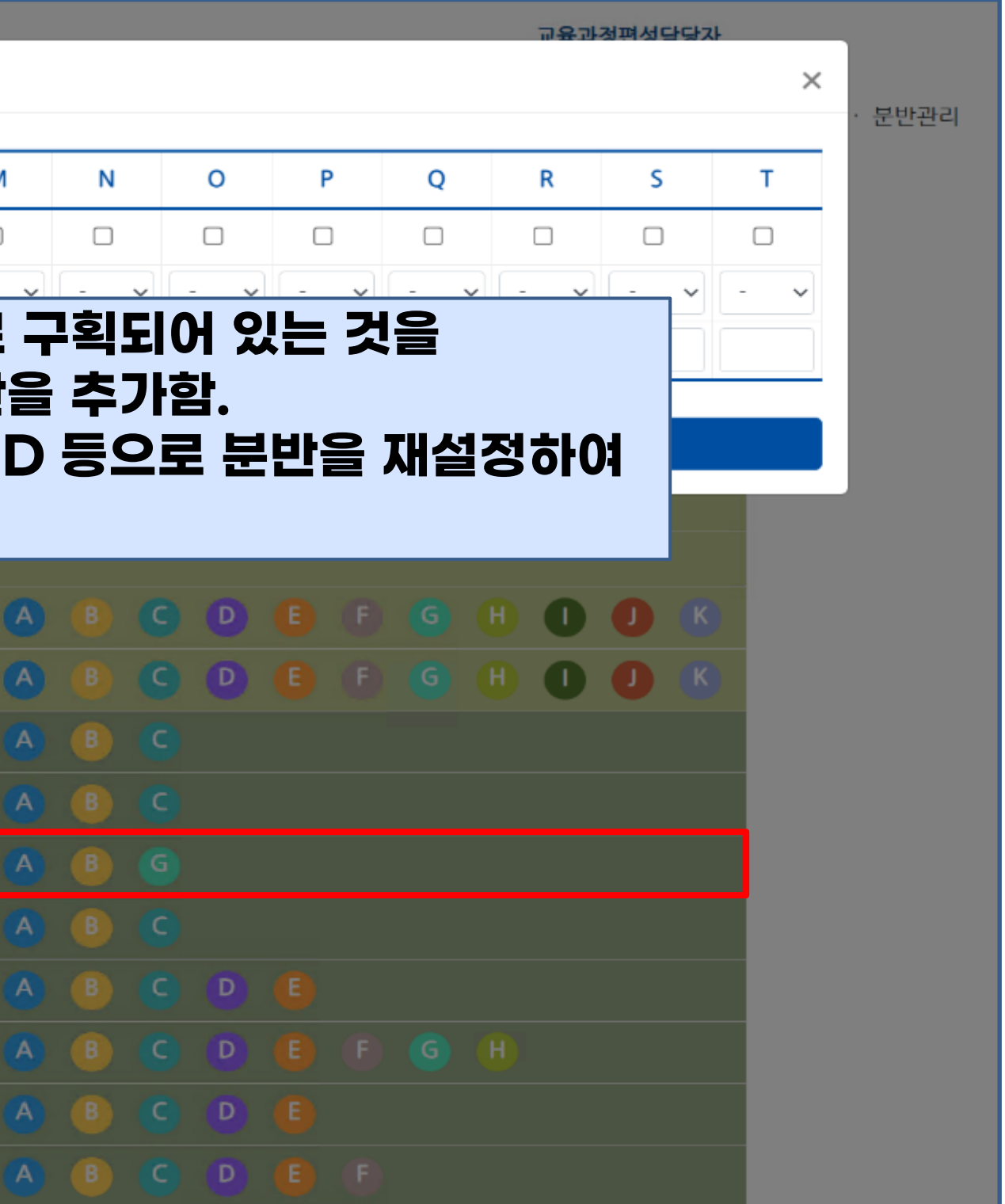

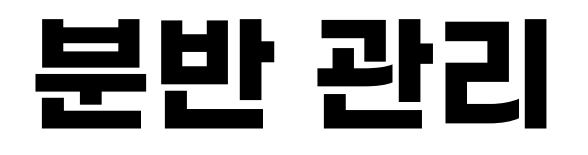

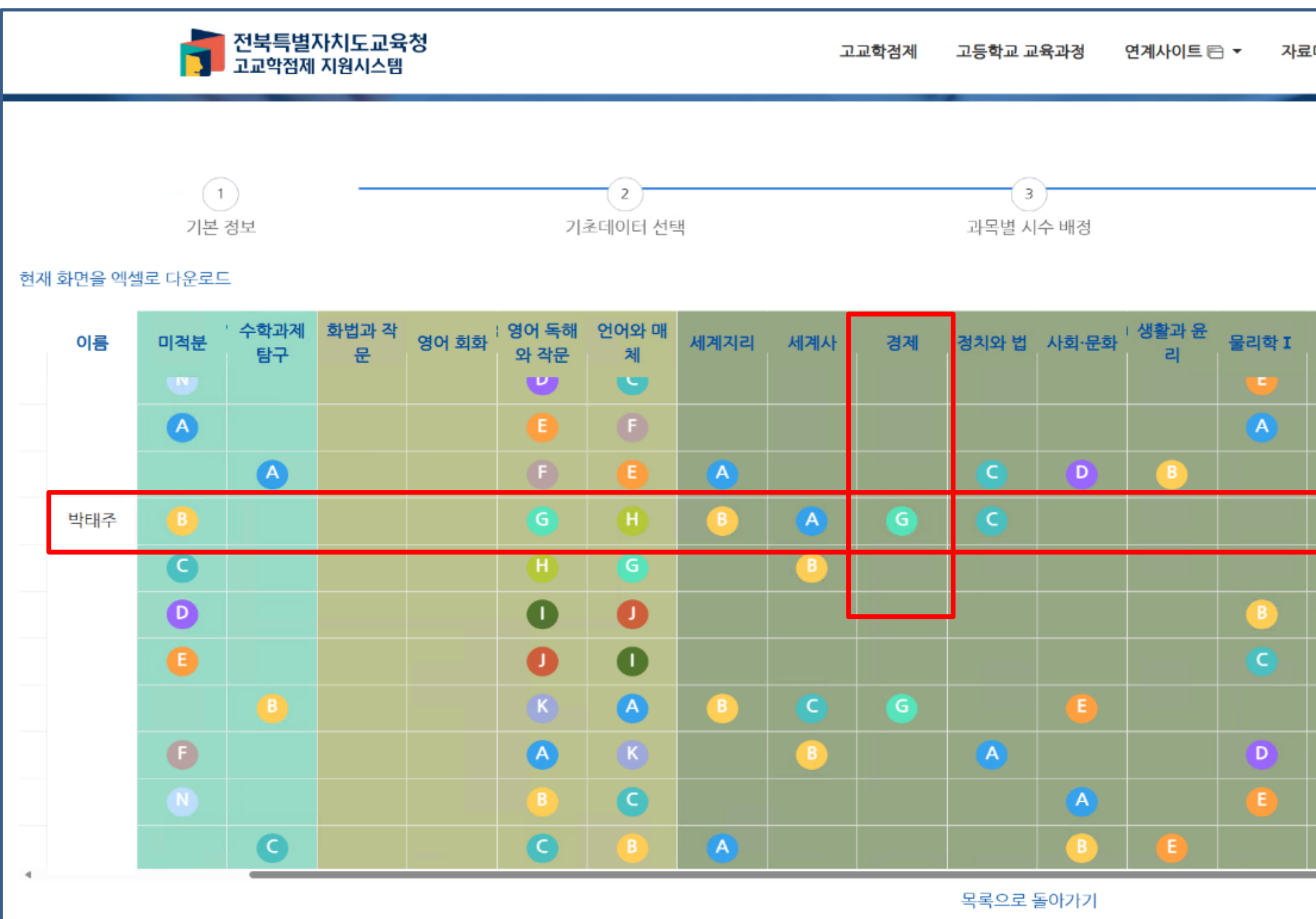

| 마당 희                | 고공간조성     | 성 최소 성취수준 보장지도 교육과정편성담당자<br>(체협고등학교1) ▼ |               |       |    |       |          |   |  |  |  |
|---------------------|-----------|-----------------------------------------|---------------|-------|----|-------|----------|---|--|--|--|
| ▲ · 분반              |           |                                         |               |       |    |       |          |   |  |  |  |
| 4 5   선택그룹 병합 결과 확인 |           |                                         |               |       |    |       |          |   |  |  |  |
|                     |           |                                         |               |       |    | 미배정 혁 | 학생만 보기 [ |   |  |  |  |
| 화학 I                | 생명과학<br>I | 지구과학<br>I                               | 음악 감상<br>과 비평 | 미술 창작 | 철학 | 보건    | 환경       | ^ |  |  |  |
| U                   | •         | Ч                                       | •             |       |    | •     | •        |   |  |  |  |
|                     | C         | E                                       |               |       |    | F     | D        |   |  |  |  |
|                     |           |                                         |               | В     |    | G     | E        |   |  |  |  |
|                     |           |                                         |               | C     | A  |       | F        |   |  |  |  |
| C                   | D         | <u>A</u>                                |               | D     | в  | θ     |          |   |  |  |  |
| A                   | E         | C                                       |               | E     |    | 0     | G        |   |  |  |  |
| D                   | F         | в                                       | C             |       |    | A     | H        |   |  |  |  |
|                     |           |                                         |               | ٨     | C  |       | A        |   |  |  |  |
| E                   |           |                                         |               | в     | D  | в     |          |   |  |  |  |
|                     | В         | D                                       | D             |       |    | C     | в        |   |  |  |  |
|                     | C         |                                         |               | C     | E  | D     |          |   |  |  |  |
|                     |           |                                         |               |       |    |       |          |   |  |  |  |

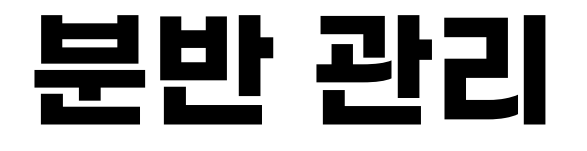

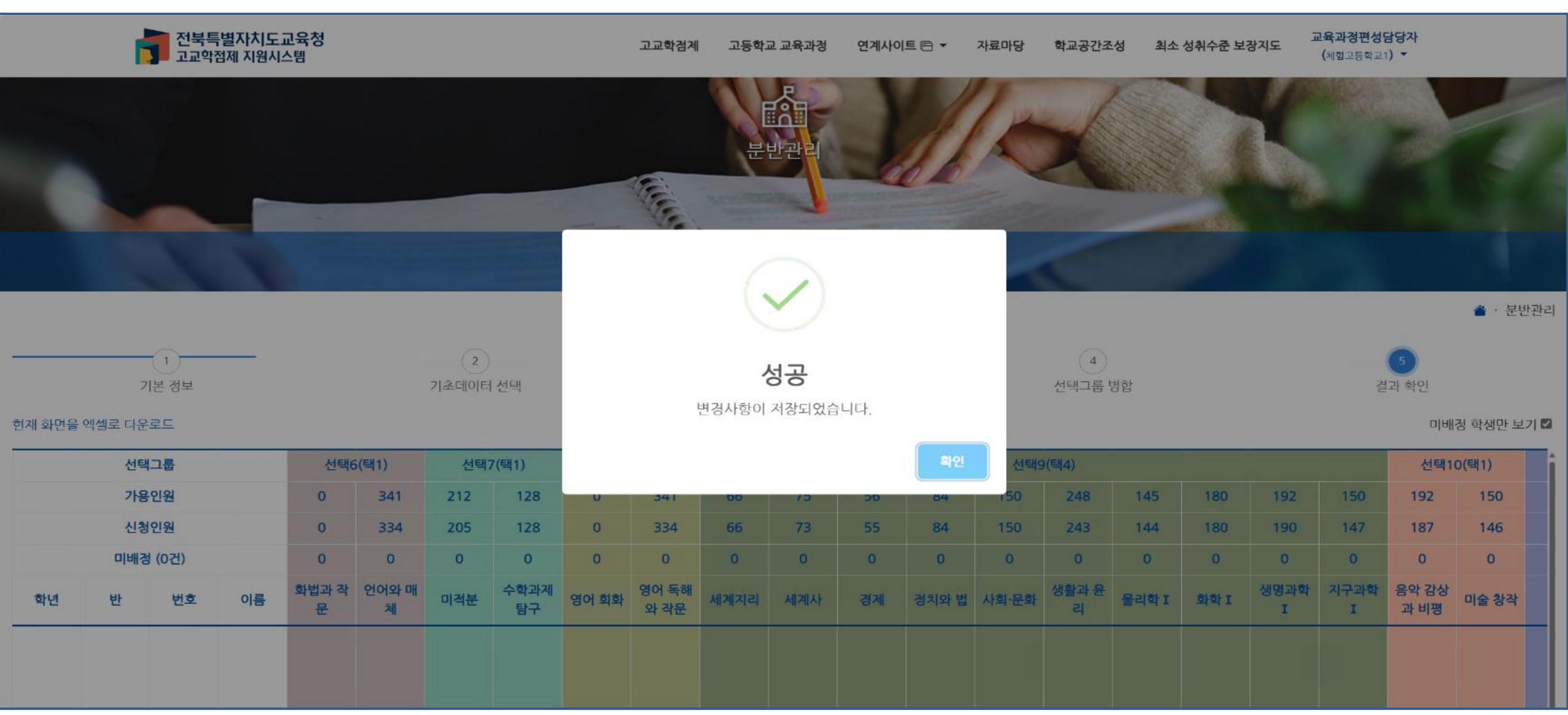

|      |            |      |       |           |           | 미배            | 정 학생만 보기 |  |
|------|------------|------|-------|-----------|-----------|---------------|----------|--|
| 선택9  | )(택4)      | 선택1  | 0(택1) | Î         |           |               |          |  |
| 50   | 248        | 145  | 180   | 192       | 150       | 192           | 150      |  |
| 50   | 243        | 144  | 180   | 190       | 147       | 187           | 146      |  |
| 0    | 0          | 0    | 0     | 0         | 0         | 0             | 0        |  |
| 리·문화 | 생활과 윤<br>리 | 물리학I | 회학 I  | 생명과학<br>I | 지구과학<br>I | 음악 감상<br>과 비평 | 미술 창작    |  |
|      |            |      |       |           |           |               |          |  |
|      |            |      |       |           |           |               |          |  |
|      |            |      |       |           |           |               |          |  |

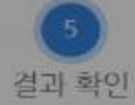